# La gestion de parc informatique

| Propriétés          | Description                                                                                                    |  |  |  |  |
|---------------------|----------------------------------------------------------------------------------------------------|--|--|--|--|
| Type de publication | Côté labo                                                                                                    |  |  |  |  |
| Intitulé cout       | Inventaire et gestion d'un parc informatique                                                                                                    |  |  |  |  |
| Intitulé long       | Automatisation de l'inventaire d'un parc informatique avec télé-<br>déploiement d'application ; gestion des demandes d'assistance ; gestion<br>comptable et financière des équipements                                                                                                    |  |  |  |  |
| Formation concernée | BTS IG option réseau – 2 <sup>ème</sup> année                                                                                                    |  |  |  |  |
| Matière             | Architecture logicielles des systèmes informatiques (ALSI)                                                                                                    |  |  |  |  |
| Présentation        | bjectif de ce TP est de simuler, dans la salle laboratoire réseau, la gestion<br>in parc informatique qui comprend la collecte automatisée d'éléments, la<br>stion de ces éléments, le télé-déploiement d'applications et l'assistance aux<br>lisateurs.                                                                                                    |  |  |  |  |
|                     | Ce travail peut constituer une introduction aux processus ITIL ( <i>Information Technology Infrastructure Library</i> ) de gestion des configurations, de gestion des incidents, de gestion de la capacité et de gestion financière des services informatiques.                                                                                                    |  |  |  |  |
| Notions             | <ul> <li>SAVOIRS PRINCIPAUX BTS IG :</li> <li>S23 Techniques d'administration d'un réseau</li> <li>Administration de réseaux, gestion du parc matériel, télécollecte</li> <li>Gestion des logiciels et des licences, télédistribution</li> <li>Maintenance, surveillance, télé-diagnostic, télémaintenance</li> <li>S25 Système de gestion de base de données relationnelles</li> <li>S26 Architecture client-serveur</li> <li>COMPÉTENCES PRINCIPALES BTS IG :</li> <li>C24 Installer un système de gestion de bases de données (SGBD)</li> <li>C25 Installer un applicatif</li> <li>C27 Installer et configurer les couches logicielles d'une solution client-serveur</li> <li>C31 Assurer les fonctions de base de l'administration d'un réseau</li> <li>C32 Assurer les fonctions de l'exploitation</li> </ul> |  |  |  |  |
|                     | <ul> <li><u>Processus 5</u>: Gestion du patrimoine informatique</li> <li>Mise en place d'une gestion des configurations</li> <li>Recueil d'information sur une configuration</li> <li>Suivi d'une configuration et de ses éléments</li> <li>Évaluation d'un élément de configuration ou d'une configuration</li> <li>Évaluation d'un investissement informatique</li> </ul>                                                                                                    |  |  |  |  |
| Transversalité      | <ul> <li>DAIGL : Scripts pour automatiser l'installation des agents</li> <li>Fichier d'instructions XML</li> <li>AMSI : Composants et périphériques</li> <li>GEOSI : Gestion comptable et financière des équipements</li> </ul>                                                                                                    |  |  |  |  |
| Pré-requis          | Avoir quelques notions sur l'installation, la configuration et l'administration d'un serveur Linux (ou Ubuntu) avec les services Web et bases de données opérationnelles.                                                                                                    |  |  |  |  |

| Outils     | Serveur Linux Debian squeeze ou ultérieur, Apache, php, OpenSSL, Perl,<br>MySQL, OCS Inventory NG (version 1.02.2-1), OCS Inventory reports<br>(version 1.02.2-1), GLPI (version 0.72.4-1)<br>Clients : Windows XP/Vista/Seven, Linux Debian ou autres distributions.<br>Ocs inventory-agent (2:1.1.1-2)<br>Site officiel :<br>http://www.ocsinventory-ng.org/index.php?page=French<br>http://www.glpi-project.org/<br>Documentation en français :<br>http://wiki.ocsinventory-ng.org/index.php/Documentation:Main/fr<br>http://www.glpi-project.org/wiki/doku.php |
|------------|----------------------------------------------------------------------------------------------------|
| Mots-clés  | ITIL, OCS Inventory, GLPI, Gestion de parcs, Gestion des configurations, inventaire, télé-déploiement, maintenance, architecture 3-Tier, SNMP                                                                                                    |
| Durée      | 12 heures                                                                                                    |
| Auteur(es) | Apollonie Raffalli                                                                                                    |

Le parc informatique d'une organisation est un assemblage, parfois hétéroclite de matériels et de logiciels accumulés tout au long des années. On y trouve des :

- matériels différents (téléphones, portables, pc, imprimantes, éléments d'interconnexions, etc.) qui peuvent être de plusieurs générations ;
- logiciels et systèmes d'exploitations variés (Linux, Windows, Mac OS, etc.);
- applications utilisées dans différentes versions ;
- niveaux de sécurité disparates.

De plus, la quantité de matériels et de logiciels à gérer, leur éclatement au sein de l'organisation souvent très étendue dans l'espace, les exigences de performance et de réactivité font que la gestion de parc est devenue un processus global, complet et indispensable. Cette activité de gestion de parc informatique est décrite dans le processus ITIL<sup>1</sup> Gestion des configurations.

La gestion du parc informatique recouvre non seulement la fonction d'inventaire de ces éléments mais aussi celles concernant le suivi et l'évolution :

- Gestion de l'emplacement du matériel
- Gestion des partenaires (fabricants, fournisseurs, transporteurs, prestataires...) et des contacts associés
- Gestion des contrats (prêt, location, leasing, assurance, maintenance et prestation)
- Gestion des licences logiciels
- Le télé-déploiement de logiciels
- Gestion financière des éléments d'inventaire (matériel loué ou acheté, amortissement)
- Gestion du cycle de vie de chaque élément
- Gestion des incidents
- Gestion de la documentation informatique (base de connaissance, FAQ, etc.)
- Gestion statistique (nombres d'intervention, coût des consommables, etc.)
- Prévision des besoins (aussi bien matériel, logiciel que de formation en exploitant notamment les résultats statistiques de la gestion de parc)

Cette gestion de parc permet, d'une part, de répondre aux multiples questions quotidiennes posées à l'administrateur réseau (quelles sont les versions de Windows installées et sur

<sup>1</sup> ITIL : Information Technology Infrastructure Library - Bibliothèque pour l'infrastructure des technologies de l'information ; ensemble de documents de référence énonçant les bonnes pratiques en matière de gestion des services informatiques. www.itilfrance.com

quels postes ? Y a t-il des disques durs proches de la saturation ?, Tel matériel est-il bien connecté au commutateur ? A quel endroit se trouve tel élément ? Quelle est la valeur actuelle de tel autre composant ? Quels sont les postes encore sous garantie ?, etc.).

Elle permet, d'autre part, une administration plus globale et à long terme (combien de machines y aura-t-il à renouveler dans 2 ans ? Quels sont les nouveaux besoins ? Quelles formations doit-on planifier ? Quel est le retour sur tel investissement ?, Quel est le coût total de possession – ou TCO – d'un poste ?, etc.).

# Le système informatique tisse les liens entre les activités de l'organisation, il importe donc d'en connaître la composition à tout moment.

Actuellement, la tendance des DSI (Direction des Systèmes d'Information) est à l'adoption d'un **référentiel commun de bonnes pratiques** quant à ses processus métier. **ITIL** (*Information Technology Infrastructure Library*) est le référentiel de "bonnes pratiques" majoritairement adopté par les DSI ; il couvre essentiellement les métiers de la production informatique et du support.

**Un logiciel de gestion de parc** incluant notamment une gestion des configurations et l'assistance aux utilisateurs représente **l'élément central** pour appliquer les recommandations ITIL.

L'objectif de ce TP est de simuler, dans la salle laboratoire réseau, la gestion d'un parc informatique depuis la collecte automatisée d'éléments en passant par la gestion de ces éléments pour terminer par l'assistance aux utilisateurs.

# Contexte logistique et matériel

Chaque groupe d'étudiants dispose d'au minimum deux postes. Trois ou quatre postes est préférable. Il est possible aussi d'utiliser des machines virtuelles :

- un poste pour le serveur qui va accueillir le service de gestion d'inventaire ;
- un ou plusieurs postes clients disposant éventuellement de systèmes d'exploitation distincts.

Les plateformes peuvent être situées sur le même réseau ou sur des réseaux distincts.

Nous allons installer l'application **OCSInventory-NG** (*Open Computer and Software Inventory Next Generation*) qui est un outil de **collecte automatisée** d'éléments d'un parc informatique puis l'application **GLPI** (gestion Libre de Parc Informatique) qui va nous permettre de gérer le-dit parc.

#### Le serveur OCS NG (Open Computer and Software Inventory Next Generation)

Il permet notamment :

- d'automatiser les inventaires des PC connectés sur le réseau ainsi que leurs composants matériels et logiciels;
- de connaître l'ensemble des équipements du parc informatique (matériels et logiciels) avec mise à jour automatique des éléments inventoriés ;
- de procéder à une gestion minimale du parc ;
- de télé-distribuer des fichiers et des applications.

Voici une vue synthétique des principales fonctionnalités d'OCS Inventory :

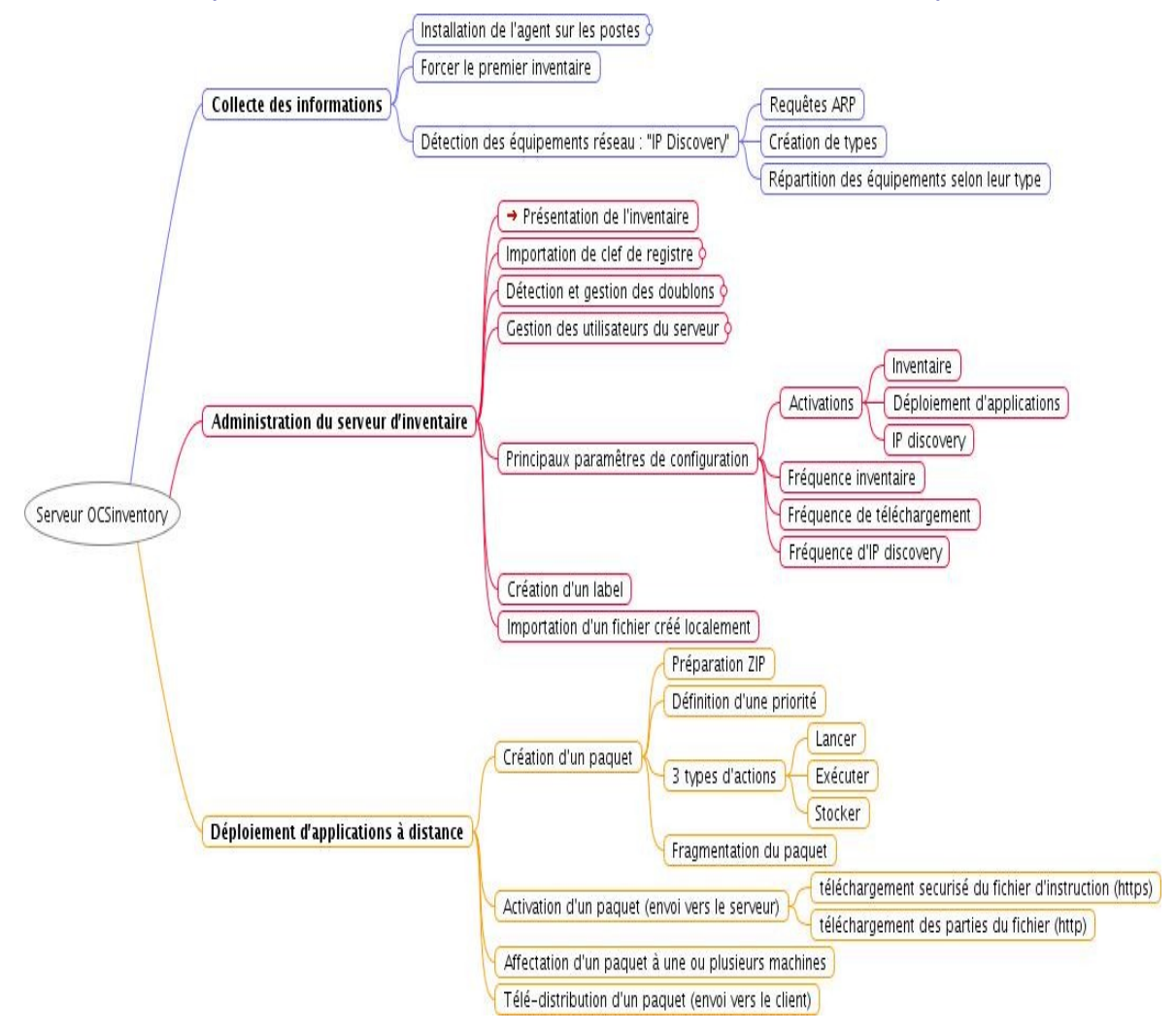

# **Architecture d'OCS Inventory**

L'application est composée de deux parties :

- Un agent installé sur les machines clientes qui réalise l'inventaire matériel et logiciel ;
- Un serveur (*management server*) qui centralise les résultats d'inventaire et propose leur affichage ainsi que la création des paquets de déploiement.

Le serveur de gestion (Management server) comprend quatre composants principaux :

- Le serveur de base de données (Database server), lieu de stockage des informations d'inventaire.
- Le serveur de communication (Communication server) gère les échanges entre les agents et le serveur de base de données.
- Le serveur de déploiement (*Deployment server*) conserve les informations de configuration des paquets à télé-déployer.
- La console d'administration (*Administration console*), accessible depuis une interface WEB très intuitive, permet d'interroger la base de données .

Ces 4 éléments peuvent être installés sur un seul ordinateur ou sur plusieurs afin d'équilibrer la charge ; le site officiel préconise l'utilisation de deux ordinateurs à partir de 10000 ordinateurs inventoriés.

Les agents doivent être installés sur les machines clientes.

Les communications entre agents et serveurs de gestion utilisent les protocoles HTTP/HTTPS. Les données sont formatées en XML et compressées avec Zlib pour réduire l'utilisation de la bande passante du réseau.

Grâce à la fonctionnalité de **découverte IP**, OCS peut découvrir tous les matériels connectés au réseau, même ceux pour lesquels aucun agent n'est installé (imprimantes réseaux, commutateurs, routeurs, etc.).

Schéma d'articulation des applications (sans le serveur de déploiement) :

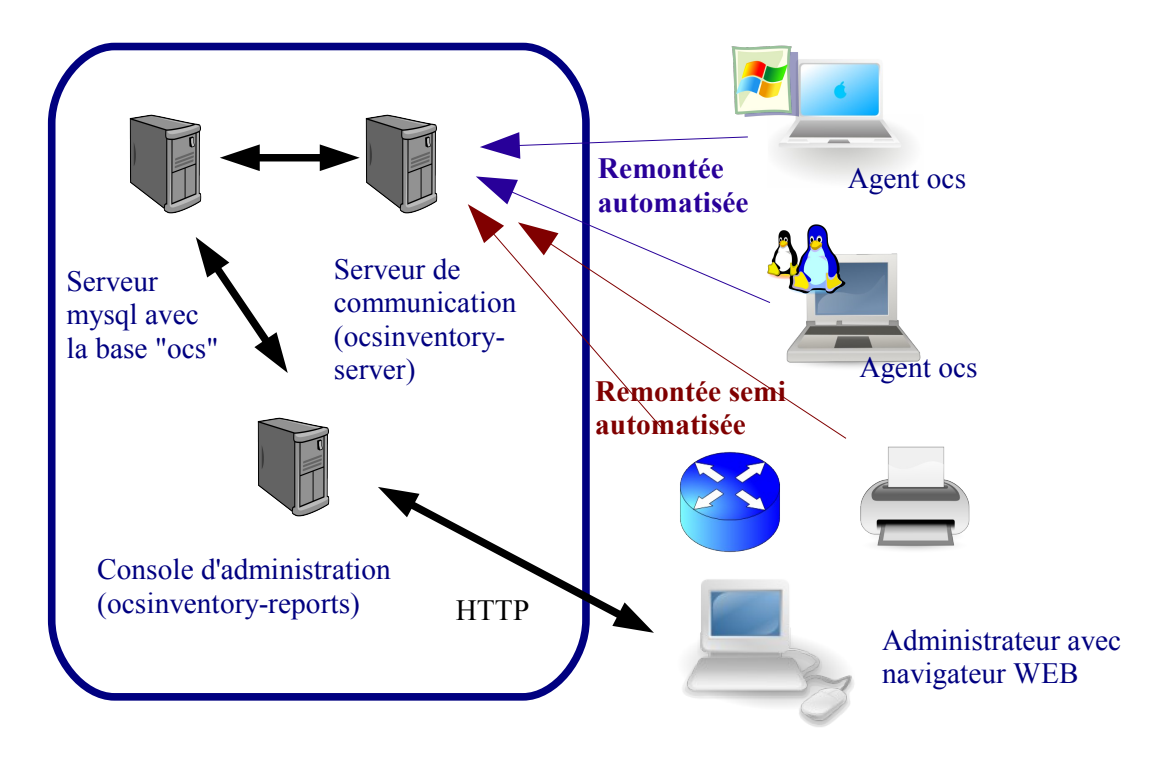

# Le serveur de Gestion Libre de Parc Informatique – GLPI

Le serveur GLPI s'appuie sur le serveur OCS pour la remontée automatisée des éléments et lui apporte une valeur ajoutée considérable au niveau de la gestion de ces éléments :

- Interface de gestion des éléments plus complète
  - ➔ Toutes les informations peuvent être modifiées
  - → Des informations peuvent être ajoutées
  - → Possibilité de classer et hiérarchiser les éléments inventoriés
  - → Gestion des documents liés aux éléments d'inventaires (contrats, rapports, etc.)
  - ➔ Des droits d'accès aux données plus complets avec une gestion de profil
  - Une gestion comptable et financière des équipements
  - → Gestion des fournisseurs et contacts
  - ➔ Gestion des stocks
  - → Gestion des plannings
  - ➔ Création de statistiques
  - ➔ Gestion des réservations
- La gestion des demandes d'assistance (Helpdesk)
  - ➔ Émissions de tickets incidents
  - → Gestion des attributions, des notifications, des suivis
  - ➔ Automatisme de gestion des pannes
  - → FAQ et base de connaissances
- Les nombreux plugins qui contribuent à démultiplier les fonctionnalités de GLPI
- etc.

#### Voici une vue synthétique (non exhaustive) des fonctionnalités de GLPI :

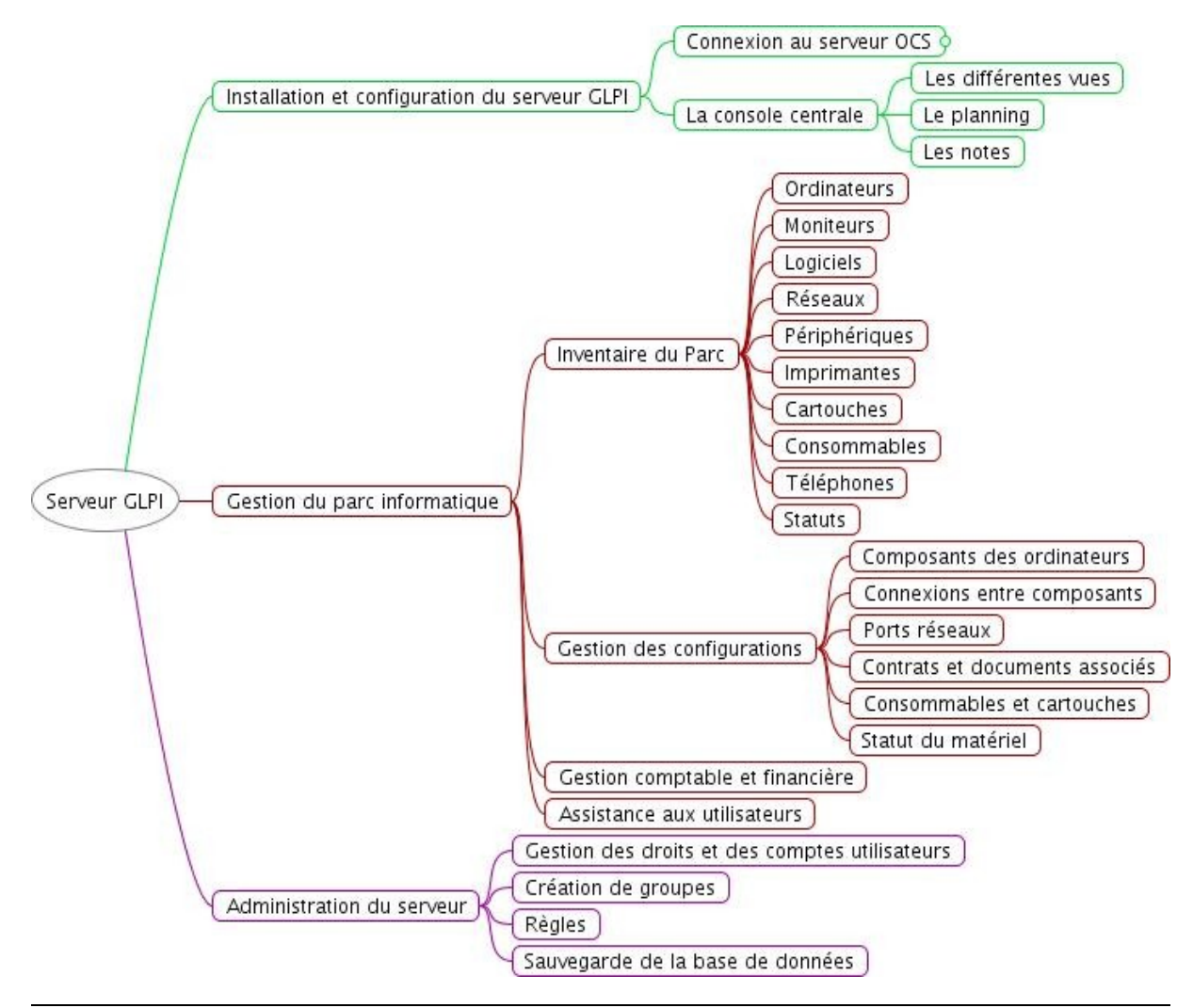

# Déroulement de la séquence

#### 1. Installation et configuration d'OCSinventory (aide en Annexe 1)

- Vérifiez que le serveur de base de données ainsi que le client MySQL sont installés et opérationnels.
- Vérifiez que le moteur innoDB soit bien actif dans MySQL. Rappelez un des intérêts de ce moteur.
- Vérifiez que le serveur web Apache et php sont installés et opérationnels.
- Selon le schéma d'articulation des applications, expliquez quel est le type d'architecture client/serveur mis en œuvre.
- Installez les services d'OCSinventory nécessaires et procédez à une première configuration assistée.
- Vérifiez sur le serveur MySQL que la base de données a bien été créée ainsi que l'utilisateur "*ocs*". Quels sont les droits donnés à cet utilisateur ?
- Poursuivez la configuration avec la console d'administration.
- Faîtes en sorte que les remontées d'inventaire aient lieu toutes les heures.
- Créez 2 autres utilisateurs :
  - → un utilisateur normal ;
    - ➔ un "utilisateur local" : vous lui affecterez des machines selon le système d'exploitation : par exemple cet utilisateur ne pourra visualiser que les postes sur lesquels Windows est installé.

Vous testerez une connexion avec chacun de ces nouveaux utilisateurs.

#### 2. Installation et configuration de l'agent (aide en Annexe 2)

- Installez dans un premier temps l'agent sur le serveur ocsinventory-agent pour la collecte d'information propre au serveur lui-même.
- Forcez le premier inventaire (n'hésitez pas à consulter les log en cas de problèmes)
- Installez ensuite les agents sur chaque poste client en forçant le premier inventaire. Pour chaque poste sous Windows, précisez :
  - → quelle est la valeur de votre variable TTO\_WAIT à l'installation et donc dans combien de temps aura lieu le second inventaire ?
  - → quelle est la valeur de la variable PROLOG\_FREQ ?

Redémarrez le service OcsInventory de manière à ce que la variable s'ajuste en fonction de PROLOG\_FREQ et précisez la nouvelle valeur de la variable TTO\_WAIT.

#### 3. Travail sur l'inventaire (aide en Annexe 3)

- Visualisez l'ensemble des postes inventoriés et le détail de chaque machine.
- Recherchez les postes ayant Microsoft Office et mettez-les dans un groupe dynamique.
- Remontez de la base de registre au moins une clé d'un des applicatifs installé sur un poste Windows et la clé indiquant l'ensemble des processus lancés automatiquement au démarrage de la machine :

HKEY\_LOCAL\_MACHINE\SOFTWARE\Microsoft\Windows\CurrentVersion\Run. Quel peut être l'intérêt de connaître ces informations ?

- Ajoutez trois informations administratives : date d'achat, date de fin de garantie et la fonction de la machine (client ou serveur).
- Recherchez les machines clientes ayant Windows comme système d'exploitation.
- Dans un environnement professionnel, il est primordial de connaître la localisation du matériel ; même si, dans le cadre de ce TP, cela n'a que peu d'intérêt puisque les postes sont localisés au même endroit, vous allez utiliser le "tag" pour référencer chacune de vos machines dans votre salle de cours (par exemple S202)

### 4. Découverte des matériels avec "ipdiscovery" (aide en Annexe 4)

Cette partie peut ne pas être traitée surtout si vous continuez avec GLPI jusqu'au point 9 qui traite de la découverte des matériels via SNMP.

- Vérifiez si vous avez des postes élus pour la découverte réseau. Si ce n'est pas le cas, forcez l'élection d'un poste (ou forcez l'inventaire, à partir d'un client, plusieurs fois de manière à ce que le serveur élise un poste).
- Forcez un inventaire et retrouvez dans les logs les matériels découverts (et donc non inventoriés automatiquement par ipdiscovery).
- Créez des types de matériels et affectez les matériels.
- Procédez à toutes les modifications nécessaires et faîtes une analyse complète (à l'aide du script ipdiscover-utils.pl) de quelques matériels non inventoriés.

#### 5. Déploiement d'un fichier ou d'une application (aide en Annexes 5 et 6)

- Créez un certificat pour le serveur OCS, configurez Apache 2 et chaque client OCS (Annexe 6) ; vous testerez en ligne de commande l'écoute sur le port 443.
- Après avoir testé le déploiement de l'utilitaire putty (Annexe 5), procédez à un déploiement d'une application de votre choix ; vous trouverez sur le site <a href="http://www.appdeploy.com/packages/">http://www.appdeploy.com/packages/</a> toutes les commandes nécessaires pour une installation silencieuse.

#### 6. Compléments (non exhaustifs) possibles en relation avec OcsInventory :

- Utiliser autrement OCS en interrogeant la base directement avec un éventuel développement d'application.
- Réfléchir à un véritable **environnement de production** et en conséquence réfléchir :
  - à un script de déploiement de l'agent ;
  - au cadre juridique et notamment à l'article 226.18 du code pénal qui stipule que "le fait de collecter des données à caractère personnel par un moyen frauduleux, déloyal ou illicite est puni de 5 ans d'emprisonnement et de 300 000 € d'amende" et à celui n°91 du décret 2005-1309 du 20 octobre 2005 qui précise les informations à communiquer au client ;
  - aux diverses options de configuration ;
  - à la modification des paramètres des serveurs Apache et Mysql (avec phpMyAdmin/Afficher l'état du serveur, on peut voir que certains paramètres sont d'ailleurs déjà en rouge...) (Aide ici : <u>http://wiki.ocsinventory-ng.org/index.php/Documentation:Tuning/fr</u>);
  - à la modification du php.ini pour permettre le déploiement de gros fichiers ;
  - à la sauvegarde et la haute disponibilité de la base ;
  - à une véritable configuration du serveur HTTP et HTTPS avec des virtual host et des noms DNS ;
  - à une véritable Infrastructure à Clé Publique (ICP ou PKI)
- Sauvegarde d'OCS Inventory.
- Haute disponibilité d'OCS Inventory.

#### 7. Installation et configuration de GLPI (aide en annexe 7)

- Installez GLPI.
- Vérifiez sur le serveur MySQL que la base de données a bien été créée ainsi que l'utilisateur "glpi". Quels sont les droits donnés à cet utilisateur ?
- Configurez GLPI en "mode OCSNG" et les options d'importation.
- Procédez à l'importation.
- Si vous pouvez joindre les serveurs OCS des autres plate-formes de la salle, ajoutez-les à votre serveur GLPI et procédez aux nouvelles importations.
- Créez une arborescence de localisation de votre salle de cours conforme à la réalité.

### 8. Gestion de l'inventaire (aide en annexe 8)

- À partir du menu *Inventaire*, visualisez le détail des éléments inventoriés et procédez éventuellement à quelques ajouts et modifications.
- Créez un gabarit de commutateur correspondant à celui que vous avez dans votre salle ou dans le local technique.
- Créez un commutateur.
- Créez les prises réseaux nécessaires.
- Connectez les ordinateurs et autres matériels réseau au commutateur.
- Ajouter un document technique à un de vos matériels (le document doit être placé dans une rubrique "Documentation technique" à créer préalablement ou pendant la création du document).
- Procédez à la gestion comptable et financière d'un de vos éléments matériels et vérifiez le plan d'amortissement.

#### 9. La collecte automatisée des matériels via SNMP : le plugin Tracker (Annexe 9)

- Installez le plugin Tracker et procédez à sa configuration générale
- Vérifiez les dépendances pour les agents et installez un agent dans le réseau géré
- Exécutez l'agent pour qu'il découvre le matériel réseau (après avoir vérifié que vous avez au moins un matériel avec un agent SNMP activé)
- Importez le(s) matériel(s) découvert(s) et exécutez à nouveau l'agent pour qu'il interroge le(s) matériel(s)
- Après avoir vérifié les dépendances, lancez le script de synchronisation du serveur de manière à ce que le matériel soit intégré à GLPI
- Donnez des exemples d'OID remontés avec leur valeur correspondante
- Réalisez un script simple pour automatiser le traitement de collecte et de synchronisation dans GLPI et faîtes en sorte qu'il soit exécuté automatiquement chaque jour.

#### 10. Assistance aux utilisateurs (aide en annexe 10)

- Créez un utilisateur de type "normal" à qui vous affectez notamment un élément matériel qui va faire l'objet d'un incident.
- Créez un ticket d'incident (vous tâcherez d'être cohérent dans l'incident créé en vous inspirant notamment d'incident réel).
- Créez un utilisateur technicien de type "admin" à qui l'administrateur attribuera le ticket précédemment créé.
- Procédez à un suivi cohérent d'incident.
- Fermez le ticket après la résolution de l'incident.

#### 11. Compléments non exhaustifs possibles avec GLPI

- Gestion des logiciels et des licences (en liaison ou non avec le dictionnaire d'OCS)
- Gestion des consommables et des cartouches
- Administration du serveur GLPI (gestion des utilisateurs, groupes, règles et profils)
- Passerelle mél
- Base de connaissance, FAQ
- Rapports
- Étude du protocole SNMP à partir du plugin Tracker ou fusionInventory et "aller" beaucoup plus loin dans la découverte du matériel
- Création d'un modèle SNMP
- Étude d'autres plugins
- Gestion multi-parcs (création d'entités, etc)
- Sauvegarde de GLPI
- Haute disponibilité de GLPI

# Annexes

# Annexe 1 : installation et configuration du service OCSInventory

OCSInventory travaille dans un environnement web qui fait appel à des scripts php, perl et au SGBD MySQL pour le stockage des informations d'inventaire ; Il est donc nécessaire de disposer d'un serveur Apache2 et du SGBD MySQL 5 avec moteur innoDB opérationnels.

Sous Linux, il est nécessaire d'installer une version d'OCSInventory >= à 1.02.2-1 sinon quelques services comme "ipdiscovery" ne fonctionneront pas. C'est la version qui s'installe automatiquement si vous êtes sur une Debian "Squeeze" (debian testing actuelle). Si vous êtes sur une debian "Lenny", il est nécessaire de rajouter dans le fichier /etc/apt/sources la ligne suivante : "deb http://ftp.fr.debian.org/debian/ squeeze main contrib non-free"

Puis : apt-get update apt-get install ocsinventory-server ocsinventory-reports -t testing

ocsinventory-reports étant l'application d'administration web d'ocsinventory.

Selon ce que vous avez déjà sur votre système, d'autres paquetages seront nécessairement installés. **Tout ce qui suit est basé sur la version 1.02.2-1** du serveur ; si vous installez une version ultérieure, les répertoires et noms de fichier seront peut-être différents ; il faudra dans ce cas adapter certaines commandes.

Les fichiers de configuration de chacune des applications se trouvent dans /etc/ocsinventory Le fichier de conf issu du dbconf : /etc/dbconfig-common/ocsinventory-server.conf Un répertoire "ocsinventory-server" est créé dans /usr/share et dans /var/lib/ Un répertoire "ocsreports" est créé dans /usr/share/ocsinventory-server/ La documentation de chacune des applications se trouve dans /usr/share/doc/

**Les logs** iront dans le répertoire : /var/log/ocsinventory-server/ mais il faut au préalable les activer en positionnant à "on" la variable "**LOGLEVEL**" (voir en fin d'annexe).

La configuration pour le serveur WEB : /etc/apache2/conf.d/ocsinventory.conf

Le système debconf de debian propose une aide à la configuration des éléments indispensables à la partie serveur d'OCS. Mais rien ne sera irrémédiable, il est toujours possible de revenir à la configuration assistée par la commande dpkg-reconfigure ocsinventory-reports et dpkg-reconfigure ocsinventory-server comme il sera possible de modifier directement les fichiers de configuration créés.

![](_page_9_Picture_11.jpeg)

Vous choisissez un mot de passe et vous le confirmez à la fenêtre suivante. En fait un utilisateur *ocs* pour MySQL a été créé. À l'écran suivant, vous acceptez bien évidemment l'assistance pour configurer la base de données.

![](_page_10_Picture_1.jpeg)

À l'écran suivant, on vous demande de saisir le mot de passe de l'utilisateur "root" qui a le privilège de pouvoir créer une base de données dans mysql :

![](_page_10_Picture_3.jpeg)

La base de données "ocsweb" avec 51 tables sera créée.

```
Si tout se passe bien, vous devriez avoir les dernières lignes suivantes en sortie :
granting access to database ocsweb for ocs@localhost: success.
verifying access for ocs@localhost: success.
creating database ocsweb: success.
verifying database ocsweb exists: success.
populating database via sql... done.
dbconfig-common: flushing administrative password
Reloading web server config: apache2.
```

# La console d'administration

La gestion du parc se réalise via la console web d'administration. On accède à cette console avec l'URL suivante : http://nom\_serveur/ocsreports/ :

![](_page_11_Picture_2.jpeg)

Un "clic" sur chaque onglet et sur chaque icône devrait déjà vous donner un aperçu des fonctionnalités.

Le module "configuration" va permettre, entre autres, de gérer le rythme des remontées d'inventaire.

![](_page_11_Picture_5.jpeg)

O Jamais inventorie O Personnalise

Le but étant de ne pas trop charger le réseau, il faut éviter :

- de faire des remontées constamment ;
- de faire des remontées systématiques lors de chaque lancement du client ;
- de faire les remontées de tous les clients en même temps

FREQUENCY

Ce sont les paramètres PROLOG\_FREQ (onglet serveur) et FREQUENCY (onglet Inventaire) qui gèrent le rythme des inventaires.

![](_page_11_Figure_11.jpeg)

**PROLOG\_FREQ** définit en nombre d'heure la **période max** entre 2 **lancements** d'un agent. Cette notion de "**période max**" permet d'éviter les surcharges si tous les postes remontaient leur inventaire simultanément ; l'agent choisit un temps de manière aléatoire pouvant aller jusqu'à cette période max pour **demander au serveur quoi faire – pas nécessairement remonter l'inventaire**.

C'est la valeur de la variable FREQUENCY qui va réellement permettre le lancement de l'inventaire :

- **Toujours inventorié (always)** : la remontée sera réalisée sans condition dès que l'agent sollicite le serveur (c'est la valeur par défaut)
- Jamais inventorié (never) : aucune remontée ne sera réalisée.
- Personnalisé (custom) : définit une fréquence de remontée d'inventaire en nombre de jours : la remontée sera réalisée lors de la sollicitation du client si l'inventaire est plus vieux que le nombre de jours spécifiés dans FREQUENCY.

#### Exemples :

FREQUENCY = toujours inventorié et PROLOG\_FREQ = 24 : toutes les 24 heures au max, je force une remontée qui sera faite à chaque fois

FREQUENCY = 1 et PROLOG\_FREQ= 12 : toutes les 12 heures au max, l'agent demande au serveur s'il n'est pas temps de réaliser un inventaire. Celui-ci acceptera si l'inventaire actuel a plus d'un jour.

**Pour approfondir** les différentes possibilités de configuration : <u>http://wiki.ocsinventory-ng.org/index.php/Documentation:Administration/fr</u>

# Annexe 2 : La collecte d'informations

La collecte automatisée d'informations passe par l'installation sur les postes clients **de l'agent ocs** ; Il existe un (ou plusieurs) agent(s) pour chaque système d'exploitation.

Nous ne développerons pas la problématique de l'installation automatique de l'agent mais il est évident qu'en production lorsque l'agent doit être installé sur des centaines de postes, la question se pose (voir compléments proposés).

# Installation de l'agent sous Linux Debian

#apt-get install ocsinventory-agent

Le système propose une configuration d'ocsinventory-agent. Choisir la méthode "HTTP" qui permet de remonter les informations à un serveur OCS, puis saisir lorsque cela est demandé le nom d'hôte du serveur :

![](_page_13_Figure_6.jpeg)

La méthode locale permet la récupération des informations dans un fichier XML (intéressant si le poste ne peut pas se connecter au réseau) puis l'incorporation manuelle dans OCS. "HTTP" est, ici, la méthode qui convient puisque tous les postes peuvent accéder au serveur OCS via le réseau.

Il suffit ensuite de saisir le nom d'hôte du serveur d'inventaire ou son adresse IP.

Un répertoire /var/log/ocsinventory-client destiné à accueillir le fichier de log est également créé.

#### 3 fichiers sont créés :

• Un fichier de configuration "/etc/ocsinventory/ocsinventory-agent.cfg" dans lequel vous trouverez notamment le nom d'hôte (ou l'adresse IP) précisé précédemment.

```
Exemple de fichier ocsinventory-agent.cfg :
```

server=serveurDebian tag=Linux Client

Le "TAG" représente une rapide description de la machine (et permettra des recherches par catégorie) : s'il n'a pas été précisé lors de la configuration de l'agent, il peut être ajouté ou modifié via la console d'administration du serveur.

- Le fichier de rotation des logs : /etc/logrotate.d/ocsinventory-client qui configure la rotation quotidienne des logs de l'agent OCS Inventory NG
- Un script pour l'agent (une tâche cron) : /etc/cron.daily/ocsinventory-agent ; ce script s'exécutera chaque jour à l'heure précisée dans /etc/crontab (6 heures 25 dans l'exemple cidessous) :

25 6 \* \* \* root test -x /usr/sbin/anacron || ( cd / && run-parts --report /etc/cron.daily )

La première remontée d'inventaire ne se fera qu'à l'heure indiquée et ensuite le rythme des remontées dépendra des valeurs des variables PROLOG\_FREQ et FREQUENCY définies dans l'annexe 1.

Pour forcer la remontée d'inventaire une première fois sans attendre le premier déclenchement du cron, il suffit d'exécuter la commande ocsinventory-agent.

En cas de problème (l'inventaire n'apparaît pas par exemple) ou si vous voulez en savoir plus sur la communication entre l'agent et le serveur, la documentation propose la commande suivante : ocsinventory-agent -debug

Théoriquement, cela a pour objectif de forcer l'agent à produire plus de détails dans le fichier log, montrant les échanges XML avec le serveur de communication mais j'ai pour ma part une sortie écran (canal standard) et aucun fichier log créé ou lorsqu'il est créé qui se "remplit".

En attendant mieux, une solution pour conserver la sortie du debug dans un fichier : ocsinventory-agent --debug &> /var/log/ocsinventory-client/ocsinventoryagent.log

Dès lors qu'un premier contact a été établi, des fichiers XML sont créés sur le poste dont :

/var/lib/ocsinventory-agent/http: \_\_serveurDebian\_ocsinventory/last\_state /var/lib/ocsinventory-agent/http: \_\_serveurDebian\_ocsinventory/ocsinv.adm /var/lib/ocsinventory-agent/http: \_\_serveurDebian\_ocsinventory/ocsinv.conf

#### last\_state décrit le dernier inventaire réalisé.

Dans **ocsinv.conf**, on trouvera les paramètres de configuration générale comme la valeur de la variable PROLOG\_FREQ (ce qui veut dire que si cette variable est modifiée sur le serveur OCS, elle ne sera prise en compte par le client qu'après le prochain inventaire). Il est toujours possible de la modifier directement dans le fichier.

ocsinv.adm enregistre les valeurs TAG et autres valeurs administratives

```
Exemple ocsinv.conf :
```

```
<CONF>
<DEVICEID>portableApo-2010-02-08-15-28-15</DEVICEID>
<PROLOG_FREQ>1</PROLOG_FREQ>
</CONF>
```

#### Exemple ocsinv.adm :

```
<ADM>

<ACCOUNTINFO>

<KEYNAME>TAG</KEYNAME>

<KEYVALUE>Linux_Client</KEYVALUE>

</ACCOUNTINFO>

</ADM>
```

Cliquez ici, dans la console d'administration, pour voir l'ensemble des machines inventoriées

![](_page_14_Picture_12.jpeg)

![](_page_14_Picture_13.jpeg)

|                                | Toutes les machines |                 |       |
|--------------------------------|---------------------|-----------------|-------|
| 5 resultat(s)<br>(Telecharger) | Afficher: 15 💽      | Ajouter colonne | Reset |

| Tag 🗙         | 🛆 Dernier inventaire 🗙 | Machine 🗙     | Utilisateur 🗙  | Systeme 🗙                          | RAM(MB) 🗙 | CPU(MHz) 🗙 |   |
|---------------|------------------------|---------------|----------------|------------------------------------|-----------|------------|---|
| WinXP_Client  | 22/02/2010 17:38:59    | PCWINXP       | apollonie      | Microsoft Windows XP Professional  | 1024      | 2190       | × |
| Linux         | 22/02/2010 17:18:19    | posteDebian   | apollonie      | Debian GNU/Linux 5.0.3             | 504       | 2593       | × |
| Linux_Serveur | 22/02/2010 17:16:24    | serveurDebian | apollonie      | Debian GNU/Linux 5.0.4             | 1011      | 2200       | × |
| Linux_Client  | 22/02/2010 17:11:59    | portableApo   | root/apollonie | Debian GNU/Linux testing (squeeze) | 3548      | 800        | × |
| Win7_Client   | 22/02/2010 16:28:46    | PCWIN7        | Apollonie      | Microsoft Windows 7 Professionnel  | 1024      | 2183       | X |

Un clic sur le nom d'une machine permet d'afficher, dans un autre onglet, les détails inventoriés du poste.

**Remarque** : au niveau du client Linux intégré par défaut sous Debian, il n'y a pas en fait de gestion du PROLOG\_FREQ ce qui fait que la fréquence d'inventaire est la fréquence quotidienne défini par le "cron" du départ.

Installation de l'agent sous Windows

Sous Windows, trois agents OCSinventory sont disponibles :

- **OcsLogon.exe** : cet agent peut être utilisé uniquement sur un domaine Active Directory ou sur Linux via Samba. Il peut être déployé à travers le contrôleur de domaine et par des scripts d'ouverture de session.
- **OcsAgent.exe :** c'est un fichier exécutable qui permet de générer un fichier \*.ocs qu'il faudra par la suite importer manuellement grâce à l'interface d'administration d'OCSinventory. Cet agent trouve surtout son utilité sur un poste non connecté au réseau.
- OcsAgentSetup.exe : cet agent s'installe sur chaque poste et permet la transmission d'inventaire et également le déploiement d'applications à distance. Une fois installé, le service OCSinventory se lance à chaque démarrage du poste.
   Dans le cadre de notre TP, c'est celui que nous utiliserons.

Il est nécessaire de récupérer sur le site d'OCS (<u>http://www.ocsinventory-ng.org/</u>) l'archive qui contient les 3 agents sus-mentionnés (onglet "download") : au jour où ces lignes sont écrites, le fichier est : <u>OCSNG WINDOWS AGENT 4061.1.zip.</u>

Il suffit ensuite d'extraire l'archive et d'exécuter OcsAgentSetup.exe. Un fichier de log (OcsAgentSetup) rendant compte de l'installation (à consulter en cas de problème ou par curiosité) est créé dans le répertoire où se trouve l'exécutable **OcsAgentSetup.exe** que l'on vient de lancer.

Après validation de la licence, vous arriverez à l'écran suivant :

| 🗠 Installation de OC     | S Inventory Agent    | 4.0.6.1                     |                  |
|--------------------------|----------------------|-----------------------------|------------------|
| OCS<br>inventory         | OCS Inve             | ntory NG Agent For Win      | dows Options     |
| Fill in Options, at      | t least OCS Inventor | ry NG Server address and po | rt               |
| Server Address:          | 192.168.0.10         |                             |                  |
| Server Port:             | 80                   |                             |                  |
| Vo IE Proxy              | ☑ Enable log file    | 📝 Immediatly launch inv     | entory (= /NOW)  |
| Vo Ocs_Conta             | act shortcut (=/NoO  | cs_ContactLnk)              |                  |
| Miscellaneous:           |                      |                             |                  |
|                          |                      |                             |                  |
| OCS Inventory NG         |                      |                             |                  |
| e securitori tori y 1957 |                      | < Précédent Su              | uivant > Annuler |

Server Adress : adresse IP du serveur de Communication OCS Inventory (/SERVER:192.168.0.10) Server Port : port du serveur de Communication OCS Inventory (/PNUM:80)

**No IE Proxy** : pour ne pas utiliser les paramètres du proxy de Microsoft Internet Explorer (/NP) **Enable log file** : un fichier de log au nom de la machine est créé dans le répertoire d'installation à chaque remontée d'inventaire (/DEBUG)

**Immediatly lauch inventory (=/NOW)** : lance une première fois OCS inventory (le premier inventaire est réalisé)

No Ocs\_Contact shortcut : n'installe pas la partie 'Contact'

**Miscellaneous** : permet de passer, à l'agent, d'autres arguments en ligne de commande. Vous trouverez la liste des arguments et leur signification ici : <u>http://wiki.ocsinventory-ng.org/index.php/Documentation:Agent/fr</u> au paragraphe "L'agent et ses arguments en ligne de commande".

Le répertoire d'installation est, par défaut, "C:\Program Files\OCS Inventory Agent\".

Une fois l'agent installé sur le client, le service OCSinventory est configuré pour être lancé automatiquement en tant que service au démarrage.

Les paramètres de configuration se trouvent dans le fichier C:\Program Files\OCS Inventory Agent\service.ini.

La variable **TTO\_WAIT** représente en secondes le nombre d'heures d'attente ; elle est décrémentée de "1" à chaque seconde par le service (le fichier service.ini est ré-écrit toutes les minutes). Lorsqu'elle arrive à "0", l'agent exécute la commande OCSinventory.exe suivi des options contenues dans la variable **Miscellaneous : OCSinventory.exe /server:192.168.0.10 /pnum:80 /np /debug** qui va générer un fichier "nom\_machine.log" dans le répertoire **\Program Files\OCS Inventory Agent**\ et transmettre la remontée d'inventaire au serveur si l'inventaire est plus vieux que le nombre de jours spécifiés dans la variable **FREQUENCY**.

Une fois que le service a lancé l'agent, il recalcule de manière aléatoire le TTO\_WAIT compris entre 1 et la valeur de PROLOG\_FREQ (convertie en secondes) synchronisée avec la variable correspondante sur le serveur OCSinventory.

À chaque installation, le contenu de la variable TTO\_WAIT est différent mais inférieur à 36 000 secondes (correspondant à 10 h qui est le contenu par défaut de la variable PROLOG\_FREQ).

Pour forcer l'inventaire d'une machine immédiatement, il suffit d'exécuter la commande : OCSinventory.exe /server:192.168.0.10 /pnum:80 /np /debug

Pour forcer l'inventaire d'une machine dans un temps défini :

- Arrêt du service OCS INVENTORY SERVICE
- Édition du fichier C:\Program Files\OCS Inventory Agent\service.ini
- Affectation d'une faible valeur à TTO\_WAIT (30 par exemple).
- Redémarrage du service OCS INVENTORY SERVICE

Ainsi, après 30 secondes le client doit être mis à jour dans l'inventaire.

# Annexe 3 : gestion des informations collectées

Une fois les inventaires transmis au serveur par les agents et intégrés à la base de données, l'ensemble des machines peut être visionné.

Des requêtes de restrictions pourront également être effectuées permettant ainsi d'avoir une vue précise et ciblée des éléments informatiques présents dans l'entreprise.

![](_page_17_Figure_3.jpeg)

Pour plus de détails sur les éléments inventoriés, vous pouvez consulter la page suivante : <u>http://www.ocsinventory-ng.org/index.php?page=Fonctionnalites</u>

![](_page_17_Figure_5.jpeg)

| Machines ayant pris contact aujourd'hui                                | 4 | permettent d'obtenir |
|------------------------------------------------------------------------|---|----------------------|
| Nombre d'inventaires aujourd'hui                                       | 4 | un certain nombre    |
| Machines absentes depuis plus de 30 jours                              | 0 | d'informations sur   |
| Nombre d'agent n'envoyant plus d'inventaire<br>depuis au moins 1 jours | 0 | rensemble du parc    |

Il suffit de passer la souris sur les icônes de la barre d'outil pour avoir une explication générale.

Les différents menus sont très intuitifs, il est inutile de les détailler ; vous pouvez consulter la documentation ici : <u>http://wiki.ocsinventory-ng.org/index.php/Documentation:Results/fr</u> ou pour une version plus à jour (mais en anglais) : <u>http://wiki.ocsinventory-ng.org/index.php/Documentation:Results</u> À noter qu'il est notamment possible de (liste non exhaustive) :

- personnaliser la vue en ajoutant ou supprimant des colonnes, en changeant le nombre de lignes par page à afficher ; rechercher selon de multiples critères
- créer des groupes statigues ou dynamigues de machines, le groupe dynamigue se mettant à jour automatiquement ; aussi il n'est possible de créer un groupe dynamique que sur la base d'une recherche par critère(s) et toutes les machines trouvées actuelles et futures intègrent automatiquement le groupe. L'intérêt est multiple :
  - cela permet d'avoir une vue permanente des machines répondant à un ou plusieurs critères sans avoir à chaque fois à refaire la même recherche (par exemple pour repérer les machines ayant Microsoft Office alors qu'il n'existe pas de licence, rassembler les machines qui vont faire l'objet d'un déploiement, etc) ;
  - cela permet d'appliquer une configuration différente à un groupe de machine (par exemple une valeur de PROLOG\_FREQ plus forte ou plus faible);

trouverez la documentation (en anglais) ici : http://wiki.ocsinventory-Vous ng.org/index.php/Documentation:Groups#Create a dynamic group

- visualiser et "catégoriser" les logiciels présents sur les machines : icônes cette dernière icône (Dictionnaire) servant notamment pour la gestion des logiciels avec GLPI
- visualiser et gérer les doublons 💛
- ajouter des informations administratives (date de fin de garantie, etc)
- réaliser des requêtes sur le registre ;

#### Récupération des clés de registre

Une des fonctionnalités intéressantes de la gestion d'un parc est de permettre la gestion des licences logicielles ; pour cela certaines clés de registres (sur les systèmes Windows uniquement) doivent être récupérées.

Par défaut, aucune clef de registre est récupérée par les agents OCSinventory. C'est donc à l'administrateur du service d'inventaire de définir celles qui doivent l'être. Pour ce faire :

- Activer l'option dans la configuration générale (menu configuration, onglet registre, mettre le paramètre à "on").
- Définir les clés avec le menu "registre" (P) dans la barre d'outils en cliquant sur le bouton "Ajouter" :
- Soit la clé pour récupérer la licence d'office 2003 :

HKEY LOCAL MACHINE\SOFTWARE\Microsoft\Office\11.0\Registration\{9011040C-6000-11D3-8CFE-0150048383C9}:

|                               |           | Reque                | etes de registre                                  |                         |          |
|-------------------------------|-----------|----------------------|---------------------------------------------------|-------------------------|----------|
| Nom (au choix) :              |           |                      | Licence Microsoft Office 200                      | 3                       |          |
| Ruche registre :              |           |                      | HKEY_LOCAL_MACHINE                                |                         |          |
| Chemin de la cle (Ex: S       | OFTWA     | REMozilla) :         | SOFTWARE\Microsoft\Office\                        | 11.0\Registration\{9    | 0110     |
| Nom de la cle a lire (*       | pour to   | utes) :              | ProductID                                         |                         |          |
| name                          | regtree   |                      | regkey                                            |                         | regvalı  |
| Licence Microsoft Office 2003 | 2         | SOFTWARE\M           | icrosoft\Office\11.0\Registration\{9011040C-6000- | 11D3-8CFE-0150048383C9} | ProductI |
| ous pouvez ensuite visu       | aliser le | résultat, <b>lor</b> | s de la vue de chaque post                        | e via l'icône :  🧉      |          |
| Nom de la cle                 |           |                      | Valeur de la cle                                  |                         |          |
| Licence Microsoft Office 2003 |           |                      | 73958-640-0000106-572                             | 91                      |          |

# Annexe 4 - IPDISCOVERY : collecte des informations pour les matériels sur lesquels aucun agent ne peut être installé

La fonctionnalité de **découverte IP** (IPDiscover activée par défaut) permet à OCS Inventory NG de découvrir tous les matériels connectés au réseau, même ceux pour lesquels aucun agent n'est installé (imprimantes réseaux, commutateurs, routeurs, etc.).

Pour cela, le Serveur de Communication élit des ordinateurs (selon des critères vus plus loin) qui auront pour rôle de scanner les adresses MAC (via des requêtes arp) dans leur sous-réseau respectif.

**Attention** : les matériels découverts sont "traités" à part par OCS et il n'est pas possible de les gérer avec GLPI ce qui limite l'intérêt de cette fonctionnalité.

Ce service permet au serveur de déléguer à un client une "zone de découverte" (définie par le couple adresse IP/masque de sous-réseau).

L'agent présent sur l'hôte va alors être chargé de découvrir, grâce à une écoute du réseau (requête arp), toutes les interfaces présentes et va par la suite les transmettre au serveur.

Toutes les interfaces détectées vont alors être référencées dans la base de données OCSinventory.

L'administrateur devra par la suite leur attribuer un type manuellement (routeur, switch manageable, imprimantes et disques réseau et autres types supplémentaires créés).

Deux possibilités pour le gestion de ce service :

- Gestion automatique par le serveur : le service va choisir un "hôte de qualité" et lui attribuer la qualité "IP Discovery" en fonction de critères :
  - ➔ Nombre de connexion de l'hôte au serveur : il faut donc attendre un certain nombre de remontées d'inventaire (3 ?) avant qu'une machine puisse être élue.
  - ➔ Rapidité des transferts
  - ➔ Masque de sous réseau
  - → Dernier envoi d'inventaire

Ce statut d'hôte de qualité pourra être retiré dans le cas où l'hôte n'aurait pas contacté le serveur depuis une date donnée.

Dès qu'un PC est élu, il fera la remontée de ce qu'il a trouvé au prochain inventaire.

Pour voir quelle(s) machine(s) exécute(nt) cette fonctionnalité, connectez vous à la console d'administration du serveur puis utilisez la fonction de recherche multicritères (icône représentant une loupe). Dans le menu déroulant, sélectionnez le critère "lpDiscover" puis comme attribut "élu".

![](_page_19_Figure_17.jpeg)

| Tag 🗙        | △ Dernier X         | Machine 🗙   | Utilisateur 🗙  | Systeme 🗙                             | RAM(MB) 🗙 | CPU(MHz) 🗙 |   | La page/<br>Rien |
|--------------|---------------------|-------------|----------------|---------------------------------------|-----------|------------|---|------------------|
| Linux_Client | 23/02/2010 14:44:21 | posteDebian | apollonie      | Debian GNU/Linux 5.0.3                | 504       | 2593       | × |                  |
| Linux_Client | 23/02/2010 14:03:53 | portableApo | apollonie/root | Debian GNU/Linux testing<br>(squeeze) | 3548      | 2201       | × |                  |
| WinXP_Client | 23/02/2010 01:43:46 | PCWINXP     | apollonie      | Microsoft Windows XP<br>Professional  | 1024      | 2190       | × |                  |

• Gestion manuelle par l'administrateur qui peut ainsi décider quel hôte aura le statut "IP Discovery" ; c'est certainement ce que vous serez amené à faire dans le cadre de ce TP car il faut un certain temps avant que des machines ne soient élues.

| THT III                          |         | D       |                   | L             |               |                |              |
|----------------------------------|---------|---------|-------------------|---------------|---------------|----------------|--------------|
|                                  |         |         | E                 | Ţ             |               | 4              |              |
| Comportement IpDiscover          |         |         | st                | andard (peut  | être élue)    |                |              |
| réquence d'inventaire personnali | lisée   | Standar | d, utilise le par | amètre 'FREQU | JENCY' des op | tions générale | :S.          |
|                                  |         |         | 7                 | Cli           | quez sur      | le crayon      | pour modifie |
|                                  |         |         |                   |               |               |                |              |
| Comportement IpDis               | iscover |         | Fo                | rcé toujours  | IpDiscover d  | u réseau 192   | 2.168.1.0    |

Et si ensuite, vous êtes pressé de voir le résultat, sur un client Windows, la découverte peut être forcée par la commande suivante :

OCSinventory.exe /server:192.168.0.10 /pnum:80 /np /debug /ipdisc:192.168.1.0

La gestion d'ipDiscovery se fait avec le menu "Sécurité" :

|                                        |                                                                                  | 50                                                                                                    |                                                                                                 |                                                                                                   | ج کی کی                                                                                           |                           | 5                                   |                                      | <u>e</u>                        | 2              |
|----------------------------------------|----------------------------------------------------------------------------------|----------------------------------------------------------------------------------------------------|-------------------------------------------------------------------------------------------------|---------------------------------------------------------------------------------------------------|---------------------------------------------------------------------------------------------------|---------------------------|-------------------------------------|--------------------------------------|---------------------------------|----------------|
|                                        |                                                                                  |                                                                                                    |                                                                                                 | м                                                                                                 | enu principal                                                                                     |                           |                                     |                                      |                                 |                |
|                                        |                                                                                  |                                                                                                    | 1 1<br>1 1<br>1<br>2                                                                            | Detail des reseaux inte<br>nterrogation par IP –<br>Configuration                                 | Pour avo<br>partie "In                                                                            | oir ce men<br>nterrogati  | nu dans la<br>ion par IP            | version<br>")                        | (voir plu                       | s loin         |
| Détai                                  | l des rés                                                                        | eaux interco                                                                                               | nnectés :                                                                                       |                                                                                                   |                                                                                                   |                           |                                     |                                      |                                 |                |
|                                        |                                                                                  |                                                                                                    |                                                                                                 | Detail des re                                                                                     | seaux interconnectes                                                                              |                           |                                     |                                      |                                 |                |
|                                        |                                                                                  |                                                                                                    |                                                                                                 | (17 interfaces r                                                                                  | eseau non inventoriees)                                                                           |                           |                                     |                                      |                                 |                |
|                                        |                                                                                  |                                                                                                    |                                                                                                 | <= Retour                                                                                         | Uid:<br>Tout afficher                                                                             | Ī                         |                                     |                                      |                                 |                |
|                                        |                                                                                  | Cliquer pour editer                                                                                        | Uid                                                                                             |                                                                                                   | Adresse IP                                                                                        | Inventorie                | Non-<br><sup>s</sup> inventories    | IpDiscover                           | Identifies                      |                |
|                                        |                                                                                  | Local                                                                                                    | 0                                                                                               |                                                                                                   | 127.0.0.0                                                                                         | 2                         | 0                                   | 0                                    | 0                               |                |
|                                        |                                                                                  | Étage4                                                                                                    | 2                                                                                               |                                                                                                   | 192.168.0.0                                                                                       | 2                         | 11                                  | 1                                    | 0                               |                |
|                                        |                                                                                  | Étage3                                                                                                    | 1                                                                                               |                                                                                                   | 192.168.1.0                                                                                       | 4                         | 6                                   | 2                                    | 0                               |                |
| 11 ir<br>6 int<br>Ce se<br><b>Rema</b> | 2 remont<br>4 remont<br>nterfaces<br>refaces re<br>ont les m<br><b>arque</b> : p | ées d'inventair<br>ées d'inventair<br>réseau trouvée<br>éseau trouvées<br>atériels n'ayan<br>pour donner u | re pour le ré<br>re pour le ré<br>es par ipdisco<br>par ipdisco<br>t pas l'agent<br>un nom et t | eseau 192.168<br>eseau 192.168<br>eover pour le<br>ever pour le ro<br>t OCS Invent<br>un numéro à | 3.0.0<br>3.1.0<br>réseau 192.168.0.0<br>éseau 192.168.1.0<br>ory NG installés<br>à chaque sous-ré | 2 PC son<br>1 PC est<br>0 | t élus pou<br>élu pour<br>suffit de | r le réseau<br>le réseau<br>"cliquer | au 192.16<br>192.168<br>pour éd | 58.1.0<br>.0.0 |
|                                        |                                                                                  |                                                                                                    |                                                                                                 | Ajouter ur                                                                                        | ı sous-réseau                                                                                     |                           |                                     |                                      |                                 |                |
| N                                      | lom réseau :                                                                     | Étage3                                                                                                    |                                                                                                 |                                                                                                   |                                                                                                   | Uid :                     | 1                                   |                                      |                                 |                |
| А                                      | dresse IP :                                                                      | 192.168.1.0                                                                                                |                                                                                                 |                                                                                                   |                                                                                                   | masque:                   | 255.255.25                          | 5.0                                  |                                 |                |
|                                        |                                                                                  |                                                                                                    |                                                                                                 |                                                                                                   |                                                                                                   | ,                         |                                     | Env                                  | oyer                            |                |

Sous Windows, une recherche sur "IPDISCOVERY dans le fichier \Program Files\OCS Inventory Agent\"nom\_machine.log": IPDISCOVER: Scanning to detect IP enabled hosts for the given network number: 192.168.1.0 with 100 ms between each request IPDISCOVER: Computer found: IP:192.168.1.1 MAC:00:26:0B:DC:2C:06 NAME:192.168.1.1 IPDISCOVER: Computer found: IP:192.168.1.40 MAC:08:00:37:41:69:AA NAME:192.168.1.40 etc.

Sous Linux, une recherche sur "IpDiscover" dans le fichier /var/log/ocsinventory-client/ocsinventory-agent.log :

```
[debug] Running Ocsinventory::Agent::Backend::IpDiscover
[debug] Running Ocsinventory::Agent::Backend::IpDiscover::Nmap
[debug] scanning the 192.168.0.0 network
Starting Nmap 4.62 ( http://nmap.org ) at 2010-02-23 14:45 CET
Host serveur (192.168.0.1) appears to be up.
MAC Address: 00:13:72:FE:11:2A (Dell)
etc.
```

**Remarque** : nous pouvons observer que c'est la commande "nmap" qui est utilisée : il faut donc qu'elle soit installée sur le système.

Lors de la recherche, il ne faut pas faire attention à la ligne "[debug] Ocsinventory::Agent::Backend::IpDiscover::IpDiscover check function failed " qui pourrait faire croire à un message d'erreur.

```
Le message d'erreur qui doit vous alerter est le suivant :
[debug] Ocsinventory::Agent::Backend::IpDiscover::IpDiscover ignored
```

#### Vérifiez alors que le poste soit bien élu pour faire de la découverte réseau.

Il reste maintenant à affecter les interfaces découvertes à chaque type de matériel (qu'il est nécessaire de créer).

|               |                   | Sous-reseau 1 | 92.168.0.0          |                        |            |    |
|---------------|-------------------|---------------|---------------------|------------------------|------------|----|
|               |                   | Étage         | 4                   |                        |            |    |
|               |                   | (Telecha      | rger)               |                        |            |    |
| Adresse IP    | Adresse MAC       | Nom DNS       | Date                | Constructeur           | Enregistre | er |
| 192.168.0.250 | 00:08:5d:86:2c:12 | -             | 2010-02-23 14:44:21 | Aastra                 | ۵          | ×  |
| 192.168.0.100 | 00:0f:66:c7:c1:2b | -             | 2010-02-23 14:44:21 | Cisco-linksys          | ۵          | ×  |
| 192.168.0.222 | 00:12:3f:92:ea:2d | -             | 2010-02-23 14:44:21 | Dell Inc               | ١          | ×  |
| 192.168.0.197 | 00:16:36:dc:ce:ed | -             | 2010-02-23 14:44:21 | Quanta Computer Inc.   | ۵          | ×  |
| 192.168.0.15  | 00:18:8b:82:5a:f0 | -             | 2010-02-23 14:44:21 | Dell                   | ١          | ×  |
| 192.168.0.23  | 00:1d:09:77:63:f9 | -             | 2010-02-23 14:44:21 | Dell Inc               | ۵          | ×  |
| 192.168.0.12  | 00:1e:4f:50:76:23 | -             | 2010-02-23 14:44:21 | Dell Inc.              | Û          | ×  |
| 192.168.0.22  | 00:21:70:33:82:99 | -             | 2010-02-23 14:44:21 | Dell Inc               | ۵          | ×  |
| 192.168.0.20  | 00:80:91:6a:ff:ff | 70            | 2010-02-23 14:44:21 | Tokyo Electric Co.,Itd | Û          | ×  |
| 192.168.0.200 | 08:00:37:41:08:4e | -             | 2010-02-23 14:44:21 | Fuji-xerox Co. Ltd.    | Û          | ×  |
| 192.168.0.221 | 08:00:37:74:4d:7c | -             | 2010-02-23 14:44:21 | Fuji-xerox Co. Ltd.    | 0          | ×  |

En cliquant sur le nombre des interfaces non inventoriées, on a un affichage similaire à celui-ci :

Vous pouvez alors les enregistrer et ils apparaîtront la prochaine fois dans la colonne "identifiés". Pour cela, cliquez sur l'icône en fin de ligne correspondante.

Avant, vous devez enregistrer les différents "Type Matériel" pour identifier facilement les hôtes connus (lcône "sécurité" puis "configuration" puis "type de périphérique" :

| Ajout d'un nouveau peripherique |
|---------------------------------|
|---------------------------------|

![](_page_22_Figure_1.jpeg)

| Adresse MAC       | Adresse IP    | Numero reseau | Type de materiel      | Description du peripherique | Saisi par |   |
|-------------------|---------------|---------------|-----------------------|-----------------------------|-----------|---|
| 00:0f:66:c7:c1:2b | 192.168.0.100 | 192.168.0.0   | Point d\\\'accès WiFI | Routeur Lynksys WRT54GS     | admin     | × |

#### Interrogation par IP

Ce menu permet de scanner une adresse IP afin de remonter quelques informations (comme les noms netbios et dns).

C'est la commande /usr/share/ocsinventory-server/binutils/ipdiscover-util.pl qui est utilisée mais de nombreux bugs jalonnent cette version...

**Premier bug : le sous-menu n'apparaît pas.** Pour y remédier : il est nécessaire de procéder à 2 modifications :

- Écrire dans le script php "/usr/share/ocsinventory-server/ocsreports/ipdiscover.php" la chemin complet du script perl "ipdiscover-util.pl" dans la variable "fipdisc" (ligne 23) : \$fipdisc = "/usr/share/ocsinventory-server/binutils/ipdiscoverutil.pl"
- Modifier le chemin du répertoire "ipd" qui est le répertoire de mise en cache des analyses d'ipdiscover : onglet "interface" du menu "configuration", mettre le paramètre IPDISCOVER\_IPD\_DIR à "/var/lib/ocsinventory-server" ; tous les scripts rajoutent ensuite /ipd lorsque cela est nécessaire.

Vous verrez le sous-menu apparaître et aussi un bouton de commande "Analyse" (qui permet de scanner toutes les adresses IP et la remontée de toutes les informations) lorsque vous cliquez sur le nombre des interfaces non-inventoriés (mais attention, ce n'est pas encore opérationnel) :

|               |                   | Sous-reseau 1<br>Étage | 92.168.0.0<br>4     |              |            |    |
|---------------|-------------------|------------------------|---------------------|--------------|------------|----|
|               |                   | ANALY<br>(Telechar     | SE                  |              |            |    |
| Adresse IP    | Adresse MAC       | Nom DNS                | Date                | Constructeur | Enregistre | er |
| 192.168.0.250 | 00:08:5d:86:2c:12 | 25.5                   | 2010-02-23 14:44:21 | Aastra       | D          | ×  |
| 192.168.0.222 | 00:12:3f:92:ea:2d | · <del>-</del> ·       | 2010-02-23 14:44:21 | Dell Inc     | ١          | ×  |

**Deuxième bug : il est impossible de se connecter à la base de données à partir du script perl** : la connexion à la base de données se fait à partir des variables par défaut définies directement dans le fichier avec le mot de passe par défaut "ocs" ! Et votre mot de passe est très certainement différent (sauf si par le plus grand des hasards, c'est celui que vous avez choisi !). Il faut donc l'écrire "en dur" dans le fichier. C'est théoriquement à la ligne 49 :

my \$dbpwd = 'le mot\_de\_passe\_que\_vous\_avez\_choisi';

Si vous ne vous en rappelez plus ou si vous avez fait le choix d'un mot de passe aléatoire, vous le trouverez dans le fichier : /etc/ocsinventory/dbconfig.inc.php.

**Troisième bug : l'outil renvoie "L'EXECUTABLE N'A RIEN RENVOYE"** (ce qui est normal, il ne trouve pas l'exécutable car il y a encore un problème de chemin) ; il faut encore modifier le script ipdiscover.php :

- ligne 880 : rajouter la variable \$fipdisc dans la déclaration des variables globales
- ligne 881 : changer la variable \$command par celle-ci (remplacer ipdiscover-util.pl par la variable contenant le chemin complet de la commande \$fipdisc) :
   \$command = "perl \$fipdisc \$command -xml -h=".\$\_SESSION["SERVEUR\_SQL"]." -u=".
   \$\_SESSION["COMPTE\_BASE"]." -p=".\$\_SESSION["PSWD\_BASE"]." -path=".
   \$IPD DIR."/ipd";

En cas de problème, vous pouvez débugger en enlevant le dièse devant le "echo \$command."<br>
 (ligne 882) ; vous verrez la commande qui est envoyée (commande que vous pouvez tester en ligne de commande).

Cela devrait donner ce résultat :

perl /usr/share/ocsinventory-server/binutils/ipdiscover-util.pl -ip=192.168.0.20/255.255.255.255 -xml -h=localhost -u=ocs -p=ocsadmin -path=/var/lib/ocsinventory-server/ipd

**Remarque** : le script perl IPDISCOVER-UTIL utilise les utilitaires NMAP et NMBLOOKUP : il faut donc que ces derniers soient installés sur le serveur ocs.

Voici un exemple de résultat de l'interrogation par IP :

#### Et un exemple si l'on clique sur le bouton de commande "Analyse" :

Nom NetBIOS:

Nom reseau: Numero reseau:

#### HOTES EVALUES WINDOWS

MFP-07012351

192.168.0.20

| Adresse IP    | Adresse IP Adresse MAC |                 | Date                | Constructeur         | Enregistre | er   |
|---------------|------------------------|-----------------|---------------------|----------------------|------------|------|
| 192.168.0.12  | 00:1e:4f:50:76:23      | PCJDA           | 2010-02-23 14:44:21 | Dell Inc.            | ١          | ×    |
|               |                        | HOTES EVALUES   | LINUX               |                      |            |      |
| Adresse IP    | Adresse MAC            | Nom DNS/NetBIOS | Date                | Constructeur         | Enregistre | er - |
| 192.168.0.222 | 00:12:3f:92:ea:2d      | -               | 2010-02-23 14:44:21 | Dell Inc             | ۵          | ×    |
| 192.168.0.197 | 00:16:36:dc:ce:ed      | -               | 2010-02-23 14:44:21 | Quanta Computer Inc. | ۵          | ×    |
| 192.168.0.15  | 00:18:8b:82:5a:f0      | -               | 2010-02-23 14:44:21 | Dell                 | Û          | ×    |
| 192.168.0.23  | 00:1d:09:77:63:f9      | -               | 2010-02-23 14:44:21 | Dell Inc             | 1          | ×    |
| 192.168.0.22  | 00:21:70:33:82:99      | -               | 2010-02-23 14:44:21 | Dell Inc             | ٥          | ×    |

HOTES EVALUES NETWORK

#### **Remarques** :

- les prochains développements prévoient une recherche réseau via le protocole SNMP ;
- Il est beaucoup plus intéressant d'utiliser le plugin tracker de GLPI (voir annexe 9) qui utilise le protocole SNMP pour collecter les éléments sur le réseau.

# Annexe 5 : le déploiement d'une application

L'installation, la mise à jour et la suppression d'applications font partie du travail quotidien d'un administrateur réseau. Lorsque le parc de machine s'agrandit, il devient très intéressant d'automatiser cette tâche.

#### Préalables :

- Sur le serveur OCS, le déploiement d'application n'est pas activé par défaut ; il faut mettre le paramètre DOWNLOAD à "on" (menu "Configuration", onglet "Teledeploiement") ; mettre aussi 15 secondes à DOWNLOAD\_PERIOD\_LATENCY (temps d'attente entre 2 périodes de télé-déploiement).
- Il faut aussi modifier le chemin du répertoire "download" qui est le répertoire par défaut où les agents vont télécharger le paquet ou les fragments de paquet ainsi qu'un fichier XML d'information : onglet "interface" du menu "configuration", mettre le paramètre DOWNLOAD\_PACK\_DIR à : "/var/lib/ocsinventory-server" ; Le déploiement d'applications ne fonctionne qu'avec un serveur WEB sécurisé utilisant le
- protocole HTTPS basé sur l'authentification SSL, il est donc nécessaire de configurer le serveur HTTPS basé sur l'authentification SSL (Annexe 6).

#### Schéma de fonctionnement général :

![](_page_24_Figure_7.jpeg)

9. L'agent exécute et renvoie un code résultat

1. Préparation d'une archive

#### Le principe de base est le suivant :

- Comme nous l'avons déià vu, l'agent se connecte au serveur de communication par le protocole HTTP pour lui demander ce qu'il doit faire. En fonction de sa configuration, le serveur peut répondre :
  - d'envoyer un inventaire ;
  - de découvrir le réseau avec le service lpDiscovery ;
  - \_ de déployer un ou plusieurs paquets ;
  - de ne rien faire.
- Lorsque l'agent a l'ordre de déployer un paquet, il contacte via le protocole HTTPS le serveur de déploiement afin d'y récupérer un fichier d'informations (IDA : "Instruction Déploiement d'Applications") associé qui est un fichier XML décrivant le paquet et l'action que l'agent devra exécuter. C'est un fichier qui dispose d'un champ d'action important d'où la nécessité de sécuriser et d'authentifier le serveur sur leguel il se trouve.

L'agent devra éventuellement télécharger, via le protocole HTTP, un fichier ou des fragments de fichiers (ce dernier point est optionnel si les instructions ne consistent qu'à exécuter une ou plusieurs commandes).

#### L'administrateur devra au préalable :

- préparer une archive compressée (en .ZIP pour Windows et en .tar.gz pour Linux) des fichiers nécessaires
- créer le paquet grâce à la console d'administration.
- activer le paquet
- affecter le paquet aux machines sur lesquelles le déploiement doit s'effectuer

Nous partirons d'un exemple simple : nous déploierons sur les postes windows l'utilitaire "putty" (qui ne consiste qu'en un fichier "putty.exe") dans le répertoire "Program files".

L'outil de déploiement de la barre d'outil est "Création" et "Activation".

![](_page_25_Picture_1.jpeg)

dont nous allons utiliser les sous-menu

#### Création du paquet à déployer

| Fabrication                                     | d'un paquet de tele   | edeploiement            |         |
|-------------------------------------------------|-----------------------|-------------------------|---------|
| Crea                                            | tion d'un nouveau j   | paquet                  |         |
| Nom:                                            | Utilitaire_putty      |                         |         |
| Systeme:                                        |                       |                         |         |
| Protocole:                                      |                       |                         |         |
| Priorite:                                       | 5 -                   |                         |         |
| Fichier (deploye sur les ordinateurs client):   | ers/logiciels_drive   | ers/putty.zip Parcourir |         |
| Action:                                         | Stocker 🚽             | Chemin: C:\Program F    | -iles\  |
| Iı                                              | nteractions utilisate | eur                     |         |
| Prevenir utilisateur:                           |                       |                         | NON -   |
| La fin de l'installation necessite une interver | ntion utilisateur:    |                         |         |
|                                                 |                       |                         | Envoyer |

Le nom du paquet à déployer auquel sera associé un identifiant unique dans la base de données. Le système : Il est possible de déployer des paquets sur Windows ou sur Linux.

Le protocole utilisé pour le transfert des données est HTTP.

La priorité permet de définir quels paquets doivent être installés avant d'autres. Au total 11 niveaux de priorité sont disponibles. Plus le chiffre défini comme priorité est bas, plus la priorité sera forte.

La priorité 0 est donc la plus forte, mais attention, celle-ci doit être utilisée avec précaution car un paquet ayant cette priorité devra obligatoirement se déployer correctement sinon l'ensemble des autres paquets ne seront pas déployés. La priorité 5 (proposée par défaut) convient la plupart du temps.

Le fichier : selon la documentation, tous les paquets doivent être compressés en ZIP pour l'agent Windows et en TAR.GZ pour les ordinateurs Linux. Cette archive compressée doit donc être préparée préalablement.

Trois types d'actions sont disponibles:

• Lancer : pour déployer un fichier ZIP ou TAR.GZ et lancer avec ou sans paramètre un fichier exécutable incluant un fichier ZIP ou TAR.GZ.

Le fichier ZIP ou TAR.GZ sera décompressé dans un répertoire temporaire, et la commande associée (le nom du fichier exécutable sans le chemin !) sera lancée dans le répertoire temporaire.

• **Exécuter** : pour déployer un fichier ZIP ou TAR.GZ (optionnellement), et lancer avec ou sans paramètre un fichier exécutable **incluant ou non** un fichier ZIP ou TAR.GZ.

Si l'exécutable n'est pas inclus dans le fichier ZIP ou TAR.GZ, il doit être une partie de logiciel toujours installé dans l'ordinateur client. Typiquement, cela peut être une commande Windows standard tel qu'un appel de l'installeur Windows, commande RPM, DPKG ou TAR.GZ sur Linux.

Le fichier ZIP ou TAR.GZ sera décompressé dans un répertoire temporaire, et la commande associée (le nom du fichier exécutable avec le chemin ou les paramètres si besoin) sera lancée dans le répertoire temporaire.

• **Stocker** : pour déployer un fichier ZIP ou TAR.GZ et enregistrer seulement son contenu dans un enregistrement de son ordinateur client. Il faut donc donner le chemin de stockage sur l'ordinateur client.

#### Après un clic sur le bouton de commande "Envoyer", la fenêtre qui doit s'afficher est la suivante :

| Fabrication d'un | paquet de tele | deploiement |
|------------------|----------------|-------------|
|------------------|----------------|-------------|

| Nom du fichier:               | putty.zip                        |
|-------------------------------|----------------------------------|
| Identifiant unique:           | 1267218957                       |
| Digest MD5 / Hexa:            | ad5395c1b30aac708afe9d96d40a27ec |
| Taille totale:                | 244 Ko                           |
| Taille fragment ( 1 Ko min ): | 245 Ko                           |
| Nombre de fragments:          | 1                                |

#### Fragmenter un paquet permet de :

- télécharger chaque fragment individuellement et autoriser la reprise sur incident lors d'un gros paquet à télécharger (seul le fragment perdu sera téléchargé à nouveau)
- ne pas saturer le réseau

Mais en contrepartie, s'il y a beaucoup de fragments, le téléchargement peut être long selon les réglages (priorité et paramètres du serveur).

En effet, Le télé-déploiement se déroule par période composée de cycles (variable DOWNLOAD\_PERIOD\_LENGTH à 10 par défaut). A chaque début de cycle, un calcul va être effectué : "numero de cycle" modulo "priorité du paquet" . Si le résultat de ce calcul est égal à 0, alors un fragment du paquet sera téléchargé (donc tous les 5 cycles pour une priorité égale à 5). Une fois le téléchargement de ce fragment terminé, il va y avoir une pause correspondant à DOWNLOAD\_FRAG\_LATENCY. A chaque fin de cycle, il va aussi y avoir une pause correspondant à DOWNLOAD\_CYCLE\_LATENCY. Une fois que tous les cycles d'une période se seront déroulés, il y aura encore une pause correspondant à DOWNLOAD\_PERIOD\_LATENCY avant de passer à la période suivante. Et ainsi de suite... Lorsque tous les fragments seront téléchargés, ils seront rassemblés en un seul fichier qui sera lancé, exécuté ou stocké.

En conclusion, sur un réseau local et si le paquet n'est pas très gros, un seul fragment est préférable à plusieurs.

#### Fabrication d'un paquet de teledeploiement

Votre paquet a bien ete cree dans le repertoire /var/lib/ocsinventory-server/download/1267218957

Et on peut aussi constater que le fichier XML "info" a aussi été créé automatiquement dans ce répertoire :

# 1s -1 /var/lib/ocsinventory-server/download/1267218957/
total 256
-rw-r--r- 1 www-data www-data 250245 fév 26 22:17 1267218957-1
-rw-r--r- 1 www-data www-data 352 fév 26 22:17 info

Un seul fragment

### Activation du paquet

Une fois construits les paquets doivent être activés.

![](_page_27_Figure_2.jpeg)

| Activation de paquets            |                          |             |  |  |  |  |  |
|----------------------------------|--------------------------|-------------|--|--|--|--|--|
| Activation de paquets 1267218957 |                          |             |  |  |  |  |  |
|                                  | ACTIVATION AUTOMATIQUE O |             |  |  |  |  |  |
| Serveur https:                   | 192.168.0.10/download    | /1267218957 |  |  |  |  |  |
| Serveur de fichiers:             | 192.168.0.10/download    | /1267218957 |  |  |  |  |  |
|                                  | Envoyer                  |             |  |  |  |  |  |

Serveur HTTPS : c'est le serveur où doit être téléchargé le fichier d'instructions XML (info) Serveur HTTP : c'est le serveur où sera(ont) téléchargé(s) le (ou les) fragment(s) Ce sont les URLs passées en argument à l'agent.

![](_page_27_Figure_5.jpeg)

Paquet active, il peut maintenant etre affecte

### Affectation d'un paquet

Une fois le paquet activé, il est possible de le déployer facilement sur un nombre important de postes. Le plus simple est d'effectuer une recherche (dans notre exemple les ordinateurs qui exécutent un système d'exploitation Windows) ou utiliser un groupe dynamique ou statique puis de cliquer sur le lien "**Teledeployer**".

|              | Recherche multicriteres                        |             |               |                                                     |           |            |                 |             |   |                     |  |
|--------------|------------------------------------------------|-------------|---------------|-----------------------------------------------------|-----------|------------|-----------------|-------------|---|---------------------|--|
|              | 2 resultat(s) Afficher: 15 r Ajouter colonne r |             |               |                                                     |           |            |                 |             |   |                     |  |
| Tag 🗙        | Dernier<br>inventaire                          | X Machine X | Utilisateur 🗙 | Systeme 🗙                                           | RAM(MB) 🗙 | CPU(MHz) 🗙 | Adresse 🗙<br>IP | Dateachat 🗙 |   | La<br>page/<br>Rien |  |
| Win7_Client  | 26/02/2010 22:54:                              | 12 PCWIN7   | Apollonie     | Microsoft Windows<br>7 Professionnel                | 1024      | 2022       | 192.168.1.102   | 00/00/0000  | × |                     |  |
| WinXP_Client | 25/02/2010 16:52:                              | 57 PCWINXP  | apollonie     | apollonie Microsoft Windows 1024 2201 192.168.1.108 |           |            |                 |             | × |                     |  |

Traitement par lots: Configuration | Teledeployer | Supprimer | Groupes | Serveurs de redistribution

|                                                                     | Affecter un paquet ( 2 Machine(s)) |                                  |           |                       |                       |           |               |         |  |  |  |
|---------------------------------------------------------------------|------------------------------------|----------------------------------|-----------|-----------------------|-----------------------|-----------|---------------|---------|--|--|--|
| <= Retour Visualiser les paquets actives a affecter sur une machine |                                    |                                  |           |                       |                       |           |               |         |  |  |  |
|                                                                     |                                    | <b>1 resultat(</b><br>(Telecharg | s)<br>er) |                       | Afficher:             | 15        |               |         |  |  |  |
| Identifiant unique                                                  | △ Timestamp                        | Nom                              | Priorite  | Serveur https         | Serveur de fichiers   | fragments | Taille totale | Systeme |  |  |  |
| 1                                                                   | 1267218957                         | Utilitaire_putty                 | 5         | 192.168.0.10/download | 192.168.0.10/download | 1         | 250245        | WINDOWS |  |  |  |

Cliquez sur "Affecter" et les postes clients seront avertis qu'un paquet doit être déployé dès leur prochaine communication avec le serveur (que l'on peut provoquer...). Ils téléchargeront alors dans un premier temps le fichier d'instructions XML et ensuite, s'il y a lieu, les différents fragments du paquet.

Le résultat est visible à partir du sous-menu "Activation" :

|                                                                                                    |                                                                                                    |                                                                                                    | Act                                                                                                    | ivation de paque                                                                                                    | ets                                                                                                    |                                                                                          |                                                                               |                                            |                                                |                           |                          |                       |
|----------------------------------------------------------------------------------------------------|----------------------------------------------------------------------------------------------------|----------------------------------------------------------------------------------------------------|----------------------------------------------------------------------------------------------------|----------------------------------------------------------------------------------------------------|----------------------------------------------------------------------------------------------------|------------------------------------------------------------------------------------------|-------------------------------------------------------------------------------|--------------------------------------------|------------------------------------------------|---------------------------|--------------------------|-----------------------|
| 1 resultat(s) Afficher: 15 -<br>(Telecharger)                                                                                                 |                                                                                                    |                                                                                                    |                                                                                                    |                                                                                                    |                                                                                                    |                                                                                          |                                                                               |                                            |                                                |                           |                          |                       |
| 🛆 Timestamp                                                                                                    | Nom                                                                                                    | Priorite                                                                                                    | Nombre de fragments                                                                                                    | Taille totale                                                                                                    | Systeme                                                                                                    | Non<br>notifies                                                                          | Succes                                                                        | Erreurs                                    | Archive                                        | s Stats                   | Active                   | r                     |
| 1267218957                                                                                                    | Utilitaire_putty                                                                                                    | 5                                                                                                    | 1                                                                                                    | 250245                                                                                                    | WINDOWS                                                                                                    | 1                                                                                        | 1                                                                             | 0                                          |                                                |                           | 2                        | ×                     |
|                                                                                                    | Un poste (<br>notifié                                                                                                    | (sur les d                                                                                                    | eux) n'a pas encor                                                                                                    | re été 🖌                                                                                                    | ahaava                                                                                                    | Un pac<br>avec su                                                                        | quet a é<br>accès                                                             | été dép                                    | loyé                                           | ▼                         |                          |                       |
|                                                                                                    | I<br>I<br>É                                                                                                    | ils perme<br>postes qu<br>échec, etc                                                                                                    | ttent de disposer d<br>i ont été notifiés o<br>c                                                                                                    | l'une image<br>u pas, ceux                                                                                                    | précise o<br>dont le o                                                                                                   | du dépl<br>déploie                                                                       | loieme<br>ement a                                                             | nt et de<br>a réuss                        | e voir<br>i, ceux                              | quels<br>qui s            | sont l<br>ont er         | es<br>1               |
|                                                                                                    |                                                                                                    |                                                                                                    |                                                                                                    |                                                                                                    |                                                                                                    |                                                                                          |                                                                               |                                            |                                                |                           |                          |                       |
| ur le client,                                                                                                    | les logs v<br>1_du_clier                                                                                                    | ous rens<br>n <b>t.log</b> . S                                                                                                    | seignent sur un e<br>Si tout va bien, vo                                                                                                    | éventuel pr<br>ous devrie:                                                                                                    | roblème<br>z avoir c                                                                                                    | :<br>es ligr                                                                             | nes :                                                                         |                                            |                                                |                           |                          |                       |
| ur le client,<br>nom<br>DOW<br>192<br>DOW<br>DOW<br>DOW                                                                                       | les logs v<br>n_du_clien<br>NLOAD:<br>.168.0.1<br>NLOAD: S<br>NLOAD: F<br>NLOAD: S                                                                                                    | ous rens<br>nt.log. S<br>Info<br>10:443<br>SSL Con<br>Retrie                                                                                                    | seignent sur un e<br>Si tout va bien, vo<br>file for<br>/download<br>nnection ope:<br>ve info file<br>nnection clo                                                                                                    | eventuel provident provident provide | roblème<br>z avoir c<br>e 126<br>(pacl<br>back 12<br>(pacl                                                               | <b>:</b><br>72189<br>k 126<br>26721<br>k 126                                             | nes:<br>957<br>57218<br>.8957<br>57218                                        | is<br>957)<br>)<br>957)                    | loca                                           | ted.                      | at                       |                       |
| ur le client,<br>o nom<br>DOW<br>192<br>DOW<br>DOW<br>DOW<br>OW                                                                               | les logs vo<br>_du_clien<br>NLOAD:<br>.168.0.1<br>NLOAD: S<br>NLOAD: F<br>NLOAD: S<br>vnload.log                                                                                                    | ous rens<br>nt.log. S<br>Info<br>10:443<br>SSL Cos<br>SSL Cos<br>SSL Cos<br>J. Si tout                                                                                                    | Seignent sur un e<br>Si tout va bien, vo<br>file for<br>/download<br>nnection ope:<br>ve info file<br>nnection clo<br>: va bien, ce fichi                                                                                                    | eventuel proventuel proventuel package<br>nedOF<br>OK (predOF<br>er doit se                                                                                                    | roblème<br>z avoir c<br>a 126<br>(pacl<br>c (pacl<br>c (pacl<br>terminei                                                 | <b>2:</b><br>72189<br>k 126<br>26721<br>k 126<br>r <b>par</b> :                          | nes:<br>957<br>57218<br>.8957<br>57218                                        | is<br>957)<br>)<br>957)                    | loca                                           | ted                       | at                       |                       |
| ur le client,<br>● nom<br>DOW<br>192<br>DOW<br>DOW<br>DOW<br>● dow<br>C:\<br>[SU                                                              | les logs v<br><u>du_clien</u><br>NLOAD:<br>.168.0.1<br>NLOAD: S<br>NLOAD: S<br><b>mload.log</b><br>Program<br>CCESS] S                                                                                          | ous rens<br>nt.log. S<br>Info<br>10:443<br>SSL Cos<br>SSL Cos<br>SSL Cos<br>J. Si tout<br>Files<br>success                                                                                                    | Seignent sur un e<br>Si tout va bien, vo<br>file for<br>/download<br>nnection ope:<br>ve info file<br>nnection clo<br>: va bien, ce fichi<br>\OCS Invento<br>sfully sent                                                                                    | eventuel provide devries<br>package<br>nedOF<br>OK (p<br>sedOF<br>er doit se<br>ry Agent                                                                                                    | roblème<br>z avoir c<br>= 126<br>(pacl<br>back 12<br>(pacl<br>terminer<br>c\down)                                        | :<br>72189<br>72189<br>k 126<br>26721<br>k 126<br>r <b>par</b> :<br>load                 | nes:<br>957<br>57218<br>8957<br>57218<br>57218                                | is<br>957)<br>)<br>957)<br>Me              | loca                                           | .ted                      | at                       |                       |
| ur le client,<br>● nom<br>DOW<br>192<br>DOW<br>DOW<br>DOW<br>● dow<br>C:\<br>[SU<br>C:\<br>126                                                | les logs v<br><u>du_clien</u><br>NLOAD:<br>.168.0.1<br>NLOAD: S<br>NLOAD: S<br><b>mload.log</b><br>Program<br>CCESS] s<br>Program<br>7218957                                                                    | ous rens<br>nt.log. S<br>Info<br>10:443<br>SSL Cos<br>Retrie<br>SSL Cos<br>J. Si tout<br>Files<br>Success<br>Files                                                                                                    | Seignent sur un e<br>Si tout va bien, vo<br>file for<br>/download<br>nnection oper<br>ve info file<br>nnection clo<br>tva bien, ce fichi<br>\OCS Invento<br>sfully sent<br>\OCS Invento                                                                     | eventuel provide devries<br>package<br>nedOF<br>OK (p<br>sedOF<br>er doit se<br>ry Agent                                                                                                    | roblème<br>z avoir c<br>e 126<br>(pacl<br>back 12<br>(pacl<br>terminer<br>c\down)                                        | :<br>72189<br>k 126<br>26721<br>k 126<br>r <b>par</b> :<br>load                          | nes:<br>957<br>57218<br>8957<br>57218<br>-<br>-<br>-                          | is<br>957)<br>957)<br>Ma<br>C:             | loca<br>essag                                  | ted<br>ge                 | at<br>pac]               | cage                  |
| ur le client,<br>nom<br>DOW<br>192<br>DOW<br>DOW<br>DOW<br>C:\<br>[SU<br>C:\<br>126<br>C:\<br>fra                                             | les logs v<br>_du_clien<br>NLOAD:<br>.168.0.1<br>NLOAD: S<br>NLOAD: S<br>NLOAD: S<br>mload.log<br>Program<br>CCESS] s<br>Program<br>7218957<br>Program<br>gment la                                              | ous rens<br>nt.log. S<br>Info<br>10:443<br>SSL Cos<br>SSL Cos<br>SSL Cos<br>J. Si tout<br>Files<br>Files<br>Files                                                                                                    | Seignent sur un e<br>Si tout va bien, vo<br>file for<br>/download<br>nnection oper<br>ve info file<br>nnection clo<br>tva bien, ce fichi<br>\OCS Invento<br>Sfully sent<br>\OCS Invento                                                                     | eventuel provide devries<br>package<br>nedOF<br>OK (p<br>sedOF<br>er doit se<br>ry Agent<br>ry Agent<br>ry Agent                                                                                                    | roblème<br>z avoir c<br>e 126<br>(pacl<br>back 12<br>(pacl<br>terminer<br>c\down)<br>c\down]                             | :<br>72189<br>k 126<br>26721<br>k 126<br>r <b>par</b> :<br>load<br>load                  | nes:<br>957<br>57218<br>8957<br>57218<br>-<br>-<br>-                          | is<br>957)<br>957)<br>Ma<br>C:<br>Na       | loca<br>essag<br>leani<br>pw p                 | ted<br>ge<br>.ng<br>ausi  | at<br>pacl               | cago<br>fo:           |
| ur le client,<br>• nom<br>DOW<br>192<br>DOW<br>DOW<br>0<br>• dow<br>C:\<br>[SU<br>C:\<br>126<br>C:\<br>fra<br>C:\<br>cyc                      | les logs v<br>_du_clien<br>NLOAD:<br>.168.0.1<br>NLOAD: S<br>NLOAD: S<br>NLOAD: S<br>mload.log<br>Program<br>CCESS] s<br>Program<br>7218957<br>Program<br>gment la<br>Program<br>le later                       | ous rens<br>nt.log. S<br>Info<br>10:443<br>SSL Con<br>SSL Con<br>SSL Con<br>SSL Con<br>Files<br>Files<br>Files<br>Files<br>Atency<br>Files<br>atency<br>Files                                                                                                    | Seignent sur un e<br>Si tout va bien, vo<br>file for<br>/download<br>nnection ope:<br>ve info file<br>nnection clo<br>tva bien, ce fichi<br>\OCS Invento<br>\OCS Invento<br>\OCS Invento<br>\OCS Invento<br>\OCS Invento<br>secs)                           | eventuel provide devries<br>package<br>nedOF<br>OK (p<br>sedOF<br>er doit se<br>ry Agent<br>ry Agent<br>ry Agent<br>ry Agent                                                                                                    | roblème<br>z avoir c<br>a 126<br>(pacl<br>back 12<br>(pacl<br>terminer<br>c\down)<br>c\down)<br>c\down)                  | :<br>72189<br>k 126<br>26721<br>k 126<br>r <b>par</b> :<br>load<br>load<br>load          | nes:<br>957<br>57218<br>8957<br>57218<br>-<br>-<br>-<br>-                     | is<br>957)<br>957)<br>Ma<br>C:<br>Na       | loca<br>essac<br>leani<br>ow p<br>ow p         | ge<br>.ng<br>ausi         | at<br>pacl<br>ing        | cago<br>fo:<br>fo:    |
| ■ le client,<br>■ nom<br>DOW<br>192<br>DOW<br>DOW<br>DOW<br>DOW<br>C:\<br>[SU<br>C:\<br>126<br>C:\<br>fra<br>C:\<br>fra<br>C:\<br>per         | les logs v<br><u>du_clien</u><br>NLOAD:<br>.168.0.1<br>NLOAD:<br>NLOAD:<br>Program<br>CCESS]<br>Program<br>7218957<br>Program<br>gment la<br>Program<br>le later<br>Program<br>iod late                         | ous rens<br>nt.log. S<br>Info<br>10:443<br>SSL Con<br>Retries<br>SSL Con<br>Files<br>Files<br>Files<br>Files<br>Atency<br>Files<br>hcy(60<br>Files<br>ency(1)                                                                                                    | seignent sur un e<br>Si tout va bien, vo<br>file for<br>/download<br>nnection ope:<br>ve info file<br>nnection clo<br>va bien, ce fichi<br>\OCS Invento<br>\OCS Invento<br>\OCS Invento<br>\OCS Invento<br>secs)<br>\OCS Invento<br>5 secs)                 | eventuel provide devries<br>package<br>nedOF<br>OK (p<br>sedOF<br>er doit se<br>ry Agent<br>ry Agent<br>ry Agent<br>ry Agent<br>ry Agent                                                                                                    | roblème<br>z avoir c<br>a 126<br>(pacl<br>back 12<br>(pacl<br>terminer<br>c down<br>c down<br>c down<br>c down<br>c down | :<br>72189<br>k 126<br>26721<br>k 126<br>r par :<br>load<br>load<br>load<br>load         | nes:<br>957<br>57218<br>8957<br>57218<br>-<br>-<br>-<br>-<br>-<br>-           | is<br>957)<br>957)<br>Ma<br>C:<br>Na<br>Na | loca<br>essag<br>leani<br>ow p<br>ow p<br>ow p | ge<br>.ng<br>ausi<br>ausi | at<br>pacl<br>ing<br>ing | fo:                   |
| ur le client,<br>• nom<br>DOW<br>192<br>DOW<br>DOW<br>DOW<br>C:\<br>[SU<br>C:\<br>126<br>C:\<br>fra<br>C:\<br>fra<br>C:\<br>per<br>C:\<br>Eve | les logs v<br>_du_clien<br>NLOAD:<br>.168.0.1<br>NLOAD: S<br>NLOAD: S<br>mload.log<br>Program<br>CCESS] s<br>Program<br>7218957<br>Program<br>gment la<br>Program<br>le later<br>Program<br>iod late<br>Program | ous rens<br>nt.log. S<br>Info<br>10:443<br>SSL Con<br>Retries<br>SSL Con<br>SSL Con<br>Files<br>Files<br>Files<br>Files<br>Triles<br>Triles<br>Con<br>Files<br>Con<br>Files<br>Con<br>Con<br>Files<br>Con<br>Files<br>Con<br>Files<br>Con<br>Files<br>Con<br>Files<br>C | seignent sur un e<br>Si tout va bien, vo<br>file for<br>/download<br>nnection ope:<br>ve info file<br>nnection clo<br>va bien, ce fichi<br>\OCS Invento<br>\OCS Invento<br>\OCS Invento<br>\OCS Invento<br>secs)<br>\OCS Invento<br>5 secs)<br>\OCS Invento | eventuel provide devries<br>package<br>nedOF<br>OK (p<br>sedOF<br>er doit se<br>ry Agent<br>ry Agent<br>ry Agent<br>ry Agent<br>ry Agent<br>ry Agent<br>ry Agent                                                                                                    | roblème<br>z avoir c<br>a 126<br>(pacl<br>back 12<br>(pacl<br>terminer<br>c down<br>c down<br>c down<br>c down<br>c down | :<br>72189<br>k 126<br>26721<br>k 126<br>r par :<br>load<br>load<br>load<br>load<br>load | nes:<br>957<br>57218<br>8957<br>57218<br>-<br>-<br>-<br>-<br>-<br>-<br>-<br>- | is<br>957)<br>957)<br>Ma<br>C:<br>Na<br>Na | loca<br>essag<br>leani<br>ow p<br>ow p<br>ow p | ge<br>.ng<br>ausi<br>ausi | at<br>pacl<br>ing<br>ing | cag<br>fo<br>fo<br>fo |

En observant ce dernier fichier, vous pouvez constater toutes les pauses effectuées (et le temps mis pour le déploiement).

Affecter

# Annexe 6 : configuration d'un serveur HTTPS

Le serveur HTTPS sera sur le même serveur physique que le serveur OCS. Cette annexe ne constitue en aucun cas un TP/cours sur les protocoles HTTPS et SSL.

Les clé privée, publique et le certificat vont être créés avec l'utilitaire "OpenSSL" ; en conséquence, ce dernier doit être installé sur le serveur OCS.

# Première étape : obtenir un certificat pour le serveur WEB

Il est possible :

- d'acheter un certificat SSL 128 bits à un prix raisonnable aux alentours de 50.00\$US/an. Voir par exemple à cette adresse <u>https://securityserver.org/</u>.
- d'obtenir un certificat d'essai utilisable en environnement de test : <u>http://www.verisign.fr/ssl/buy-ssl-certificates/free-trial/</u>
- de créer son certificat : c'est ce que nous nous proposons de faire... mais toute solution opérationnelle sera acceptée

La documentation officielle d'OCS propose un script de génération de certificat à utiliser avec Apache reproduit ci-dessous qui fonctionne parfaitement <u>http://wiki.ocsinventory-ng.org/index.php/Documentation:Teledeploy/fr</u> :

```
#vi apache generate cert.sh
#!/bin/sh
# En premier, generer le certificat reguis
# Generer une clé RSA de 1024 bits, enregistrer la cle privee dans un
# fichier PEM de mot-de-passe non protege server.key, en utilisant
# le fichier de configuration par defaut d'openssl
echo
echo Generation de la cle privee du serveur Apache...
echo
openssl genrsa -out server.key 1024
# Maintenant, signez le certificat du serveur Apache avec
# la cle du serveur Apache
# Signez avec le certificat PEM server.crt,
# en utilisant le fichier PEM server.key pour cle privee du server,
# en utilisant le fichier de configuration par defaut d'openssl.
#
# Le certificat produit sera valide durant 1825 jours (soit 5 ans).
#
echo
echo Generation des certificats auto-signes du serveur Apache ...
echo
openssl req -outform PEM -new -key server.key -x509 -days 1825 -out
server.crt
```

Ce script génère une clé privée RSA dans le fichier "server.key" et un certificat X.509 auto-signé dans le fichier "server.crt".

Il faut maintenant :

- Mettre les droits d'exécution au script : chmod u+x apache\_generate\_cert.sh
- Lancer le script en utilisant cette commande : sh apache\_generate\_cert.sh

Celui-ci générera la clé privée, et vous demandera les propriétés du certificat :

- le code pays
- le nom de la province ou de l'état
- http://www.reseaucerta.org © CERTA octobre 2010 v1.0

- le nom de la ville
- le nom de votre organisation
- le nom de votre section d'organisation
- le nom commun (le nom DNS ou l'adresse ip de votre serveur très important le "CNAME" du certificat doit correspondre au nom du serveur OCS ou l'@IP telle qu'il (elle) figure dans les fichiers de configuration)
- une adresse mél optionnelle

# Deuxième étape : configurer Apache2 avec mod\_ssl

Il est nécessaire de :

- Charger le module ssl avec l'utilitaire debian a2enmod en lançant la commande a2enmod ssl dont le retour doit être du style : "Enabling module ssl. Run '/etc/init.d/apache2 restart' to activate new configuration!" ; ce que l'on pourra faire plus tard car il y a d'autres modifications à apporter.
  - L'activation du module a notamment pour effet d'activer le port d'écoute 443.
- Copier le fichier du certificat du serveur "server.crt" et le fichier de la clé privée "server.key" dans les répertoires appropriés du serveur Apache ; le mieux est de créer un répertoire "ssl" dans /etc/apache2 puis de copier les fichiers : #mkdir /etc/apache2/ssl

#cp /root/server.\* /etc/apache2/ssl/

- Mettre-à-jour les fichiers de configuration d'Apache2 pour utiliser ces fichiers

   (/etc/apache2/sites-available/default-ssl) Attention, par mesure de précaution faîtes une copie de ces fichiers avant de les modifier.
   Les 2 directives à modifier sont SSLCertificateFile et SSLCertificateKeyFile : SSLCertificateFile /etc/apache2/ssl/server.crt
   SSLCertificateKeyFile /etc/apache2/ssl/server.key
- Activer la nouvelle configuration : a2ensite default-ssl dont le retour doit être "Enabling site default-ssl. Run '/etc/init.d/apache2 reload' to activate new configuration! "
- Redémarrez Apache2 : /etc/init.d/apache2 restart

L'URL : https://@IP|nom\_dns|nom\_serveur devrait maintenant vous renvoyer une page d'alerte de sécurité ; ceci est normal car notre certificat n'a pas été signé par une autorité de certification connue. Il suffit d'accepter l'exception. Mais il est bien évident que ce n'est pas une solution acceptable en environnement de production...

# Troisième étape : copier le certificat sur chaque client

L'agent doit avoir un certificat pour valider l'authentification au serveur de déploiement. Il s'agit du fichier server.crt. Ce certificat doit être enregistré dans un fichier "cacert.pem" dans le répertoire de l'agent OCS Inventory NG sous Windows et dans le répertoire "/etc/ocsinventory-client" sous Linux.

**Il vaut mieux renommer ce certificat sur le serveur (**cp server.crt cacert.pem**) avant** de le copier sur chaque client Windows car si sur ce dernier la visibilité des extensions n'est pas activé le certificat aura pour nom "cacert.pem.crt" et l'authentification ne pourra pas se faire.

# Annexe 7 : Installation et configuration de GLPI

### Installation de GLPI

Nous installerons la dernière version (actuelle) de glpi à savoir la version **0.72.4 (ou supérieure).** C'est la version qui s'installe automatiquement si vous êtes sur une Debian "Squeeze" (debian testing actuelle). Si vous êtes sur une debian "Lenny", il est nécessaire d'ajouter dans le fichier /etc/apt/sources la ligne suivante :

"deb http://ftp.fr.debian.org/debian/ squeeze main contrib non-free"

#### Puis, sous root : apt-get update puis apt-get install glpi -t testing Tout ce qui suit est valable à partir de la version 0.72 de glpi.

**Les fichiers de configuration** se trouvent dans /etc/glpi Un répertoire "glpi" est créé dans /usr/share et dans /var/lib/ La documentation se trouve dans /usr/share/doc/

#### Le fichier de configuration pour le serveur WEB est /etc/apache2/conf.d/glpi.

Le principe est le même que pour OCSInventory, le debconf de Debian propose une assistance qu'il ne faut en aucun cas refuser :

- Validez "oui" à la question "Faut-il configurer la base de données de glpi avec dbconfigcommon"
- Saisissez le mot de passe de l'administrateur "root" de MySQL
- Donnez un mot de passe à l'utilisateur de la base de données GLPI

#### Si tout se passe bien, vous devriez avoir les dernières lignes suivantes en sortie :

Creating config file /etc/glpi/config/config\_db.php with new version granting access to database glpi for glpi@localhost: success. verifying access for glpi@localhost: success. creating database glpi: success. verifying database glpi exists: success. populating database via sql... done. dbconfig-common: flushing administrative password Reloading web server config: apache2.

Un utilisateur MySQL glpi@localhost a été créé ainsi que la base de données "glpi" avec 141 tables.

Pour procéder à une première configuration, il faut se rendre à l'adresse http://<serveur>/glpi avec un navigateur web. D'autres utilisateurs de GLPI ont été créés (table glpi\_users) avec des logins et mots de passe par défaut que l'on peut supprimer et/ou modifier (**voir en fin d'annexe**) :

![](_page_31_Figure_15.jpeg)

#### GLPI version 0.72.4 Copyright (C) 2003-2010 INDEPNET Development Team.

Rendez-vous au menu "Settings", choisissez "Français" dans "Select Language" puis cliquez sur "update".

En cliquant sur "Central", l'écran suivant devrait apparaître :

| GIPI    |           |            |               |                                                                                                    |            |            |              |           |           | Préfére   | ences   | Aide    | Déconn | exion (glpi) |
|---------|-----------|------------|---------------|----------------------------------------------------------------------------------------------------|------------|------------|--------------|-----------|-----------|-----------|---------|---------|--------|--------------|
|         | Inventa   | ire Ass    | sistance      | Gestion                                                                                                    | 0          | utils      | Adminis      | tration   | Configura | ation     |         | Reche   | rcher  | 3            |
|         |           |            |               |                                                                                                    |            |            |              |           |           |           |         |         |        |              |
| Cent    | tral >    |            |               | Image: A state of the state of the state | •          |            |              |           |           |           |         |         |        |              |
|         |           |            |               |                                                                                                    |            |            |              |           |           |           |         |         |        |              |
|         |           |            |               | Bienvenue                                                                                                    | e glpi, vo | us êtes su | r la console | centrale. |           |           |         |         |        |              |
| Vue per | rsonnelle | Vue groupe | Vue globale   | Tous                                                                                                    |            |            |              |           |           |           |         |         |        |              |
|         |           |            |               |                                                                                                    |            |            |              |           |           |           |         |         |        |              |
|         |           | Vos t      | lickets en co | urs                                                                                                    |            |            |              |           | V         | /otre pla | anning  |         |        |              |
|         |           | Vos ti     | ckets en atte | ente                                                                                                    |            |            |              |           |           |           |         |         |        |              |
|         |           |            |               |                                                                                                    |            |            |              |           | No        | tes pers  | onnelle | es      |        | ð            |
|         |           |            |               |                                                                                                    |            |            |              |           | Notes pu  | bliques   | (Entité | Racine) |        | •            |

La meilleure façon d'avoir un aperçu de toutes les fonctionnalités est de parcourir les différents menus (voir en **Annexe 8** pour plus de précisions).

### Configuration de GLPI – Communication avec le serveur OCS

Pour que le serveur GLPI puisse communiquer avec le serveur OCS, il est nécessaire de renseigner un certain nombre de paramètres. Nous ne donnerons ici que les principes généraux ; **pour bénéficier d'explications beaucoup plus détaillées** et aller plus loin, **vous devez consulter la documentation officielle très fournie :** <u>http://www.glpi-project.org/wiki/doku.php?</u> id=fr:config:ocsng

En premier lieu, dans le menu Configuration puis Générale, cliquez sur l'onglet Restrictions. **Fixez la valeur du paramètre 'Activer le mode OCSNG' à "oui" et validez.** Le sous-menu "Mode OCSNG" s'ouvre :

| Central >   | Configuration > <b>M</b>                    | ode OCSNG                | <b>.</b> |
|-------------|---------------------------------------------|--------------------------|----------|
|             | ≫ [                                         | dans Eléments Visualisés | •        |
|             | Afficher 20                                 | ✓ éléments               |          |
|             | <ul> <li>Iocalhost</li> <li>Tout</li> </ul> |                          |          |
| Cliquez ici | cocher / décoche                            | er 🗾                     |          |

Modifiez les paramètres de connexion à la base de données d'OCS (**notamment le mot de passe**), puis valider :

| Général Options d'importation Informations générales Liaison Tous |           |
|-------------------------------------------------------------------|-----------|
| Identifiant interne du serveur (ID)                               | 1         |
| Nom                                                               | localhost |
| Hote OCSweb                                                       | localhost |
| Nom de la base de données OCS                                     | ocsweb    |
| Utilisateur de la base de données OCSweb                          | ocs       |
| Mot de passe de l'utilisateur OCSweb                              | •••••     |
| Valider Sup                                                       | primer    |

Lorsque la connexion à la base de données "ocs" a réussi, il faut cliquer sur l'onglet "Options d'importation" qui permet la configuration détaillée du processus d'import des données et les

# informations que l'on désire effectivement importer (suivez ce lien pour avoir des explications complémentaires quant aux options d'importation <u>http://www.glpi-project.org/wiki/doku.php?</u> id=fr:config:ocsng). Un deuxième écran apparaît :

| URL de la console OCS                                                   |                 |
|-------------------------------------------------------------------------|-----------------|
| Options d'importation                                                   |                 |
| Limiter l'importation aux tags suivants (séparateur \$, rien pour tous) |                 |
| Exclure les tags suivants (séparateur \$, rien pour aucun)              |                 |
| Statut par défaut                                                       | • •             |
| Comportement lors de la déconnexion                                     | Corbeille       |
| Périphériques                                                           | Import global 🚽 |
| Moniteurs                                                               | Import global 🗾 |
| Imprimantes                                                             | Import global 🚽 |
| Logiciels                                                               | Import unique   |
| Volumes                                                                 | Oui 🔫           |
| Utiliser le dictionnaire logiciel d'OCS                                 | Non -           |
| Base de registre                                                        | Oui 🝷           |
| Nombre d'éléments à synchroniser via le cron                            | 1 -             |

Pas d'import : GLPI n'importera pas ces éléments

Import global : tout est importé mais le matériel est géré de manière globale (sans doublons)

Import unique : tout est importé tel quel

Valider

# Cliquez sur "Valider" lorsque vos choix sont faits et activer l'onglet "Informations générales" ; un troisième écran apparaît :

| Informations générales C | Composan | ts   |                 | Informations Administratives OCS |   |                     |              |   |
|--------------------------|----------|------|-----------------|----------------------------------|---|---------------------|--------------|---|
| Nom                      | Oui      | -    | Processeur      | Oui                              | - | Numéro d'inventaire | Pas d'import | - |
| OS                       | Oui      | -    | Mémoire vive    | Oui                              | - | Lieu                | TAG          | - |
| OS Numéro de série       | Oui      | -    | Disque dur      | Oui                              | - | Groupe              | Pas d'import | - |
| Numéro de série          | Oui      | -    | Carte réseau    | Oui                              | - | Contact numéro      | Pas d'import | - |
| Modèle                   | Oui      | -    | Carte graphique | Oui                              | - | Réseau              | Pas d'import | - |
| Fabricant                | Oui      | -    | Carte son       | Oui                              | - |                     |              |   |
| Туре                     | Oui      | -    | Lecteurs        | Oui                              | - |                     |              |   |
| Domaine                  | Oui      | -    | Modems          | Oui                              | - |                     |              |   |
| Contact                  | Oui      | -    | Ports           | Oui                              | - |                     |              |   |
| Commentaires             | Oui      | -    |                 |                                  |   |                     |              |   |
| IP                       | Oui      | -    |                 |                                  |   |                     |              |   |
| Informations générales   | Monit    | eurs |                 |                                  |   |                     |              |   |
| Commentaires             | Von 🛨    |      |                 | _                                |   |                     |              |   |

Valider

Cliquez sur "Valider" lorsque vos choix sont faits et activez l'onglet "Liaisons" ; un quatrième écran apparaît : Mise à jour automatique des

| Liaison automatiqu                                  | ue de machin | es éléments inventoriés à partir                         |
|-----------------------------------------------------|--------------|----------------------------------------------------------|
| Activer Liaison automatique<br>Critères d'existence | Oui 🗾 —      | d'OCS sur la base d'un ou plusieurs critères définis ci- |
| IP                                                  | Non 🚽        | Adresse Mac Oui 🝷                                        |
| Nom de la machine                                   | Non 🚽        | Numéro de série Non 🛨                                    |
| Chercher les machines GLPI ayant le statut          | 🗾 😵          |                                                          |

La liaison fusionne automatiquement une machine GLPI avec une d'OCS. Cette option n'est prise en compte que par les scripts de synchronisation (pas manuellement).

Cliquez sur "Valider" lorsque vos choix sont faits. **Remarque** : l'onglet "Tous" permet d'afficher tous les écrans en même temps. **Il faut maintenant procéder à l'importation manuelle.**  Menu "Outils" puis "OCSNG" et choisir "Importation de nouveaux ordinateurs" :

![](_page_34_Figure_1.jpeg)

Activer la prévisualisation

#### Assurez vous au préalable d'avoir géré correctement les doublons dans OCSNG Tout cocher / Tout décocher

| Importer nouveaux ordinateurs | Numéro de série        | Date             | TAG    |
|-------------------------------|------------------------|------------------|--------|
|                               | Importer               |                  |        |
| PCWIN7                        |                        | 2010-03-05 15:15 | S202 🗹 |
| PCWINXP                       |                        | 2010-02-27 01:30 | S202 🖌 |
| portableApo                   | 2XN183J                | 2010-03-06 10:08 | S202 🗸 |
| posteDebian                   | To Be Filled By O.E.M. | 2010-03-06 07:36 | S202 🗸 |
| serveurDebian                 | To Be Filled By O.E.M. | 2010-03-06 07:36 | S202 🗸 |
| siduxbox                      | 0                      | 2010-02-25 00:58 | S202 🗸 |
|                               | Importer               |                  |        |

Cliquez sur "Importer" après vérification.

**Remarque** : il sera toujours possible de **supprimer un ou plusieurs ordinateurs dans GLPI** mais attention, par défaut, une suppression ne les supprime pas définitivement de la base de données mais les place dans la corbeille.

**Pour les supprimer définitivement**, il faut faire une recherche d'ordinateur en ne saisissant aucun critère mais en sélectionnant "Oui" dans la liste déroulante près de la corbeille. La liste des ordinateurs supprimés s'affiche. Il faut cocher et sélectionner "Purger" dans la liste déroulante comme action. Un ordinateur ne pourra être réimporter que s'il a été définitivement supprimé.

#### Remarques générales :

- dans le "mode OCSNG", vous pouvez ajouter autant de serveur OCS que vous voulez ce qui veut dire que GLPI permet d'agréger plusieurs remontées d'inventaire.
- Si l'activation de la liaison automatique est effective, les éléments sont synchronisés toutes les 5 minutes via un cron.
- L'import doit être une action réfléchie surtout lorsqu'on gère des centaines de machines hétérogènes tant du point de vue matériel que logiciel et souvent dispersées dans l'espace : vous pouvez lire ici <u>http://www.glpi-project.org/wiki/doku.php?id=fr:manuel:bonnespratiques</u> un ensemble de bonnes pratiques.
- Il n'est pas possible de remonter dans GLPI les matériels détectés avec ipDiscover mais une solution consiste à installer le plugin "Tracker" (Annexe 9) ou fusionInventory.

# Configuration de GLPI – La création des lieux

Le lieu permet de placer géographiquement des matériels et des utilisateurs. C'est une notion très importante dans GLPI ; on ne pourra pas, par exemple, rattacher un ordinateur à un commutateur s'il ne sont pas dans un même lieu. Ils sont définis telle une arborescence (par exemple : Bâtiment/Étage/Salle) afin de représenter au mieux la réalité. Quand un technicien doit intervenir sur une machine, il doit savoir exactement où elle se trouve et éventuellement à quel port du commutateur elle est connectée.

Pour créer une arborescence de lieu, il faut activer le menu **Configuration / Intitulés** puis choisir "lieu" dans la liste déroulante, procéder à la saisie du nouveau lieu et cliquez sur "Ajouter".

| B1         | Comme enfant de 🔹 🝷 |         |
|------------|---------------------|---------|
| Bâtiment 1 |                     | Ajouter |

Puis on crée, par exemple, le premier étage (comme enfant du premier bâtiment):

| E1B1 |                       | Comme enfant de 🚽 🛛 🛨 |         |
|------|-----------------------|-----------------------|---------|
|      | Étage 1 du Bâtiment 1 |                       | Ajouter |

Dans notre cas, une localisation (S202) existe déjà puisque nous avons importé le "tag" OCS dans le champ "localisation" ; il suffit de la déplacer :

| S202        | -      | Comme enfant de : | »E1B1 ▼ | Déplacer                                                                                                    |
|-------------|--------|-------------------|---------|----------------------------------------------------------------------------------------------------|
| 12010000000 | 10.000 |                   |         | and the second second se |

#### On a donc symboliquement :

| B1 > E1B1 > S202 - | Comme enfant de : | B1 > E1B1 - | C | Déplacer |
|--------------------|-------------------|-------------|---|----------|
|                    |                   |             |   |          |

La salle 202 se trouve au premier étage du bâtiment 1.

**Remarque** : cette notion de lieu peut encore être enrichie avec la **notion d'entité** si par exemple la gestion des bâtiments est relativement indépendante. Le premier niveau d'une arborescence peut être représenté par la notion d'entité. Pour créer des entités : <u>http://www.glpi-project.org/wiki/doku.php?id=fr:ressources:glpiuse:createentity.</u>

#### Administration de GLPI – Gestion des utilisateurs, des groupes et des profils

L'installateur de GLPI a créé des utilisateurs par défaut. Il est possible (et fortement conseillé en production) de les modifier et/ou d'ajouter des utilisateurs via le menu *Administration / Utilisateurs*. **Quatre types d'utilisateur existent :** 

- Les utilisateurs de type "super-admin" ont tous les droits ;
- Les utilisateurs de type "admin" ont les droits d'ajouter, de modifier et de supprimer des éléments dans GLPI mais non les droits de configuration.
- Les utilisateurs de type "normal" bénéficient d'un accès aux données du parc en lecture seulement.
- Les utilisateurs de type **"Post-only**" ont uniquement accès à la partie Helpdesk de GLPI (poster et suivre des demandes d'interventions, réservation et FAQ publique)

Il est possible de créer de nouveaux profils, modifier les profils par défaut, ou les supprimer permettant ainsi une **gestion extrêmement fine et flexible des droits d'accès**.

La création de groupes sous GLPI permet par exemple de regrouper tous les utilisateurs d'un même service, et simplifiera notamment les paramétrages de notifications par mél ou encore la création des responsabilités concertant les équipements inventoriés.

De plus, Il est possible de **définir un ensemble de règles** chargées de réaliser des actions automatiquement. Par exemple, tous les clients GLPI appartenant au groupe "entreprises prioritaires" émettront automatiquement des tickets d'incidents avec une priorité maximale.

**Ces points peuvent être approfondis à cette adresse :** <u>http://www.glpi-project.org/wiki/doku.php?</u> id=fr:manuel:admin:7\_administration.

# Annexe 8 : gestion des configurations

# Rappel : pour avoir une documentation plus complète : <u>http://www.glpi-project.org/wiki/doku.php</u>

#### Préalable :

La page d'accueil se compose de 3 parties distinctes : le menu, la vue globale et la vue personnelle.

- Le menu permet d'accéder aux différents éléments de GLPI ainsi qu'aux préférences.
- La vue personnelle (c'est celle-ci qui s'affiche par défaut) présente les tickets en cours, les tickets en attente, le planning, un système de notes personnelles (visibles uniquement par l'utilisateur) et publiques (visibles par tous les utilisateurs du central).
- La vue groupe présente les tickets en cours et les tickets en attente.
- La vue globale présente le suivi de l'ensemble des tickets, les contrats arrivant à échéance, ainsi que le journal des derniers ajouts.

Ces vues peuvent être modifiées via le menu Configuration / Générale / Configuration Affichage

Remarque : L'affichage de l'accueil de la console centrale varie selon le profil de l'utilisateur connecté.

#### Gestion des éléments matériels

Le menu Inventaire permet d'accéder à plusieurs types d'éléments :

| Inventaire    |   | Perm           | et de          | modifier la               | vue globale               | e et cre | éer une vue               | personnelle                           |                     |
|---------------|---|----------------|----------------|---------------------------|---------------------------|----------|---------------------------|---------------------------------------|---------------------|
| Ordinateurs   |   | ANom           | Statut         | Fabricant                 | Numéro de<br>série        | Туре     | Modèle                    | OS                                    | Lieu                |
| Moniteurs     |   | PCWIN7         |                |                           |                           |          |                           | Microsoft Windows 7<br>Professionnel  | B1 > E1B1<br>> S202 |
| Logiciels     |   | PCWINXP        |                |                           |                           |          |                           | Microsoft Windows XP<br>Professional  | B1 > E1B1<br>> S202 |
| Réseaux       |   | portableApo    |                | Dell Inc.                 | 2YT182N                   |          | XPS M1330                 | Debian GNU/Linux<br>testing (squeeze) | B1 > E1B1<br>> S202 |
| Dáripháriquas |   | posteDebian    |                | To Be Filled By<br>O.E.M. | To Be Filled By<br>O.E.M. |          | To Be Filled By<br>O.E.M. | Debian GNU/Linux 5.0.3                | B1 > E1B1<br>> S202 |
| Imprimantos   |   | serveur Debian |                | To Be Filled By<br>O.E.M. | To Be Filled By<br>O.E.M. | Serveur  | To Be Filled By<br>O.E.M. | Debian GNU/Linux 5.0.4                | B1 > E1B1<br>> S202 |
| Imprimances   |   | siduxbox       |                | innotek GmbH              | 0                         |          | VirtualBox                | Debian GNU/Linux<br>squeeze/sid       | B1 > E1B1<br>> S202 |
| Cartouches    | t | Tout           | Tout<br>décoch | er                        |                           |          |                           | 1                                     |                     |
| Consommables  |   |                |                |                           |                           |          |                           |                                       |                     |
| Téléphones    |   | U              | Jn clic        | sur un non                | n en particu              | lier pe  | rmet d'affic              | cher le détail de                     |                     |
| Statuts       |   | C              | naque          | orumateur                 | (von page                 | Survair  | )                         |                                       |                     |

Il est possible :

- d'ajouter, supprimer et ordonner les colonnes affichées et, ce, en modifiant la vue globale qui s'appliquera à tous les profils ayant accès à une partie de l'inventaire ou en créant une vue personnelle.
- d'effectuer des recherches multicritères et triées sur chacun des types de l'inventaire
- d'exporter la liste de chaque élément ou le résultat d'une recherche au format SYLK (pour tableur), CSV ou PDF sous deux formes différentes.
- d'effectuer des modifications massives sur tous les matériels sélectionnés :

| Tout To  | out |                                                     |             |     |
|----------|-----|-----------------------------------------------------|-------------|-----|
|          |     |                                                     |             |     |
| Afficher | 20  | Modifier                                            | de 1 à 6 su | r 6 |
|          |     | Supprimer                                           |             |     |
|          |     | Ajouter un Document                                 |             |     |
|          |     | Ajouter un Contrat                                  |             |     |
|          |     | Connecter                                           |             |     |
|          |     | Installer                                           |             |     |
|          |     | Forcer la synchronisation                           |             |     |
|          |     | Déverrouiller OCSNG - Champs verrouillés            |             |     |
|          |     | Déverrouiller OCSNG - Moniteur(s) verrouillé(s)     |             |     |
|          |     | Déverrouiller OCSNG - Périphérique(s) verrouillé(s) |             |     |
|          |     | Déverrouiller OCSNG - Imprimante(s) verrouillée(s)  |             |     |
|          |     | Déverrouiller OCSNG - Logiciel(s) verrouillé(s)     |             |     |
|          |     | Déverrouiller OCSNG - IP(s) verrouillée(s)          |             |     |
|          |     | Déverrouiller OCSNG - Volume(s) verrouillé(s)       |             |     |

#### Un clic sur l'ordinateur "portableApo" renvoie la fiche suivante :

| Composants                                                                                                    | Volumes      | Logiciels                           | Connexions                           | Gestion     | Documents     | Registre                             | Tickets                                                        | Liens    | Notes                                    | Réservations | Historique     | OCSNG       | Tous |  |
|----------------------------------------------------------------------------------------------------|--------------|-------------------------------------|--------------------------------------|-------------|---------------|--------------------------------------|----------------------------------------------------------------|----------|------------------------------------------|--------------|----------------|-------------|------|--|
| ID 10                                                                                                    |              |                                     |                                      |             |               | D                                    | Dernière modification: 2010-03-07 17:41 (Importé depuis OCSNG) |          |                                          |              |                |             |      |  |
| Nom:                                                                                                    |              | portableA                           | po                                   |             |               | Contact                              |                                                                | apo      | lonie                                    |              |                |             |      |  |
| Type:                                                                                                    |              | Portable                            | - 6                                  |             |               | Contact                              | numéro:                                                        |          |                                          |              |                |             |      |  |
| Modèle:                                                                                                    |              | XPS M13                             | 30 -                                 | 8           |               | Utilisate                            | ur:                                                            | nor      | mal 🝷                                    | 8            |                |             |      |  |
| Lieu:                                                                                                    |              | B1 > E18                            | 1 > S202 🛨 🚳                         | 1           |               | Groupe:                              |                                                                |          | - 8                                      |              |                |             |      |  |
| Fabricant:                                                                                                    |              | Dell Inc.                           |                                      |             | <u>-</u> 8    | Respons<br>techniqu                  | able<br>ie:                                                    | tec      | י <mark>י</mark>                         | 8            |                |             |      |  |
| OS:                                                                                                    |              | Debian G                            | NU/Linux testin                      | g (squeeze) | - 8           | Réseau:                              |                                                                | 192      | .168.1.0/2                               | 4 🛨 🧐        |                |             |      |  |
| OS Version:                                                                                                    |              | 2.6.32-tru                          | ink-686                              | - 8         |               | Domain                               | e:                                                             | mo       | nip∨6.fr                                 | - 8          |                |             |      |  |
| Service Pack:                                                                                                    |              | #1 SMP 9                            | Sun Jan 10 06:3                      | 2:16 UTC 20 | 10 -          | Numéro                               | de série:                                                      | 2YT:     | .82N                                     |              |                |             |      |  |
| OS Numéro de s                                                                                                    | série        |                                     |                                      |             |               | Numéro                               | d'inventaire                                                   | e:       |                                          |              |                |             |      |  |
| OS Product ID                                                                                                    |              |                                     |                                      |             |               | Statut:                              |                                                                |          | - 6                                      |              |                |             |      |  |
| Mise à jour auto<br>OCSNG:                                                                                                    | matique      | Oui 🝷                               |                                      |             |               | Source                               | de mise à jo                                                   | ur:      | - 8                                      |              |                |             |      |  |
| Date dernier inventaire OCS: 2010-03-06 10:08<br>Date d'import dans GLPI: 2010-03-06 17:21<br>Serveur <mark>localhost</mark> , Agent : OCS-NG_unified_unix_agen |              |                                     | -06 10:08<br>16 17:21<br>unix_agent_ | v1.1.2      | Comme         | i686/00-00-00 00:22:34<br>Swap: 1906 |                                                                |          |                                          |              |                |             |      |  |
|                                                                                                    |              | Act                                 | ualiser                              |             |               |                                      | Supprimer                                                      |          |                                          |              |                |             |      |  |
|                                                                                                    |              |                                     |                                      |             | Co            | mnosants                             |                                                                |          |                                          |              |                |             |      |  |
| 2x -                                                                                                    | Processeu    | ır                                  | Intel(R) Co                          | re(TM)2 Du  | IO CPU T7500  | @ 2.20GHz                            | 2.20GHz Fréquence: 800                                         |          |                                          |              |                |             | _    |  |
| 2x -                                                                                                    | Mémoire vi   | ve                                  |                                      | DDR         | - DIMM        |                                      | Туре                                                           | : DDR    | DR Fréquence: 333 MHz (3.0 ns) Taille: 2 |              |                | lle: 2048   |      |  |
| 1× -                                                                                                    | Disque du    | ır                                  |                                      |             | sda           |                                      |                                                                |          | Capacité: 15                             |              |                |             |      |  |
| l× •                                                                                                    | Carte rése   | au                                  |                                      |             | lo            |                                      |                                                                |          | Adresse Mac:                             |              |                |             |      |  |
| 1× •                                                                                                    | Carte rése   | au                                  |                                      | W           | /lan0         |                                      |                                                                |          |                                          | Adres        | se Mac: 00:1d: | e0:0e:1f:7b |      |  |
| 1× -                                                                                                    | Lecteurs     |                                     |                                      |             | hda           |                                      | Écrit                                                          | ure: Oui |                                          |              |                |             |      |  |
| 1× •                                                                                                    | Carte graphi | que                                 | nVidia Cor                           | poration G  | 86 [GeForce 8 | 3400M GS]                            | Inter                                                          | face:    |                                          |              | Mémoi          | re:         |      |  |
| 1× -                                                                                                    | Carte sor    | 1                                   |                                      | Audi        | o device      |                                      |                                                                |          |                                          |              |                |             |      |  |
| 1× - Au                                                                                                    | itres Compo  | sants                               |                                      | US          | B USB         |                                      |                                                                |          |                                          |              |                |             |      |  |
| 1× - A                                                                                                    | itres Compo  | sants                               | Video Port MONITOR                   |             |               |                                      |                                                                |          |                                          |              |                |             |      |  |
| 1× - Au                                                                                                    | utres Compo  | posants Firewire (IEEE P1394) FireW |                                      |             |               | Vire                                 |                                                                |          |                                          |              |                |             |      |  |
| lx - Au                                                                                                    | itres Compo  | sants                               |                                      | Network I   | Port Ethernet |                                      |                                                                | H        | En cliqu                                 | uant sur un  | composa        | int en      |      |  |
|                                                                                                    |              |                                     |                                      |             |               | Actualiser                           |                                                                | p        | articul                                  | ier, on peu  | t le modi      | fier ou     |      |  |
|                                                                                                    | Ajouter u    | ın nouveau c                        | omposant:                            | -           | ✓ Vali        | ider                                 |                                                                | ĺ        | e supp                                   | rimer.       |                |             |      |  |
|                                                                                                    | Ajouter u    | in nouveau c                        | omposant:                            | 20          |               |                                      |                                                                | 1        | c suppl                                  | milet.       |                |             |      |  |

On peut ajouter un ou plusieurs composants à un ordinateur (à partir d'une liste de type de composants prédéfinie comme "carte réseau", "processeur", etc. ).

Toute suppression ou ajout d'un composant sera automatiquement historisée.

# On gère la liste des composants du parc (ajout, suppression ou modification) via le menu *Configuration / Composants et après avoir choisi le type de composant.*

Pour certains types de composants, il est possible de spécifier une caractéristique spécifique (la capacité d'un disque dur par exemple).

Lorsque l'on clique sur les onglets, les écrans correspondants aux différentes rubriques s'ajoutent les uns au dessous des autres. L'onglet "Tous" affiche tous les écrans.

Pour chaque fiche, il est notamment aussi possible :

- de modifier les caractéristiques : dans ce cas, le système verrouille le champ de manière à ce qu'il ne soit plus mis à jour à partir d'OCS (il est possible de le déverrouiller);
- de visualiser toutes les modifications apportées à la description du matériel (onglet "Historique");
- d'ajouter des informations (comme des liens, des notes, des documents, des contrats, etc)

**L'onglet "OCS-NG"** permet de visualiser les champs modifiés qui seront verrouillés (donc non écrasés) lors de la prochaine synchronisation avec OCS-NG. Mais, un bouton "Forcer la synchronisation" permet de réinitialiser la synchronisation depuis OCS-NG.

| Cha       | mps verroui   | llés |
|-----------|---------------|------|
| Fabricant |               |      |
| Co        | mmentaires    |      |
|           | Déverrouiller |      |

#### L'onglet "Connexion" permet de gérer les connexions directes et les ports réseaux :

|                            |                                      |                        |                                 | Connexio                            | n(s) directe(s):             |              |                          |       |
|----------------------------|--------------------------------------|------------------------|---------------------------------|-------------------------------------|------------------------------|--------------|--------------------------|-------|
|                            |                                      | 1                      | Imprimante(s):                  |                                     |                              | M            | oniteur(s):              |       |
| Pas d'imprimante connectée |                                      |                        |                                 |                                     |                              | Pas d'       | écran connecté.<br>Conn  | ecter |
|                            |                                      | P                      | eriphérique(s):                 |                                     |                              | Tél          | éphone(s):               |       |
|                            | So                                   | Pas de<br>Juris Micros | e périphérique conn<br>oft PS/2 | Connecter Cliq                      | uez pour lie<br>is au matéri | el Pas de tr | éléphone connecté        |       |
|                            |                                      | Aj                     | outer un port                   |                                     |                              | Ajouter p    | lusieurs ports           |       |
|                            |                                      |                        |                                 | 2 port(s) r                         | éseau trouvé(s)              |              |                          |       |
|                            |                                      | Prise                  | IP                              | Masque / Sous-réseau                |                              | _            |                          | IP    |
|                            | # Nom                                | réseau                 | MAC                             | Passerelle                          | VLAN Interface               | Conn         | ecte a:                  | MA    |
|                            | <ul><li># Nom</li><li>0 lo</li></ul> | réseau                 | MAC<br>127.0.0.1                | Passerelle<br>255.0.0.0 / 127.0.0.0 | Local                        |              | ecte a:<br>Non connecté. | MA    |

Les **connexions directes** représentent la relation entre l'unité centrale d'un ordinateur et des composants extérieurs (imprimante, moniteur, périphérique externe ou téléphone).

Il est aussi possible de procéder à ces connexions depuis la fiche du matériel lié ou depuis le système de modification massive.

Un port réseau permet de modéliser la sortie d'une interface réseau sur un matériel donné.

Chaque port dispose généralement d'une adresse IP, d'une adresse mac et d'une prise réseau à laquelle il est relié (sauf s'il s'agit d'une connexion WIFI).

Dans la plupart des configurations, les connexions se font entre un port présent sur un ordinateur, un périphérique ou une imprimante et un port présent sur un matériel réseau (commutateur, etc.).

Lors de la connexion entre deux matériels, les informations telles que l'adresse IP et la prise réseau sont mises à jour pour chacun des deux ports concernés.

Pour chaque matériel, il est possible à tout moment d'ajouter un ou plusieurs ports grâce au système de modification massive.

Il est possible également d'associer un ou plusieurs VLANs à un port.

**Remarque** : il est nécessaire à ce moment là que les périphériques et matériels réseaux (commutateurs, routeurs, etc.) soient inventoriés. Il y a deux solutions :

- Ajouter des périphériques et des matériels réseaux manuellement (voir ci-dessous).
- Pour les matériels réseaux et les periphériques disposant d'un port réseau (imprimantes, etc, ), il est possible d'utiliser le plugin "Tracker" qui va les détecter et remonter les informations via le protocole SNMP.

L'ajout d'un matériel réseau (**Menu Inventaire / Réseaux**) ou d'un périphérique (**Menu Inventaire /** *périphériques*) relève de la même procédure.

| Exempl | e : a | ajout | d'un | commut | ateur – | Menu | Inventa | ire / I | Reseaux |  |
|--------|-------|-------|------|--------|---------|------|---------|---------|---------|--|
|        |       |       |      |        |         |      |         |         |         |  |

| Central > | Inventaire > | Réseaux      | <b>~</b>      | 2     | <b>P</b> |                              |
|-----------|--------------|--------------|---------------|-------|----------|------------------------------|
|           |              |              | ★             |       | 4        | Permet de gérer les gabarits |
|           |              | Choisissez u | n gabarit - R | lésea | ux:      |                              |
|           |              | Ga           | abarit vide   |       |          |                              |

Les **gabarits** définissent des configurations standards du parc ce qui permet ensuite d'ajouter rapidement un grand nombre d'éléments quasi identiques.

Par exemple si on dispose de plusieurs commutateurs cisco Catalyst 2960, il est préférable de créer un gabarit, avec le fabricant, le modèle, le nombre de ports, etc. et il n'y aura plus qu'à saisir les champs spécifiques à un matériel (sachant que les nom et numéro d'inventaire peuvent être saisis automatiquement en s'incrémentant).

| Nous allo | ons donc cro | éer un gabarit r | elatif aux <b>c</b> | omr | nutateur | s cisco (     | Catalyst 2 | <b>2960</b> : |  |
|-----------|--------------|------------------|---------------------|-----|----------|---------------|------------|---------------|--|
| Central > | Inventaire > | Réseaux          | <b>~</b>            | ٩   | <b>W</b> | ~             |            |               |  |
|           |              |                  |                     |     |          |               |            |               |  |
|           |              |                  |                     |     | Ga       | abarits - Rés | eaux:      |               |  |
|           |              |                  |                     |     | Aj       | outer un gal  | oarit      |               |  |

| Principal                                                                                                    |                                                    |                                |                                                                                                    |                                                           |
|----------------------------------------------------------------------------------------------------|----------------------------------------------------|--------------------------------|----------------------------------------------------------------------------------------------------|-----------------------------------------------------------|
| Nom d                                                                                                    | lu gabarit: Commutateu                             | ır Catalyst 2960               |                                                                                                    |                                                           |
| Nom*:<br>Fabricant:<br>Lieu:<br>Responsable technique:<br>Contact numéro:<br>Contact:<br>Utilisateur:<br>Groupe:<br>Statut:<br>Inséré: | <pre>Catalyst_2960_##&gt; Cisco Systems, Inc</pre> | y 8                            | Type:<br>Modèle:<br>Firmware:<br>RAM (MB):<br>Numéro de série:<br>Numéro de série:<br>Numéro d'inventaire*:<br>Réseau:<br>Domaine:<br>IP:<br>MAC: | Commutateur - S<br>Catalyst 2960-24TT-L - S<br>S<br>S<br> |
| Commentaires:                                                                                                    | 2010-03-08 11:23                                   | <u>Commutateur</u> administrab | Ajouter                                                                                                    |                                                           |

Un système de remplissage et d'incrémentation automatique des champs marqués par "\*" est disponible. Ces champs sont remplis automatiquement à la création si le champ correspondant dans le gabarit contient une chaîne de formatage de la forme <XXX####X> (il existe d'autres symboles) :

- < et > en début et fin du format indiquent qu'il s'agit d'un format.
- X représente un caractère quelconque
- # : emplacement du numéro à incrémenter (nombre de chiffres égal au nombre de #)

Il faut cliquer sur les loupes pour **accéder directement aux menus** permettant de créer les différents types, modèles, et autres s'il n'apparaissent pas dans la liste déroulante. Exemple :

| Modèles de périphériques:                   |
|---------------------------------------------|
| 4TT-L                                       |
| 10/100 et 2 ports <u>Gigabit</u><br>Ajouter |
| 00                                          |

**Remarque** : il est possible de modifier par la suite le gabarit pour y attacher des ports, des contrats et autres documents (un contrat ou de la documentation technique par exemple)

#### Rééditez le gabarit pour ajouter des ports :

| Nom du gabarit:       Commutateur Catalyst 2960         Nom*: <catalyst 2960_##="">         Fabricant:       Cisco Systems, Inc.         Cisco Systems, Inc.       Image: Commutateur 2960-24TT-L Image: Commutateur 1000         Lieu:       Image: Commutateur 2000         Contact:       Image: Commutateur 1000         Contact:       Image: Commutateur 1000         Utilisateur:       [Nobdy] Image: Commutateur 1000         Groupe:       Image: Commutateur 2000         Inséré:       2010-03-06 11:56         Commutateur administrable       IP:         Inséré:       2010-03-06 11:56         Commutateur administrable       Image: Commutateur administrable</catalyst> | Connexions Gestion                                                                                                    | n Documents                                                        |                           |                                                                                                    |                                                                               |
|----------------------------------------------------------------------------------------------------|----------------------------------------------------------------------------------------------------|--------------------------------------------------------------------|---------------------------|----------------------------------------------------------------------------------------------------|-------------------------------------------------------------------------------|
| Nom*: <catalyst_2960_##>         Fabricant:       Cisco Systems, Inc.         Lieu:      </catalyst_2960_##>                                                                                                    | Nom d                                                                                                    | lu gabarit: Commutateur                                            | Catalyst 2960             |                                                                                                    |                                                                               |
| Commentaires: Commutateur administrable Actualiser                                                                                                    | Nom*:<br>Fabricant:<br>Lieu:<br>Responsable technique:<br>Contact numéro:<br>Contact:<br>Utilisateur:<br>Groupe:<br>Statut:<br>Inséré: | <catalyst_2960_##><br/>Cisco Systems, Inc.<br/></catalyst_2960_##> | - 8                       | Type:<br>Modèle:<br>Firmware:<br>RAM (MB):<br>Numéro de série:<br>Numéro d'inventaire*:<br>Réseau:<br>Domaine:<br>IP:<br>MAC: | Commutateur - S<br>Catalyst 2960-24TT-L - S<br>S<br>S<br>S<br>S<br>S<br>S<br> |
| Aiouter un port Aiouter plusieurs ports                                                                                                    | Commentaires:                                                                                                    | Aiouter un port                                                    | Commutateur administrable | ualiser                                                                                                    | Aiouter plusieurs ports                                                       |

Un clic sur l'onglet "Connexions" permet d'ajouter un ou plusieurs ports (en l'espèce : 24 ports ethernet et 2 ports Gigabits ethernet).

|                 |                                       | Gestionnaire de Port: |
|-----------------|---------------------------------------|-----------------------|
| Périphérique:   | <catalyst_2960_##></catalyst_2960_##> |                       |
| Logical Number: | De: 1 - A: 24 -                       |                       |
| Nom:            | eth                                   |                       |
| Interface:      | Ethernet 👻 🚳                          |                       |
| IP:             |                                       | Crée 24 ports :       |
| MAC:            |                                       | eth01 à eth24         |
| Masque:         |                                       |                       |
| Passerelle:     |                                       |                       |
| Sous-réseau:    |                                       |                       |
|                 |                                       | Ajouter               |

On recommence l'opération pour les ports Gigabits : Logical Number : de 1 à 2 et Nom : GBeth

| $\Pi_{\text{LI}}$ | http://www.reseaucerta.org | © CERTA - octobre 2010 – v1.0 |
|-------------------|----------------------------|-------------------------------|
|-------------------|----------------------------|-------------------------------|

Lorsque l'on revient au menu pour "ajouter un périphérique réseau", le modèle créé y figure bien ; il faut cliquer sur le lien "Commutateur Catalyst 2960" pour créer le premier commutateur :

|                                                                                                    | Ajoute         | r - Gabarit: Comi                                                                             | nutate    | ur Catalyst 2960                                   |                           |                                                                                                    |                                                               |
|----------------------------------------------------------------------------------------------------|----------------|-----------------------------------------------------------------------------------------------|-----------|----------------------------------------------------|---------------------------|----------------------------------------------------------------------------------------------------|---------------------------------------------------------------|
| om*:<br>abricant:<br>eu:<br>esponsable te<br>ontact numér<br>ontact:<br>tilisateur:<br>roupe:<br>tatut:<br>iséré: | chnique:<br>o: | Catalyst_2960_01<br>Cisco Systems, In<br>tech • \$<br>[ Nobody ] • \$<br><br>2010-03-06 12:46 | c.        | - 6                                                |                           | Type:<br>Modèle:<br>Firmware:<br>RAM (MB):<br>Numéro de série:<br>Numéro d'inventaire*<br>Réseau:<br>Domaine:<br>IP:<br>MAC: | Commutateur v 8<br>Catalyst 2960-24TT-L v 8<br>v 8<br>v 8<br> |
| ommentaires                                                                                                    |                |                                                                                               | C         | <u>commutateur</u> administrabl                    | e                         |                                                                                                    |                                                               |
|                                                                                                    |                |                                                                                               |           |                                                    | Ajor                      | uter                                                                                                    |                                                               |
|                                                                                                    |                |                                                                                               |           | 26 port                                            | Ajou<br>t(s) rése         | uter<br>eau trouvé(s):                                                                                                    | 1                                                             |
| #                                                                                                    | Nom            | Prise réseau                                                                                  | IP<br>MAC | 26 port<br>Masque / Sous-réseau<br>Passerelle      | Ajor<br>t(s) rése<br>VLAN | uter<br>eau trouvé(s):<br>Interface                                                                                          | Connecté à:                                                   |
| #                                                                                                    | Nom<br>eth01   | Prise réseau                                                                                  | IP<br>MAC | 26 port<br>Masque / Sous-réseau<br>Passerelle<br>/ | Ajoi<br>t(s) rése<br>VLAN | uter<br>eau trouvé(s):<br>Interface<br>Ethernet Non                                                                          | Connecté à:                                                   |

Il suffit d'ajouter maintenant les éléments spécifiques à ce commutateur comme le lieu, le numéro de série, **les prises réseaux**, etc. puis de cliquer sur "Ajouter".

Avant de connecter les ordinateurs et autres matériels réseaux à ce périphérique réseau il faut lui ajouter des prises que l'on doit préalablement créer...

**Pour créer les prises réseaux :** menu **Configuration / Intitulés** puis, dans la liste déroulante choisir Réseau / Prise réseau puis valider et choisir le lieu (les prises ne peuvent être définies que pour un lieu) :

|                                    | Sélectionnez un type d'inti | tulé:                       |         |
|------------------------------------|-----------------------------|-----------------------------|---------|
|                                    | Prise réseau                | ▼ Valider                   |         |
|                                    | Sélectionnez un lieu:       |                             |         |
|                                    | B1 > E1B1 > S202 Val        | ider                        |         |
|                                    | Prise réseau:               |                             |         |
| (2000)                             | <u>-</u>                    |                             |         |
| N° Prise:                          |                             |                             |         |
|                                    |                             |                             | Ajouter |
|                                    |                             |                             |         |
| N° Prise: PB1_                     | 1> 26 -                     | Sert à supprimer les prises |         |
| Prises <u>de</u> la <u>baie</u> de | Brassage N°1                | réseaux cochés              | Ajouter |
|                                    |                             |                             |         |

Le principe est de rattacher la même prise au port réseau respectif de chaque équipement réseau concerné :

#### Sur l'ordinateur :

|      |                   |                                  | 1 Port r                               | réseau                   | trouvé:   |  |                              |                              |           |  |  |  |
|------|-------------------|----------------------------------|----------------------------------------|--------------------------|-----------|--|------------------------------|------------------------------|-----------|--|--|--|
| # No | m Prise<br>réseau | IP<br>MAC                        | Masque / Sous-réseau<br>Passerelle     | VLAN I                   | Interface |  | Connecté à:                  |                              | IP<br>MAC |  |  |  |
| 0 et | h0                | 192.168.0.9<br>00:0c:6e:b0:c3:3f | 255.255.255.0 / 192.168.0.0<br>0.0.0.0 | 0                        | Ethernet  |  | -                            | Non connecté.                |           |  |  |  |
|      | On cliqu          | e sur le numér                   | o de port                              |                          |           |  |                              |                              |           |  |  |  |
|      | MAC:              |                                  | 00:0c:6e:b0                            | 00:0c:6e:b0:c3:3f        |           |  |                              | Dermet d'accéder directorieu |           |  |  |  |
|      | Masque            | e:                               | 255.255.255                            | 5.0                      |           |  | Permet d'acceder directement |                              |           |  |  |  |
|      | Passere           | elle:                            | 0.0.0.0                                |                          |           |  | au menu pour creer d'autre   |                              |           |  |  |  |
|      | Sous-ré           | éseau:                           | 192.168.0.0                            | 192.168.0.0              |           |  | prises reseaux               |                              |           |  |  |  |
|      | Prise ré          | seau:                            | PB1_1 (B1 :                            | PB1_1 (B1 > E1B1 > S202) |           |  |                              |                              |           |  |  |  |
|      |                   |                                  |                                        |                          |           |  | Actualise                    | r                            |           |  |  |  |

La liste déroulante permet de choisir une prise disponible. Si la prise n'est pas visible, c'est qu'elle est déjà utilisée. Il est possible de voir qui utilise cette prise via le menu **Outils / Rapports / rapport réseau / par prise** 

**On procède de la même manière sur le commutateur** (ouvrir la fiche du commutateur et inscrire la prise réseau en cliquant sur le numéro de port visé).

Il faut ensuite connecter les deux matériels (cela peut se faire indifféremment de l'un ou de l'autre matériel)

# Le champ de saisie devant une liste permet d'entrer un critère de recherche (partie du nom ou \*) qui permettra d'alimenter la liste.

| 1 | eth01 | PB1_1 (B<br>S202)                 | 1 > E1    | B1> /                              |       |            | Ethernet    | Ordinateur(s) • *<br>posteDebian •<br>posteDebian - 192.16<br>Connecter | B.0.9 <b>→</b> c | Jon<br>onnecté.                  |
|---|-------|-----------------------------------|-----------|------------------------------------|-------|------------|-------------|-------------------------------------------------------------------------|------------------|----------------------------------|
|   |       |                                   |           |                                    | 26 po | rt(s) rése | au trouvé(s | s):                                                                     |                  |                                  |
| # | Nom   | Prise<br>réseau                   | IP<br>MAC | Masque / Sous-réseau<br>Passerelle | VLAN  | Interface  |             | Connecté à:                                                             |                  | IP<br>MAC                        |
| 1 | eth01 | PB1_1<br>(B1 ><br>E1B1 ><br>S202) |           | 1                                  |       | Ethernet   | eth0 sur p  | oosteDebian                                                             | Déconnecter      | 192.168.0.9<br>00:0c:6e:b0:c3:3f |

Ce qui donne sur la fiche de l'ordinateur :

|   |   |      |                               |                                  | 1 Port r                               | éseau trou | vé:  |                            |             |           |
|---|---|------|-------------------------------|----------------------------------|----------------------------------------|------------|------|----------------------------|-------------|-----------|
| Ŧ | # | Nom  | Prise<br>réseau               | IP<br>MAC                        | Masque / Sous-réseau<br>Passerelle     | VLAN Inter | face | Connecté à:                | n           | ІР<br>МАС |
|   | 0 | eth0 | PB1_1(B1<br>> E1B1 ><br>S202) | 192.168.0.9<br>00:0c:6e:b0:c3:3f | 255.255.255.0 / 192.168.0.0<br>0.0.0.0 | Ethe       | rnet | eth01 sur Catalyst_2960_01 | Déconnecter |           |

#### Gestion des documents et des contrats

#### **Gestion des documents**

À chaque élément peut être attaché un ou plusieurs documents que l'on répertorie via le menu *Gestion / Documents.* 

Les documents ne peuvent excéder 2MO si le fichier "php.ini" n'a pas été modifié. Une fois le document répertorié, il est possible de l'ajouter à une fiche d'élément inventorié à partir de l'onglet **"Document"**.

Les types de documents se configurent via le menu Configuration / Type de document

Gestion des contrats : à partir du même menu, il est possible de créer un contrat.

**Remarque** : les documents et contrats peuvent être aussi ajoutés à plusieurs éléments à la fois via le système de modification massive.

#### Gestion comptable et financière

À partir de la fiche d"un élément de configuration, l'onglet "Gestion" permet d"Activer les informations financières" en cliquant sur le bouton de commande correspondant.

|                                          | Informations f                   | inancières                   |            |
|------------------------------------------|----------------------------------|------------------------------|------------|
| Fournisseur:                             | DELL 🚽 🧐 🐡                       | Numéro de facture:           | F56789     |
| Numéro de commande:                      | 20472387                         | Bon de livraison:            |            |
| Date d'achat:                            | 2007-10-20                       | Date de mise en service:     | 2007-11-07 |
| Durée garantie:                          | 36 • mois Expire le : 2010-10-20 | Budget:                      |            |
| Valeur extension garantie:               | 0.00                             | Informations garantie:       |            |
| Valeur:                                  | 1450.00                          | Valeur nette comptable :     | 671.63     |
| Numéro d'immobilisation*:                | 65                               | Type d'amortissement:        | Linéaire 🚽 |
| Durée d'amortissement:                   | 4 🖵 an(s)                        | Coefficient d'amortissement: | 0          |
| TCO (valeur+montant des interventions) : | 1 450.00                         | TCO mensuel :                | 50.00      |
| Commentaires:                            |                                  |                              |            |
|                                          | Actualiser                       |                              | Supprimer  |

Après avoir renseignées les différentes rubriques, le bouton de commande "Actualiser" calcule automatiquement la durée de garantie, la valeur nette comptable et le TCO mensuel (Total Cost of Ownership ou coût total de possession en français).

**Remarque** : la plupart de ces informations peuvent être appliqués à plusieurs éléments à la fois via le **système de modification massive** (l'item "Modifier" au niveau de la liste déroutante fait apparaître une seconde liste proposant plusieurs items dont la plupart des rubriques ci-dessus).

http://www.reseaucerta.org © CERTA - octobre 2010 – v1.0

# Annexe 9 : utilisation du plugin tracker

Les plugins permettent d'ajouter des fonctionnalités à GLPI. Vous trouverez la liste des plugins classés par catégorie à cette adresse : <u>http://plugins.glpi-project.org/</u>.

Le plugin que nous nous proposons d'installer se trouve dans la catégorie "Inventaire" : <u>http://plugins.glpi-project.org/spip.php?article15</u> et a pour fonctionnalité de collecter des informations via le **protocole SNMP (Simple Network Management Protocol - Protocole simple de gestion de réseau)** et alimenter GLPI avec ces informations.

#### Rappel succinct sur le protocole SNMP

Un matériel, quelque soit sa fonction (imprimante, commutateur, routeur, poste de travail, etc.), dispose d'innombrables informations de gestion (le nombre de page imprimées d'une imprimante, le trafic sur chaque port d'un commutateur, etc.) très intéressantes pour l'administrateur réseau.

Plusieurs versions de SNMP (SNMPv1, SNMPv2 et SNMPv3) ont été décrites et publiées dans de nombreuses RFC.

Le **protocole SNMP** permet notamment à ces derniers, grâce à un **agent SNMP** présent sur chaque matériel, de connaître en temps réel ces informations de gestion.

L'agent SNMP peut fonctionner de deux manières :

- il reste à l'écoute des éventuelles **requêtes** (**port UDP 161**) que l'administrateur lui enverra : il peut alors répondre ou modifier un paramètre ;

- il peut aussi émettre des alertes de sa propre initiative, si sa configuration le lui permet (**trap SNMP** sur le **port UDP 162**).

L'agent SNMP gère une base de données normalisée appelée la MIB (Management Information Base) regroupant des objets créés de manière hiérarchique à l'image du système DNS (Domain Name System). Voici un exemple de table MIB extrait du site <u>http://www.frameip.com</u>

![](_page_42_Figure_11.jpeg)

La MIB est une structure arborescente dont chaque nœud (un objet) est défini de **manière unique** par un nombre ou **OID** (Object Identifier ou "identificateur d'objets").

Elle contient une partie commune à tous les agents SNMP en général, une partie commune à tous les agents SNMP d'un même type de matériel et une partie spécifique à chaque constructeur. Chaque équipement à superviser possède sa propre MIB.

Chaque niveau de la hiérarchie est donc repéré par un **index numérique** et SNMP n'utilise que celui-ci pour y accéder. **Par exemple**, on peut lire la **valeur** de "l'uptime" d'un poste sous linux (c'est à dire le temps depuis lequel la machine est en marche) à partir de **l'OID suivant** : .1.3.6.1.2.1.1.3.0

Mais tout ceci n'a d'intérêt que s'il existe des applications destinées à interroger la MIB. C'est le rôle des "*manager*" SNMP qui peuvent être très simples (ligne de commande) à beaucoup plus sophistiqués (comme l'outil "*openview*" de HP).

De nombreuses applications complètes de supervision réseau exploitent ces outils.

Une authentification basique existe via la création de groupes de sécurité disposant d'une sorte de mot de passe, appelé "*community*" qui auront accès en lecture seule ou en lecture/écriture (l'écriture étant quand même beaucoup plus rare) et, ce, sur tout ou sur certaines branches seulement. En général, la

plupart des matériels utilise par défaut la **communauté "public"** non sécurisé qui a le droit de lecture sur les informations non sensibles.

### Installation du plugin

La procédure d'installation d'un plugin est détaillée à cette adresse : <u>http://www.glpi-project.org/wiki/doku.php?id=fr:plugins:plugins</u>

#### Le principe est le même pour tous les plugins :

- Télécharger sur le site officiel nom\_archive.tar.gz :
- wget <u>https://forge.indepnet.net/attachments/download/512/glpi-tracker\_server-2.1.3.tar.gz</u>
   Décompresser l'archive et déplacer le répertoire obtenu dans /usr/share/glpi/plugins :
- tar -xzvf glpi-tracker\_server-2.1.3.tar.gz mv tracker /usr/share/glpi/plugins/
- Se connecter sur GLPI, installer et configurer le plugin Configuration/Plugins :

| Liste des plugins |         |              |               |          |           |              |  |  |  |  |  |
|-------------------|---------|--------------|---------------|----------|-----------|--------------|--|--|--|--|--|
| Nom               | Version | Statut       | Auteur        | Site Web |           |              |  |  |  |  |  |
| Tracker           | 2.1.3   | Non installé | David DURIEUX | 25       | Installer | Désinstaller |  |  |  |  |  |

Une fois le plugin installé, il faut l'activer :

|        |         |                       | Liste des praguis |         |         |              |
|--------|---------|-----------------------|-------------------|---------|---------|--------------|
| Nom    | Version | Statut                | Auteur            | Site W  | eb      |              |
| racker | 2.1.3   | Installé / non activé | David DURIEUX     | ALC: NO | Activer | Désinstaller |

Permet d'accéder à la configuration générale du plugin

# Configuration générale du plugin

Le plugin est parfaitement documenté à l'adresse suivante (adresse accessible depuis l'interface de GLPI) : <u>https://forge.indepnet.net/projects/tracker/wiki/Fr\_sommaire</u>.

| II | est | donc   | inutile   | de  | détailler | la | configuration | générale | ici; | vous | obtiendrez, | après | configuration | une |
|----|-----|--------|-----------|-----|-----------|----|---------------|----------|------|------|-------------|-------|---------------|-----|
| ра | age | simila | ire à l'i | mag | ge ci-des | so | us :          | -        |      |      |             |       | -             |     |

| <u> </u>                           | <u> </u>                     | /                     | V                    |                           |            | · · · · · · · · · · · · · · · · · · · |  |  |
|------------------------------------|------------------------------|-----------------------|----------------------|---------------------------|------------|---------------------------------------|--|--|
| Configuration générale             | SNMP - Script serveur        | SNMP - Découverte     | SNMP - Réseaux       | SNMP - Imprimantes        | Historique | Tous                                  |  |  |
|                                    |                              | Confi                 | guration générale    |                           |            |                                       |  |  |
| SSL seulement pour l'age           | nt                           |                       |                      | Non 🚽                     |            |                                       |  |  |
| JRL de GLPI pour l'agent (         | ex : https://192.168.0.1/glp | ai)                   |                      | http://192.168.0.10/glpi/ | <i>9</i>   |                                       |  |  |
| Activation de l'historique         |                              |                       |                      | Oui 🔽                     |            |                                       |  |  |
| Activation du module SNM           | P réseaux                    |                       |                      | Oui 💌                     |            |                                       |  |  |
| Activation du module SNM           | P imprimantes                |                       |                      | Oui 🔻                     |            |                                       |  |  |
| Stockage de l'authentifica         | tion SNMP                    |                       |                      | Base de données 🔻         |            |                                       |  |  |
|                                    |                              |                       | Valider              |                           |            |                                       |  |  |
|                                    |                              | SNM                   | P • Script serveur : |                           |            |                                       |  |  |
| Nombre de process simul            | tanés pour le script servei  | ur de post-traitement |                      |                           |            |                                       |  |  |
| Activation des journaux            |                              |                       |                      |                           |            |                                       |  |  |
| /errouillage                       |                              |                       |                      |                           |            |                                       |  |  |
|                                    |                              |                       | Valider              |                           |            |                                       |  |  |
|                                    |                              | SNI                   | MP • Découverte :    |                           |            |                                       |  |  |
|                                    |                              | Crit                  | ères d'existence :   | -                         |            |                                       |  |  |
| 5                                  |                              |                       | Non                  | •                         |            |                                       |  |  |
| lom                                |                              |                       | Non                  | •                         |            |                                       |  |  |
| luméro de série                    |                              |                       | Oui                  | •                         |            |                                       |  |  |
| Statute Inc. and an ended of the   |                              | Critè                 | res d'existence 2 :  |                           |            |                                       |  |  |
| oi tous les criteres d'exist<br>ID | tence se confrontent a des   | champs vides, vous po | uvez selectionner de | s criteres secondaires.   |            |                                       |  |  |
| Nom                                |                              |                       | Oui                  |                           |            |                                       |  |  |
| Nom                                |                              |                       | Nan                  |                           |            |                                       |  |  |
| vumero de serie                    |                              |                       | Valider              |                           |            |                                       |  |  |
|                                    |                              |                       |                      |                           |            |                                       |  |  |
| Statut du matériel actif           |                              | SI                    | ммн • кеseaux :      |                           |            |                                       |  |  |
|                                    |                              |                       |                      | Statu                     | it à créer |                                       |  |  |
|                                    |                              |                       |                      |                           |            |                                       |  |  |

À partir du premier plugin activé, un menu supplémentaire "**Plugins**" s'intercale entre les menus "Outils" et "Administration" dans lequel on trouve, en l'espèce, le **sous-menu "Tracker"** qui va permettre de continuer la configuration du plugin :

![](_page_44_Picture_0.jpeg)

# Installation et configuration de l'agent

Tracker est en fait composé de 2 parties :

- la partie serveur (plugin GLPI) programmé en PHP
- la partie agent programmé en PERL (à ne pas confondre avec les agents SNMP présents sur les matériels) qui fonctionne en autonomie et peut donc être utilisé sur un autre serveur ; la seule contrainte est que serveur GLPI soit accessible par cet agent en HTTP.

#### Le serveur envoie à l'agent :

- les paramètres dont les threads ;
- les plages IP et les authentifications SNMP pour la découverte d'équipements ;
- les matériels à interroger avec les OID à récupérer définis par le modèle SNMPde l'équipement, son authentification SNMP

L'agent remonte en plusieurs fragments (afin d'éviter les goulots d'étranglement) le résultat de chaque interrogation des équipements, soit chaque OID associé à sa valeur remontée.

**L'agent correspondant à la version du plugin** doit être téléchargé à la même adresse que le plugin : wget <u>https://forge.indepnet.net/attachments/download/510/glpi-tracker\_agent-1.5.3.tar.gz</u>

Il faut en suite décompresser l'archive puis installer le répertoire sur n'importe quel poste (y compris le serveur GLPI), avec n'importe quel système d'exploitation (Linux, BSD, Windows, MacOS, Solaris...). La seule contrainte est que GLPI soit accessible via **http** ou **https** depuis cette machine.

Sous Debian les dépendances sont les suivantes : libnet-snmp-perl libio-compress-zlib-perl libappconfig-perl liblwp-useragent-determined-perl libwww-perl libxml-simple-perl libdata-dumper-simple-perl libparallel-forkmanager-perl

L'agent a besoin d'un fichier de configuration nommé **tracker\_agent.conf** dans le dossier racine (c'est à dire au même niveau que le fichier *tracker\_agent.pl*) dont le contenu est similaire à : server=http://192.168.0.10/glpi/plugins/tracker/front/plugin\_tracker.agents .diag.php id=2 key=z4yudTFesvseJg4QCI4qRGjhza6zFa

Ce fichier **doit être généré et exporté** à partir de GLPI à partir du menu "Agent"

![](_page_44_Picture_15.jpeg)

![](_page_45_Figure_0.jpeg)

Il est évidemment possible de créer d'autres plages IP, utilisant ou pas le même agent :

| Nom     | Début de la plage IP | Fin de la plage IP | ▼Agent | Découverte | Interrogation | Entité        |
|---------|----------------------|--------------------|--------|------------|---------------|---------------|
| Réseau2 | 192.168.1.1          | 192.168.1.254      | Agent2 | Oui        | Oui           | Entité Racine |
| Réseaul | 192.168.0.1          | 192.168.0.254      | Agentl | Oui        | Oui           | Entité Racine |

#### Première exécution de l'agent (découverte)

À la première exécution, il n'y a pas encore d'équipements réseau dans GLPI, l'agent va donc faire uniquement de la découverte.

On lance l'agent:perl agent\_tracker.pl

== Discovery devices == The file has been successfully uploaded == Query devices == The file has been successfully uploaded ...

S'il y a des erreurs à ce niveau, vérifiez que vous avez bien installé toutes les dépendances et que le fichier de configuration est bien présent et correctement renseigné dans le répertoire. Attention, certains "warning" ne sont pas des erreurs. En règle générale, guand il y a erreur, le script se termine.

À ce stade, le traitement peut être très long surtout si vous avez laissé les valeurs par défaut (le script reste sur "== Discovery devices ==" + les "warnings" éventuels).

Si le réseau est étendu, il est nécessaire d'optimiser les paramètres mais il ne faut pas augmenter inconsidérément les valeurs car le traitement nécessite beaucoup de ressources et cela risque de saturer la machine ; le mieux est de procéder par tâtonnement en les augmentant progressivement.

Si vous interrompez le script et que vous voulez le relancer, il faut d'abord supprimer le fichier "lock.pid" qui se trouve dans le répertoire à partir duquel vous avec lancé le script.

Vous pouvez consulter les informations sur l'exécution des agents via le menu

| • | ▼PID        | Agent  | Statut | Date de début<br>d'exécution | Date de fin<br>d'exécution | Découverte | Equipements<br>interrogés | Erreurs | Durée totale<br>d'exécution du<br>script | Durée totale de<br>la découverte | Durée totale de<br>l'interrogation |
|---|-------------|--------|--------|------------------------------|----------------------------|------------|---------------------------|---------|------------------------------------------|----------------------------------|------------------------------------|
|   | 00912349002 | Agentl | X      | 2010-04-02 23:49             | 0000-00-00<br>00:00        | 0          | 0                         | 0       | 0 Sec(s)                                 | 0 Sec(s)                         | 0 Sec(s)                           |
|   | 00912326003 | Agent2 |        | 2010-04-02 23:26             | 2010-04-02<br>23:47        | 2 / 254    | 0                         | 0       | 21 Min(s) 9 Sec(s)                       | 21 Min(s) 8 Sec(s)               | 0 Sec(s)                           |

L'agent est en cours d'exécution

L'agent a découvert 2 équipements sur 254 adresses IP scannées

Le détail du matériel découvert peut être visualisé via le menu

Sur les 2 plages, 5 éléments ont été trouvés :

| ∆Nom                     | Entité           | Date                | IP            | Description                                                                       | Numéro de<br>série | Туре       | Modèles SNMP            | Authentification<br>SNMP |
|--------------------------|------------------|---------------------|---------------|-----------------------------------------------------------------------------------|--------------------|------------|-------------------------|--------------------------|
| Cisco RVS4000            | Entité<br>Racine | 2010-04-02<br>23:39 | 192.168.1.1   | 4-Port Gigabit Security Router with VPN                                           |                    |            |                         | Communauté Public<br>v2c |
| DELL41084E               | Entité<br>Racine | 2010-04-03<br>00:02 | 192.168.0.200 | Dell Color Laser 3110cn; Net 8.34,<br>Controller 200605261418, Engine<br>05.03.00 | 0927008846         | Imprimante | Imprimante<br>générique | Communauté Public<br>v1  |
| DELL4169AA               | Entité<br>Racine | 2010-04-02<br>23:39 | 192.168.1.40  | Dell Color Laser 3110cn; Net 8.34,<br>Controller 200605261418, Engine<br>05.05.00 | 0927033770         | Imprimante | Imprimante<br>générique | Communauté Public<br>v1  |
| DELL744D7C               | Entité<br>Racine | 2010-04-02<br>23:56 | 192.168.0.221 | Dell Color Laser 1320c; Net 8.80,<br>Controller 200809171053, Engine<br>01.00.07  | 0930368892         | Imprimante | Imprimante<br>générique | Communauté Public<br>v1  |
| TOSHIBA<br>e-STUDIO2820C | Entité<br>Racine | 2010-04-02<br>23:50 | 192.168.0.20  | TOSHIBA e-STUDIO2820C                                                             |                    | Imprimante |                         | Communauté Public<br>v2c |

Sur ces 5 éléments, 3 correspondent à des éléments bénéficiant d'un modèle générique (ce sont en fait 3 imprimantes identiques). Il va falloir créer le modèle SNMP pour les autres (et pourquoi pas, l'envoyer à la communauté de GLPI).

Il est nécessaire maintenant d'importer le matériel découvert pour l'interroger et remonter les informations via les objets référencés par les OID.

| 1 | ] DELL744D7C               | Entité<br>Racine | 2010-04-02<br>23:56 | 192.168.0.221 | Dell Color Laser 1320c; Net 8.80,<br>Controller 200809171053, Engine<br>01.00.07 | 0930368892 | Imprimante | Imprimante<br>générique | Communauté Public<br>v1  |
|---|----------------------------|------------------|---------------------|---------------|----------------------------------------------------------------------------------|------------|------------|-------------------------|--------------------------|
| ¢ | ] TOSHIBA<br>e-STUDIO2820C | Entité<br>Racine | 2010-04-02<br>23:50 | 192.168.0.20  | TOSHIBA e-STUDIO2820C                                                            |            | Imprimante |                         | Communauté Public<br>v2c |
| V | Tout /                     | Tout<br>décocher | Importer            | ▼ Valider     |                                                                                  |            |            |                         |                          |

Sélectionner les cases du matériel à importer

Sélectionner "importer" dans la liste déroulante puis activer "valider"

### Exécution(s) suivante(s) de l'agent (découverte + interrogation)

Après importation, nous avons du matériel à interroger. L'agent va donc faire de la découverte (pour les nouveaux matériels) et de l'interrogation.

- On lance l'agent (et on attend) :
  - perl agent tracker.pl

Après que l'agent ait fini de s'exécuter, on peut observer :

| • | <b>▽</b> PID | Agent  | Statut | Date de début<br>d'exécution | Date de fin<br>d'exécution | Découverte | Equipements<br>interrogés | Erreurs | Durée totale<br>d'exécution du<br>script | Durée totale de<br>la découverte | Durée totale de<br>l'interrogation |
|---|--------------|--------|--------|------------------------------|----------------------------|------------|---------------------------|---------|------------------------------------------|----------------------------------|------------------------------------|
|   | 00921105003  | Agent2 | •      | 2010-04-03 11:05             | 2010-04-03<br>11:26        | 2 / 254    | 1                         | 0       | 21 Min(s) 11 Sec(s)                      | 21 Min(s) 7 Sec(s)               | 3 Sec(s)                           |
|   | 00921102002  | Agentl | •      | 2010-04-03 11:02             | 2010-04-03<br>11:23        | 3 / 254    | 2                         | 0       | 21 Min(s) 8 Sec(s)                       | 21 Min(s) 3 Sec(s)               | 4 Sec(s)                           |

#### Lancement du script serveur

Le script du serveur (/usr/share/glpi/plugins/tracker/scripts/tracker\_fullsync.sh) va mettre à jour les champs GLPI avec les données reçues de l'agent ; les nouveaux éléments s'intègrent alors dans GLPI.

Attention aux dépendances dont le paquetage php5-cli

|        | Informations sur l'exécution du script serveur |                      |                              |                            |                               |                         |                         |         |                                       |
|--------|------------------------------------------------|----------------------|------------------------------|----------------------------|-------------------------------|-------------------------|-------------------------|---------|---------------------------------------|
| PID    | Statut                                         | Nombre de<br>process | Date de début<br>d'exécution | Date de fin<br>d'exécution | Equipements<br>réseau traités | Ports réseau<br>traités | Imprimantes<br>traitées | Erreurs | Durée totale<br>d'exécution du script |
| 931212 | 0                                              | 1                    | 2010-04-03 12:12             | 2010-04-03 12:12           | 0                             | 0                       | 3                       | 0       | 3 Sec(s)                              |
|        |                                                |                      |                              |                            |                               |                         | ~                       |         |                                       |

Imprimantes que nous retrouvons à partir du menu *Inventaire/Imprimantes* avec les valeurs que nous avons décidées de remonter via les OID lors de la configuration générale du plugin

Z

| Lieu:<br>Fabricant:<br>Contact:<br>Contact:<br>Comple:<br>Ports:<br>Parallèle   Non *<br>USB Non *<br>Mémoire vive:<br>USB Non *<br>Mémoire vive:<br>USB Non *<br>Mémoire vive:<br>USB Non *<br>Mémoire vive:<br>Compteur de page initial:<br>Type de gestion:<br>Cetto color Laser 3110cn; Net 8.34,<br>Compteur de page initial:<br>Comple:<br>Communauté Public v1 *<br>Préquence de relevé des compteurs<br>Cartouche noir:<br>Cartouche noir:<br>Compteur imprimante<br>Compteur imprimante<br>Compteur imprimante | Nom:                   | DELL41084E         |                         | Statut:                                                        | Actif 🚽 😣                 |            |
|----------------------------------------------------------------------------------------------------|------------------------|--------------------|-------------------------|----------------------------------------------------------------|---------------------------|------------|
| Fabricant:   Responsable technique:   [Nobody] • •   Contact:   Contact:   Domaine:   Dernière modification:   2010-04-03 12:12   Detl:   Contact:   Contact:   Contact:   Commentaires:      Detl:   Contact:   Contact:   Commentaires:     Detl:   Contact:   Contact:   Commentaires:   Detl:   Contact:   Contact:   Commentaires:   Detl:   Contact:   Contact:   Contact:   Contact:   Contact:   Contact:   Contact:   Contact:   Contact:   Contact:   Informations supplémentaires   <                                                                                                    | Lieu:                  |                    |                         | Туре:                                                          | 🗾 🤒                       |            |
| Responsable technique: [Nobody] • •   Contact: Série   Contact tuméro: Numéro d'inventaire:   Série Série   Numéro d'inventaire: Série   Série Non •   Ports: Parallèle Non •   USB Non • USB Non •   Réseau: IMB   Dernière modification: 2010-04-03 12:12   Commentaires: Dell Color Laser 3110cn; Net 8. 34, Controller 200605261418, Engine   Octor toller 200605261418, Engine Supprimer   Informations supplémentaires   Modèles SNMP Imprimante générique   Actualiser Communauté Public v1 •   Préquence de relevé des compteurs Journée •   Date dernier inventaire TRACKER: 2010-04-03 12:12   Actualiser   Cartouche(s)   Cartouche noir:     Compteur imprimante                                                                                                    | Fabricant:             |                    | - 8                     | Modèle:                                                        | Dell Color Laser 3110cn   | - 8        |
| Contat:   Contat:   Contat:   Contat:   Contat:   Série   Série   Groupe:   Groupe:   Modèles SNMP   Imprimante générique   Communauté Public v1 v   Fréquence de relevé des compteurs   Journée v   Groupe:   Actualiser     Cartouche noir:     Authentification SNMP   Cartouche noir:     Authentification     Authentification     Authentification     Authentification <td>Responsable technique:</td> <td>[Nobody] 🗾 🧐</td> <td></td> <td>Numéro de série:</td> <td>0927008846</td> <td></td>                                                                                             | Responsable technique: | [Nobody] 🗾 🧐       |                         | Numéro de série:                                               | 0927008846                |            |
| Contact numéro:<br>Utilisateur:<br>I Nobody J V S<br>Groupe:<br>Réseau:<br>Domaine:<br>Domaine:<br>Compteur de page initial:<br>Compteur de page initial:<br>Gestion unitaire V<br>Compteur de page initial:<br>Gestion unitaire V<br>Gestion unitaire V<br>Supprimer<br>Commentaires:<br>Commentaires:<br>Actualiser<br>Informations supplémentaires<br>Modèles SNMP<br>Imprimante générique V Charger le bon modèle<br>Authentification SNMP<br>Fréquence de relevé des compteurs<br>Date dernier inventaire TRACKER: 2010-04-03 12:12<br>Actualiser<br>Cartouche noir :<br>40%<br>Cartouche noir :<br>Compteur imprimante                                                                                                    | Contact:               |                    |                         | Numéro d'inventaire:                                           |                           |            |
| Utilisateur: [Nobody] • •   Groupe: USB Non •   Mémoire vive: IMB   Domaine: IMB   Dernière modification: 2010-04-03 12:12   Commentaires: Compteur de page initial:   Groupe: IMB   Dernière modification: 2010-04-03 12:12   Commentaires: Controller 200605261418, Engine   Actualiser Supprimer   Modèles SNMP Imprimante générique   Authentification SNMP Communauté Public v1 •   Fréquence de relevé des compteurs Journée •   Date dernier inventaire TRACKER: 2010-04-03 12:12   Actualiser                                                                                                    | Contact numéro:        |                    |                         |                                                                | Série Non 🔻               |            |
| Groupe:<br>Réseau:<br>Domaine:<br>Dernière modification:<br>2010-04-03 12:12<br>Commentaires:<br>Commentaires:<br>Actualiser<br>Actualiser<br>Modèles SNMP<br>Authentification SNMP<br>Fréquence de relevé des compteurs<br>Date dernier inventaire TRACKER: 2010-04-03 12:12<br>Actualiser<br>Corroupe de gestion:<br>Communauté Public v1 *<br>Journée *<br>Date dernier inventaire TRACKER: 2010-04-03 12:12<br>Actualiser<br>Cartouche noir :<br>Cartouche noir :<br>Compteur imprimante                                                                                                    | Utilisateur:           | [Nobody] 🔽 🤒       |                         | Ports:                                                         | Parallèle Non 🔻           |            |
| Réseau:   Domaine:   Dernière modification:   2010-04-03 12:12   Commentaires:     Dell Color Laser 31.0cn; Net 8.34,   Controller 200605261418, Engine   OS.03.00     Actualiser     Informations supplémentaires   Modèles SNMP   Imprimante générique   Authentification SNMP   Fréquence de relevé des compteurs   Date dernier inventaire TRACKER: 2010-04-03 12:12   Actualiser     Cartouche noir:     Cartouche noir:     Cartouche noir:                                                                                                    | Groupe:                | 🗾 😣                |                         |                                                                | USB Non -                 |            |
| Domaine:   Dernière modification: 2010-04-03 12:12   Commentaires: Dell Color Laser 3110cn; Net 8.34,<br>Controller 200605261418, Engine<br>05.03.00   Actualiser Supprimer     Modèles SNMP Imprimante générique   Authentification SNMP Communauté Public v1 v   Fréquence de relevé des compteurs Journée v   Date dernier inventaire TRACKER: 2010-04-03 12:12   Actualiser     Cartouche noir:     Cartouche noir:     Compteur imprimante                                                                                                    | Réseau:                | 💌 😵                |                         | Mémoire vive:                                                  | 1 MB                      |            |
| Dernière modification: 2010-04-03 12:12   Commentaires: Dell Color Laser 3110cn; Net 8.34, Controller 200605261418, Engine 05.03.00   Actualiser Supprimer     Modèles SNMP Imprimante générique   Authentification SNMP Communauté Public v1   Fréquence de relevé des compteurs Journée   Date dernier inventaire TRACKER: 2010-04-03 12:12   Actualiser     Cartouche noir:     Compteur imprimante     40%                                                                                                    | Domaine:               | 🔹 😣                |                         | Compteur de page initial:                                      |                           |            |
| Commentaires:     Dell Color Laser 3110cn; Net 8.34,   Controller 200605261418, Engine     OS.03.00     Actualiser     Modèles SNMP   Modèles SNMP   Authentification SNMP   Fréquence de relevé des compteurs     Date dernier inventaire TRACKER: 2010-04-03 12:12     Actualiser     Cartouche noir :     40%     Compteur imprimante                                                                                                    | Dernière modification: | 2010-04-03 12:12   |                         | Type de gestion:                                               | Gestion unitaire 💌        |            |
| Actualiser Supprimer   Informations supplémentaires   Modèles SNMP   Authentification SNMP   Fréquence de relevé des compteurs   Date dernier inventaire TRACKER: 2010-04-03 12:12   Actualiser   Cartouche noir :   Cartouche noir :     Compteur imprimante                                                                                                    | Commentaires:          |                    |                         | Dell Color Laser 3110cr<br>Controller 200605261418<br>05.03.00 | n; Net 8.34,<br>3, Engine |            |
| Informations supplémentaires         Modèles SNMP       Imprimante générique       Charger le bon modèle         Authentification SNMP       Communauté Public v1 •         Fréquence de relevé des compteurs       Journée •         Date dernier inventaire TRACKER: 2010-04-03 12:12         Actualiser         Cartouche noir :       40%         Cartouche noir :       40%         Compteur imprimante                                                                                                    |                        | Actualiser         |                         |                                                                | Supprimer                 |            |
| Modèles SNMP   Authentification SNMP   Fréquence de relevé des compteurs   Journée •   Date dernier inventaire TRACKER: 2010-04-03 12:12     Actualiser     Cartouche noir :     40%     Cartouche noir :     Compteur imprimante générique                                                                                                    |                        |                    | Informations            | supplémentaires                                                |                           |            |
| Authentification SNMP   Fréquence de relevé des compteurs                                                                                                    | Modè                   | les SNMP           | Impi                    | rimante générique                                              | ✓ Charger le              | bon modèle |
| Fréquence de relevé des compteurs   Journée   Date dernier inventaire TRACKER: 2010-04-03 12:12    Actualiser   Cartouche noir :   40%   Cartouche noir :   40%   Compteur imprimante                                                                                                    | Authentif              | ication SNMP       |                         | Communaut                                                      | :é Public v1 💌            |            |
| Date dernier inventaire TRACKER: 2010-04-03 12:12         Actualiser         Cartouche noir :         40%         Cartouche noir :         Compteur imprimante                                                                                                    | Fréquence de re        | levé des compteurs |                         | Journ                                                          | née 🔻                     |            |
| Actualiser       Cartouche noir :     40%       Cartouche noir :     40%                                                                                                    |                        |                    | Date dernier inventaire | TRACKER: 2010-04-03 12:12                                      |                           |            |
| Cartouche noir : Compteur imprimante                                                                                                    |                        |                    | A                       | tualiser                                                       |                           |            |
| Cartouche noir : 40%                                                                                                    |                        |                    |                         |                                                                |                           |            |
| Cartouche noir : 40%                                                                                                    |                        |                    | Can                     | oucne(s)                                                       |                           |            |
| Compteur imprimante                                                                                                    | Cartouche noir :       |                    |                         | 40%                                                            |                           |            |
|                                                                                                    |                        |                    | Comptei                 | ır imprimante                                                  |                           |            |
| Nombre total de pages imprimées                                                                                                    |                        |                    | Nombre total d          | e pages imprimées                                              |                           |            |

**Remarque** : en production, il est judicieux d'automatiser ces scripts de manière à, par exemple, qu'ils s'exécutent une fois par jour à un moment où le serveur est le moins sollicité. Il suffira ensuite de contrôler régulièrement le matériel à importer.

# Annexe 10 : assistance auprès de l'utilisateur

Un outil d'assistance à l'utilisateur permet notamment de fournir une aide à distance et de centraliser et stocker l'ensemble des données.

Des **"tickets incidents"**, liés à un des éléments de l'inventaire, peuvent être **émis** par les utilisateurs de GLPI.

Selon le profil de l'utilisateur, Il est possible de spécifier sur quels matériels il peut faire des demandes (soit uniquement le matériel lié à son compte, soit tous les matériels).

Par défaut, n'importe quel utilisateur peut émettre un ticket sur un élément que l'administrateur lui a affecté.

Dans le cadre de ce TP, nous utiliserons les comptes par défaut, mais il est évident qu'en environnement de production des comptes utilisateurs avec des profils spécifiques doivent être créés.

| Composants Volumes                                 | Logiciels Connexions Gestion Documents                                                                                                    | Registre Tickets I        | iens Notes Réservations Historique OCSNG Tous     |
|----------------------------------------------------|----------------------------------------------------------------------------------------------------|---------------------------|---------------------------------------------------|
|                                                    | ID 10                                                                                                    | Dernière modif            | fication: 2010-03-07 17:41 (Importé depuis OCSNG) |
| Nom:                                               | portableApo                                                                                                    | Contact:                  | apollonie                                         |
| Type:                                              | Portable 🗾 🧐                                                                                                    | Contact numéro:           |                                                   |
| Modèle:                                            | XPS M1330 🗾 🚭                                                                                                    | Utilisateur:              | normal 🔄 🥯                                        |
| Lieu:                                              | B1 > E1B1 > S202 🛨 🧐                                                                                                    | Groupe:                   | 🗾 😣                                               |
| Fabricant:                                         | Dell Inc. 🗾 🚳                                                                                                    | Responsable<br>technique: | tech 🥑 🧐                                          |
| OS:                                                | Debian GNU/Linux testing (squeeze) 🖃 🚳                                                                                                    | Réseau:                   | 192.168.1.0/24 🗾 🥯                                |
| OS Version:                                        | 2.6.32-trunk-686 🗾 🚭                                                                                                    | Domaine:                  | monipv6.fr 🔄 🧐                                    |
| Service Pack:                                      | #1 SMP Sun Jan 10 06:32:16 UTC 2010 🗾                                                                                                    | Numéro de série:          | 2YT182N                                           |
| OS Numéro de série                                 |                                                                                                    | Numéro d'inventaire:      |                                                   |
| OS Product ID                                      |                                                                                                    | Statut:                   |                                                   |
| Mise à jour automatique<br>OCSNG:                  | Oui -                                                                                                    | Source de mise à jour:    | ····· <b>_</b> 8                                  |
| Date dei<br>Date d<br>Serveur <mark>localho</mark> | nier inventaire OCS: 2010-03-06 10:08<br><sup>l</sup> import dans GLPI: 2010-03-06 17:21<br><mark>st</mark> , Agent : OCS-NG_unified_unix_agent_v1.1.2 | Commentaires:             | 1686/00-00-00 00:22:34<br>Swap: 1906              |
|                                                    | Actualiser                                                                                                    |                           | Supprimer                                         |

Lorsque l'utilisateur "normal" se connecte (mot de passe "normal") et après avoir changer la langue, il arrive sur la vue suivante à partir de laquelle il peut émettre ou suivre ses demandes via le menu **"Assistance"** :

| 71.01     |            |                   |            |                  |                       |               | Preferences    | Alde | Deconnexio | n (normal) |
|-----------|------------|-------------------|------------|------------------|-----------------------|---------------|----------------|------|------------|------------|
|           | iventaire  | Assistance        | Gestion    | Outils           | Administration        | Configuration |                |      | Rechercher | ۲          |
|           |            | Suivi             |            |                  |                       |               |                |      |            |            |
| Central > |            | Helpdesk          | . 🧭 📰      |                  |                       |               |                |      |            |            |
|           |            | Planning          |            |                  |                       |               |                |      |            |            |
|           |            | Statistiques      | Pour cre   | er un ticke      | t "incident"          |               |                |      |            |            |
|           |            |                   | Bieny      | renue normal, vo | us êtes sur la consol | e centrale.   |                |      |            |            |
| Vue pe    | ersonnelle | Vue groupe Vue gl | obale Tous |                  |                       |               |                |      |            |            |
|           |            |                   |            |                  |                       |               |                |      |            |            |
|           |            | Vos tickets e     | n cours    |                  |                       | Vo            | tre planning   |      |            |            |
|           |            | Vos tickets er    | n attente  |                  |                       |               |                |      |            |            |
|           |            |                   |            |                  |                       | Note          | s personnelles |      | <b>A</b>   |            |

#### Le formulaire "helpdesk" est utilisé pour saisir de nouveaux tickets :

|                        | Ou                                                                                                | vrir un ticket                                                                                                    |                                   |  |  |  |
|------------------------|---------------------------------------------------------------------------------------------------|----------------------------------------------------------------------------------------------------|-----------------------------------|--|--|--|
| Le ticket porte sur:   | Mes matériels: Ordinat                                                                            | eur(s) - portableApo - 2YT182N 🛫                                                                                                    |                                   |  |  |  |
| Priorité:              | Moyenne                                                                                           | Catégorie:                                                                                                    | 🛨 🚳                               |  |  |  |
| Attribuer:             |                                                                                                   | Technicien: [ Nobody ] 🚽 🥯                                                                                                    |                                   |  |  |  |
| Titre:                 | Le portable chauffe                                                                               |                                                                                                    | Il est possible                   |  |  |  |
|                        | Description de la demande ou de l'incident:                                                       |                                                                                                    |                                   |  |  |  |
|                        | Après une utilisation d'environ une heure dans<br>le portable devient très chaud voire brulant. H | <u>des</u> conditions <u>normales</u> ( <u>bureautique, internet</u> , etc.)<br>Du coup <u>le ventilateur se déclenche</u> en permanence. | d'affecter les<br>incidents à des |  |  |  |
|                        |                                                                                                   | Pour joindre un fichier (message                                                                                                    | catégories.                       |  |  |  |
|                        |                                                                                                   | d'erreur par exemple)                                                                                                    |                                   |  |  |  |
| Fichier (2 MB maxi): 🚳 | Parcourir                                                                                         |                                                                                                    |                                   |  |  |  |
|                        |                                                                                                   | Valider                                                                                                    |                                   |  |  |  |

Le technicien (par défaut "*tech*" qui bénéficie du type "*admin*") peut être désigné au moment de la création du ticket ou ultérieurement (c'est ce que nous ferons) et même automatiquement via des règles créées.

Si les notifications ont été activées, deux autres champs sont ajoutés au formulaire ("informez-moi des suites données", "mon adresse de messagerie").

Lorsque le ticket est validé, il contient notamment :

- La date d'ouverture
- Le statut de l'incident (nouveau, attribué, planifié, en attente, fermé résolu ou non résolu)
- L'utilisateur qui a posté cet incident
- La priorité de l'incident (par défaut, l'urgence est "Moyenne")
- Le matériel concerné (cela peut être aussi un composant de ce matériel, par exemple un logiciel présent dans un ordinateur)
- La description de l'incident par l'utilisateur
- Les précédentes modifications (si elles existent)

| Ticket 1 Ajo                                                                                        | uter un nouveau suivi                                                                 |                                                                                                    |                                                                                          |
|----------------------------------------------------------------------------------------------------|---------------------------------------------------------------------------------------|----------------------------------------------------------------------------------------------------|------------------------------------------------------------------------------------------|
| Duvert le: 20                                                                                       | 10-03-31 🔲 17:33 🗙 par                                                                | normal                                                                                                    | Dernière modification:<br>2010-03-31 17:33                                               |
| Statut: Nou<br>Priorité: Moy<br>Catégorie:<br><b>Demandeu</b><br>Utilisateur: <b>nor</b><br>Groupe: | veau<br>yenne<br>Ir:<br>mal                                                           | Source de la demande: Helpdesk<br>Matériel: Ordinateur(s) portableApo<br>Attribué à:<br>Technicien: [Nobody] - S<br>Groupe:<br>Fournisseur:                       | Durée totale:0 Minute(s)Coût horaire:0.00Coût fixe:0.00Coût matériel:0.00Coût total:0.00 |
| Description                                                                                         | Le p<br>Après une utilisation d'environ une l<br>portable devient très chaud voire br | oortable chauffe<br>neure dans des conditions normales (bureautique, internet, etc.), le<br>ulant. Du coup le ventilateur se déclenche en permanence.<br>Modifier | Document(s) associé(s) Parcourir                                                         |

# L'administrateur (glpi) se connecte, peut attribuer l'incident (menu **Assistance/Suivi**) et modifier le statut :

| Duvert le: 201                                                                       | 10-03-31 🖸 17:33 💌 par                                                | normal 🚽 🚳                                                                                                    | Dernière modification:<br>2010-03-31 17:33                                               |
|--------------------------------------------------------------------------------------|-----------------------------------------------------------------------|----------------------------------------------------------------------------------------------------|------------------------------------------------------------------------------------------|
| Statut: En Moy<br>Priorité: Moy<br>Catégorie:<br>Dem.<br>Utilisateur: nor<br>Groupe: | cours (Attribué) 🕌<br>yenne 💌<br>- 🔪 🗞<br>andeur:<br>mal 💌 🗞<br>- 📲 🗞 | Source de la demande: Helpdesk v<br>Matériel: Ordinateur(s) - portableApo &<br>Ordinateur v<br>Attribué à:<br>Technicien: tech v &<br>Groupe: v & v & s<br>Fournisseur: DELL v & | Durée totale:O Minute(s)Coût horaire:0.00Coût fixe:0.00Coût matériel:0.00Coût total:0.00 |
| Description                                                                          | Le<br>Après une utilisation d'environ une                             | portable chauffe<br>heure dans des conditions normales (bureautique, internet, etc.), le                                                                                         | Document(s) associé(s) Parcourir                                                         |

Il est aussi possible de définir :

- un coût horaire : le coût à l'heure de la main d'œuvre ;
- un coût fixe : c'est le montant (facultatif) qui peut se substituer au coût horaire (si par exemple c'est un ticket au forfait) ou s'additionner s'il y a une base fixe à l'intervention ;
- un coût matériel : montant des pièces utilisées pour le ticket.

Tous ces coûts sont additionnés dans le coût total, qui est ensuite répercuté dans le calcul de la TCO (Total Cost of Ownership ou coût total de possession en français) : valeur du matériel + montant des interventions effectués dessus visible dans les informations financières du matériel.

Lorsque l'utilisateur "tech" se connecte, il "voit" automatiquement les nouveaux tickets qu'il peut traiter :

|   | Vo        | s tickets: Perso             | nnel / En cours           | Votre planning                  |  |
|---|-----------|------------------------------|---------------------------|---------------------------------|--|
|   | Demandeur | Matériel                     | Description               |                                 |  |
| 1 | normal 🚳  | Ordinateur(s)<br>portableApo | Le portable chauffe 🗟 (1) | Notes personnelles              |  |
| - |           | Vos tickets e                | en attente                | Notes publiques (Entité Racine) |  |

Le module de suivi permet d'afficher aussi (via un formulaire de recherche) :

- Les nouveaux tickets attribués ou non
- Les tickets planifiés ou en attente
- Les tickets qui n'ont pas été clôturés

• Les tickets clôturés et résolus ou non résolus

L'administrateur, comme le technicien, a la possibilité de définir des horaires d'intervention (avec éventuellement l'ajout de commentaires) à partir de l'onglet **"Ajouter un nouveau suivi**" en cliquant sur le lien **"Planifier ce suivi**" (le planning du technicien se remplira automatiquement) :

| Ticket 1    | Ajouter un nouveau suivi                                                   |                                                                                |                                 |              |                      |                              |         |      |
|-------------|----------------------------------------------------------------------------|--------------------------------------------------------------------------------|---------------------------------|--------------|----------------------|------------------------------|---------|------|
|             |                                                                            | Aj                                                                             | outer un nouveau suivi          |              |                      |                              |         |      |
|             | Problème récurrent (so<br>connaissances). Nettoy<br>éventuellement le bios | lution <u>dans</u> la base <u>de</u><br>er le ventilateur et mettre<br>à jour. | Privé:<br>Durée:                | Non -<br>0 - | Heure(s) 0           | - Minute(s)                  |         |      |
|             |                                                                            |                                                                                |                                 |              | Par:                 | glpi 🚽 🚳                     |         |      |
| Description |                                                                            |                                                                                | Dispification                   |              | Date début:          | 2010-03-31                   | 18:30   | •    |
|             |                                                                            |                                                                                | Planification                   |              | Date fin:            | 2010-03-31                   | 19:00   | *    |
|             |                                                                            |                                                                                |                                 |              | Statut:              | A faire 🚽                    |         |      |
|             |                                                                            |                                                                                | Ajouter                         |              |                      | Ajouter et Réou              | vrir    |      |
|             |                                                                            |                                                                                | 1                               |              |                      |                              |         |      |
|             |                                                                            |                                                                                |                                 |              |                      |                              |         |      |
|             |                                                                            |                                                                                | Pour ajouter<br>uniquement un s | uivi         | Pour ajo<br>et ferme | outer le not<br>er le ticket | uveau s | uivi |

L'utilisateur tech a une nouvelle tâche dans son planning :

| personnelle Vue groupe Vue globale Tous |                                                                  |
|-----------------------------------------|------------------------------------------------------------------|
| Vos tickets en cours                    | Votre planning                                                   |
| Vos tickets en attente                  | Santa Maria Salaria<br>- #1 Le portable chauffe<br>- portableApo |
|                                         | Notes personnelles                                               |
|                                         | Notes publiques (Entité Racine) 👲                                |

**Un fois l'incident traité, le technicien peut fermer le ticket** en ajoutant éventuellement un commentaire toujours via l'onglet "Ajouter un nouveau suivi" (et en n'oubliant pas de compléter la base de connaissance s'il y a lieu... selon les normes et standards... -)) :

| Ticket 1 Ajouter un nouveau suivi                                                                                         |                                                                                                    |                                                                                           |
|----------------------------------------------------------------------------------------------------|----------------------------------------------------------------------------------------------------|-------------------------------------------------------------------------------------------|
| Ouvert le: 2010-03-31 🖪 17:33 🕶                                                                                           | par normal 🚽 🥸                                                                                                    | Dernière modification:<br>2010-03-31 18:56                                                |
| Statut: Fermé (résolu) +<br>Priorité: Moyenne +<br>Catégorie: + &<br>Demandeur:<br>Utilisateur: normal + &<br>Groupe: + & | Source de la demande: Helpdesk y<br>Matériel: Ordinateur(s) - portableApo<br>Attribué à:<br>Technicien: tech y<br>Groupe: y<br>Fournisseur: DELL y   | Durée totale:30 Minute(s)Coût horaire:0.00Coût fixe:0.00Coût matériel:0.00Coût total:0.00 |
|                                                                                                    | Ticket 1         Ajouter un nouveau suivi           Ouvert le:         2010-03-31         17:33           Fermé le:         2010-03-31         18:57 |                                                                                           |

Le commentaire suivant s'ajoutera à la liste des commentaires de suivi (que l'on peut visualiser via le "résumé" à la fin de la fiche de chaque ticket) :

| A Liste: M 4 1/1 4 0                                                                                                    |                                                                                                    |  |  |  |
|----------------------------------------------------------------------------------------------------|----------------------------------------------------------------------------------------------------|--|--|--|
| Ticket 1 Ajouter un nouveau suivi                                                                                                    |                                                                                                    |  |  |  |
| Ajouter un nouveau suivi                                                                                                    |                                                                                                    |  |  |  |
| Le bios était à jour ; les ventilateurs étaient<br>encrassés. J'ai ajouté des outils afin de<br>surveiller en temps réel la température du<br>processeur et du disque dur.<br>Description | Privé: Non v<br>Durée: 0 v Heure(s) 0 v Minute(s)<br>Planification Planifier ce suivi<br>Ajouter Ajouter et Réouvrir |  |  |  |

|                     | Resume                                                                                                    |                 |                                                                     |              |     |
|---------------------|----------------------------------------------------------------------------------------------------|-----------------|---------------------------------------------------------------------|--------------|-----|
| Date                | Date Description                                                                                                    |                 | Planification                                                       | Auteur Privé |     |
| 2010-03-31<br>19:05 | Le bios était à jour ; les ventilateurs étaient encrassés. J'ai ajouté des outils afin de<br>surveiller en temps réel la température du processeur et du disque dur. | 0<br>Minute(s)  | Aucune                                                              | glpi         | Non |
| 2010-03-31<br>18:57 | Changement de statut du ticket: En cours (Planifié) -> Fermé (résolu)                                                                                                | 0<br>Minute(s)  | Aucune                                                              | glpi         | Non |
| 2010-03-31<br>18:26 | Problème récurrent (solution dans la base de connaissances). Nettoyer le ventilateur et<br>mettre éventuellement le bios à jour.                                     | 30<br>Minute(s) | Information<br>2010-03-31<br>18:30<br>->2010-03-31<br>19:00<br>glpi | glpi         | Non |
| 2010-03-31<br>17:45 | Changement de statut du ticket: Nouveau -> En cours (Attribué)<br>Attribution du ticket: Non attribué -> tech<br>Attribution du ticket: -> DELL                      | 0<br>Minute(s)  | Aucune                                                              | glpi         | Non |

**Dans la pratique**, en général, un système de notification à la création et au suivi du ticket est mis en place. Ainsi, en fonction des options de notifications (menu **Configuration/Notifications**), de la configuration des groupes et des paramètres des tickets, les employés de l'entreprise (en général l'utilisateur à l'origine de l'ouverture du ticket) peuvent recevoir sur leur messagerie un ou plusieurs mél (si la notification de suivi est activée, par exemple, l'utilisateur recevra un mél à chaque modification de statut).

Nous n'utiliserons pas, dans le cadre de ce TP, la notification par mél mais cela peut être réalisé en complément notamment si vous avez un serveur de messagerie configuré et opérationnel.

Il est parfois nécessaire que des utilisateurs externes aient à émettre des tickets d'incident ; pour cela il est possible :

- d'utiliser une (ou plusieurs) authentification externe (annuaire LDAP par exemple) pour éviter d'avoir à ajouter manuellement tous les utilisateurs ;
- de configurer une (ou plusieurs) "passerelle Mail" qui se traduit en fait une adresse mél accessible depuis internet ; les mél qui arriveront sur cette passerelle seront transmis sous forme de tickets à leurs destinataires (toutes les 6 minutes, GLPI se connectera sur les passerelles créés, relèvera les mél et créera les tickets correspondants).
   Remarque : si l'émetteur du mail est connu de GLPI, celui-ci sera automatiquement le propriétaire du ticket ; ce système peut donc être aussi utilisé pour la création d'un ticket en

#### Remarques :

interne.

- La réouverture d'un ticket fermé est possible. Il suffit pour cela de sélectionner dans la liste déroulante du statut du ticket.
- Il est possible de supprimer des tickets fermés si l'on ne souhaite pas les conserver dans la base. Pour cela il suffit de cocher la case statut (qui n'apparaît que si le ticket est fermé) et de cliquer sur "Supprimer" dans la liste des tickets.
- Il peut être possible d'associer un partenaire externe en lui attribuant un ticket (s'il existe par exemple un contrat de maintenance sur l'équipement)
- Des statistiques sur les incidents sont créés automatiquement et il est possible de les afficher suivant différents critères à travers des tableaux récapitulatifs et/ou des graphiques :

| Sélectionnez les statistiques à visualiser:                |
|------------------------------------------------------------|
| Globales                                                   |
| Par ticket                                                 |
| Par Intitulé                                               |
| (Lieu, Type, OS, CPU, HD-Type, Carte graphique, Carte mère |
| Par matériel                                               |

**Pour approfondir** : <u>http://www.glpi-project.org/wiki/doku.php?id=fr:manuel:admin:3\_assistance</u> et <u>http://www.glpi-project.org/wiki/doku.php?id=fr:manuel:admin:8\_configuration</u>

Des plugins liés à l'assistance des utilisateurs permettent l'ajout de fonctionnalités comme l'envoi de mél automatique, la génération automatique de rapport d'intervention en PDF, etc.

# Éléments de correction

Il s'agit d'un "coté labo", aussi la plupart des questions ne nécessite pas de correction et les manipulations sont détaillées dans les annexes...

#### 1. Installation et configuration d'OCSinventory (aide en Annexe 1)

- Vérifiez que le serveur de base de données ainsi que le client MySQL soient installés et opérationnels.
- # dpkg -1 | grep mysql
- ii libdbd-mysql-perl
- ii mysql-client-5.0
- ii mysql-server-5.0 ii php5-mysql

Puis se connecter en console : mysql -p Enter password: Welcome to the MySQL monitor. Commands end with ; or  $\g$ . Your MySQL connection id is 581 Server version: 5.0.51a-24+lenny3 (Debian)

Type 'help;' or 'h' for help. Type '\c' to clear the buffer.

mysql>

Vérifiez que le moteur innoDB soit bien actif dans MySQL. Rappelez un des intérêts de ce • moteur.

Ouvrir le fichier my.cnf et s'assurer qu'il n'y ait pas de ligne "skip-innodb" ou que cette ligne soit mise en commentaire (par le symbole #).

Ce moteur permet notamment la gestion des contraintes d'intégrité référentielles.

• Vérifiez que le serveur web Apache et php soient installés et opérationnels.

```
# dpkg -1 | grep apache2
ii apache2
ii apache2.2-common
ii libapache2-mod-perl2
ii libapache2-mod-php5
# dpkg -1 | grep php
ii libapache2-mod-php5
ii php5-common
ii php5-gd
ii php5-mcrypt
```

ii php5-mysql

Sous n'importe quel explorateur Web, on se connecte à l'URL suivante : http://adresseIP siteWeb Si une page web avec le message « it works! » s'affiche, le serveur Web est opérationnel.

Selon le schéma d'articulation des applications, expliquez quel est le type d'architecture client/serveur mis en œuvre ?

Architecture 3 Tier.

Vérifiez sur le serveur MySQL que la base de données ait bien été créée ainsi que l'utilisateur "ocs". Quels sont les droits donnés à cet utilisateur ?

Avec phpMyAdmin ou en console :

Privilèges de l'utilisateur "ocs" sur la base de données "ocsweb" uniquement : "All privilèges" c'est à dire Select, Insert, Update, Delete, Create, Drop, References, Index, Alter, Create temp, Lock.

Faîtes en sorte que les remontées d'inventaire aient lieu toutes les heures.

Sur le serveur, on positionne la variable PROLOG\_FREQ à "1" et on maintient la variable FREQUENCY à "toujours inventorié".

#### 2. Installation et configuration de l'agent (aide en Annexe 2)

- Installez ensuite les agents sur chaque poste client en forçant le premier inventaire. Pour chaque poste sous Windows, précisez :
  - ➔ quelle est la valeur de votre variable TTO\_WAIT à l'installation et donc dans combien de temps aura lieu le second inventaire ?

À l'installation la valeur de la variable TTO\_WAIT est comprise entre 1 et 86 400 (nombre de secondes inférieures à 24\*3600)

→ quelle est la valeur de la variable PROLOG\_FREQ ?

Au premier inventaire la variable PROLOG\_FREQ s'est synchronisée avec la valeur donnée par le serveur à savoir : "1"

Redémarrez le service OcsInventory de manière à ce que la variable s'ajuste en fonction de PROLOG\_FREQ et précisez la nouvelle valeur de la variable TTO\_WAIT.

La valeur de la variable TTO\_WAIT est maintenant comprise entre 1 et 3600 (correspondant à 1 heure)

#### 3. Travail sur l'inventaire (aide en Annexe 3)

• Recherchez les postes ayant Microsoft Office et mettez-les dans un groupe dynamique. \*cliquer sur la loupe (Recherche multicritères).

\*sélectionner "logiciels" dans la liste déroulante "paramètres"

\*sélectionner "ressemble" dans la liste déroulante et saisir "Microsoft Office".

\*cliquer ensuite sur groupe et créer un groupe pour la requête.

• Recherchez les machines clientes ayant Windows comme système d'exploitation.

C'est le même principe de recherche que précédemment mais en utilisant le paramètre "système".

• Remontez de la base de registre au moins une clé d'un des applicatifs installé sur un poste Windows et la clé indiquant l'ensemble des processus lancés automatiquement au démarrage de la machine :

HKEY\_LOCAL\_MACHINE\SOFTWARE\Microsoft\Windows\CurrentVersion\Run.

Quel peut être l'intérêt de connaître ces informations ?

Détection de programmes dangereux, installation sauvage, etc.

#### 5. Déploiement d'un fichier ou d'une application (aide en Annexes 5 et 6)

• Créez un certificat pour le serveur OCS, configurez Apache 2 et chaque client OCS (Annexe 6) ; vous testerez en ligne de commande l'écoute sur le port 443.

```
Plusieurs façons de faire dont les commandes netstat et nmap:
netstat -taupe
Proto Recv-Q Send-Q Adresse locale
                                             Adresse distante
                                                                      Etat
        0
tcp
               0
                         *:https
                                               * • *
                                                                     LISTEN
. . .
nmap 192.168.0.10
Starting Nmap 5.00 ( http://nmap.org ) at 2010-04-09 15:02 CEST
Interesting ports on 192.168.0.10:
Not shown: 988 closed ports
PORT
       STATE SERVICE
443/tcp open
                 https
```

 Après avoir testé le déploiement de l'utilitaire putty (Annexe 5), procédez à un déploiement d'une application de votre choix ; vous trouverez sur le site <u>http://www.appdeploy.com/packages/</u> toutes les commandes nécessaires pour une installation silencieuse.

Il faut bien faire attention au type d'action à utiliser selon le logiciel que l'on veut déployer.

#### 7. Installation et configuration de GLPI (aide en annexe 7)

• Vérifiez sur le serveur MySQL que la base de données ait bien été créée ainsi que l'utilisateur "glpi". Quels sont les droits donnés à cet utilisateur ?

Avec phpMyAdmin ou en console : Privilèges de l'utilisateur "glpi" sur la base de données "glpi" uniquement : "All privilèges" c'est à dire Select, Insert, Update, Delete, Create, Drop, References, Index, Alter, Create temp, Lock.

#### 9. La collecte automatisée des matériels via SNMP : le plugin Tracker (Annexe 9)

• Vérifiez les dépendances pour les agents et installez un agent dans le réseau géré dpkg -1 | grep l'expression qui va bien

Installez les paquets nécessaires avec apt-get install

 Exécutez l'agent pour qu'il découvre le matériel réseau (après avoir vérifié que vous avez au moins un matériel avec un agent SNMP activé)
 Vérification d'écoute sur le port UDP 161 :

```
nmap -sU 192.168.1.40
```

```
Starting Nmap 5.00 ( http://nmap.org ) at 2010-04-09 16:35 CEST
Interesting ports on 192.168.1.40:
Not shown: 999 closed ports
PORT STATE SERVICE
161/udp open|filtered snmp
```

L'option "sU" est nécessaire pour scanner les ports UDP.

• Donnez des exemples d'OID remontés avec leur valeur correspondante Selon le modèle SNMP de l'imprimante générique : La valeur de l'encre noir max est lu via l'OID : .1.3.6.1.2.1.43.11.1.1.8.1.1 La valeur de l'encre noir restant est lu via l'OID : .1.3.6.1.2.1.43.11.1.1.9.1.1

Voici la récupération des valeurs en ligne de commande sous debian: # snmpget -v 1 -c public 192.168.1.40 .1.3.6.1.2.1.43.11.1.1.8.1.1 iso.3.6.1.2.1.43.11.1.1.8.1.1 = INTEGER: 4000 # snmpget -v 1 -c public 192.168.1.40 .1.3.6.1.2.1.43.11.1.1.9.1.1 iso.3.6.1.2.1.43.11.1.1.9.1.1 = INTEGER: 3200

#### Ce qui correspond bien au 80% d'encre noir encore disponible affiché par GLPI.

• Réalisez un script simple pour automatiser le traitement de collecte et de synchronisation dans GLPI et faîtes en sorte qu'il soit exécuté automatiquement chaque jour.

Script bash (à affiner) qui automatise le lancement de l'agent1 (dont le script perl se trouve dans le répertoire /root/scripts) et le script de synchronisation du serveur

Avec l'utilisateur "root" :

```
#!/bin/bash
# Nom du script : scriptTracker.sh
echo "Lancement de l'agent1"
perl /root/scripts/agent_tracker/tracker_agent.pl
echo "Lancement du script serveur"
sh /usr/share/glpi/plugins/tracker/scripts/tracker_fullsync.sh
echo "Fin de l'exécution"
```

#### Rendre le script exécutable :

chmod u+x /root/scripts/scriptTracker.sh

```
Créer une tâche automatisée (tous les jours à 23 heures par exemple):
crontab -u root -e
0 23 * * * /root/scripts/scriptTracker.sh >>/var/log/tracker.txt
```